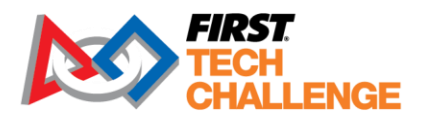

# Scorekeeper Manual

# Contents

| Overview                                                                                                    | 7            |
|----------------------------------------------------------------------------------------------------|--------------|
| Job Description                                                                                                    | 7            |
| Time Commitment                                                                                                    | 7            |
| Attire                                                                                                    | 8            |
| Training and Certification                                                                                                    | 8            |
| Roles and Responsibilities                                                                                                    | 9            |
| Scorekeeper                                                                                                    | 9            |
| Before the Event                                                                                                    | 9            |
| Event Day                                                                                                    | 9            |
| Report Time                                                                                                    | 9            |
| The Setup Process                                                                                                    | 10           |
| Pre-Match Responsibilities                                                                                                    | 10           |
| During the Match Play                                                                                                    | 10           |
| Alliance Selection                                                                                                    | 11           |
| Generate Playoff Match Alliances                                                                                                    | 11           |
| Awards                                                                                                    | 11           |
| Awards Process                                                                                                    | 11           |
| Publish the Event                                                                                                    | 11           |
| Team Interaction and Support                                                                                                    | 12           |
| Emergencies                                                                                                    | 13           |
| Lost Children                                                                                                    | 14           |
| Medical Incident Reporting                                                                                                    | 14           |
| Non-Medical Incident Reporting                                                                                                    | 15           |
| Safety                                                                                                    | 16           |
| Alliance Selection                                                                                                    | 16           |
| Awards                                                                                                    | 16           |
| Awards are a key component of <i>FIRST</i> Tech Challenge and each event's closing ceremonies care to maintain confidentiality throughout the awards process. | . Take<br>16 |

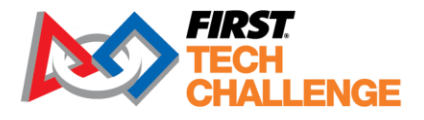

| The other option is for the Judge Advisor to give a list of awards and winners to the Sco<br>enter directly into FTC Live at the in-person event and those awards are entered into the<br>Manager."    | orekeeper to<br>e "Awards<br>17 |
|----------------------------------------------------------------------------------------------------|---------------------------------|
| After all matches have been played and all scores have been recorded, the event scor<br>awards must be submitted to <i>FIRST</i> using the "Send Results to <i>FIRST</i> " button on the<br>dashboard. | re results and<br>event<br>17   |
| Safety Glasses and Closed Toe Shoes                                                                                                    | 17                              |
| Pit Spaces                                                                                                    | 18                              |
| FIRST Tech Challenge Event Management System                                                                                                    | 19                              |
| System Hardware                                                                                                    | 19                              |
| System Requirements                                                                                                    | 19                              |
| Windows                                                                                                    | 20                              |
| Mac                                                                                                    | 20                              |
| Android Tablet (for real-time score tracking)                                                                                                    | 21                              |
| iOS Tablet (for Real-time Score Tracking)                                                                                                    | 21                              |
| System Layout                                                                                                    | 22                              |
| Basic Configuration with Paper Scoring                                                                                                    | 22                              |
| Most Commonly Used Configuration with Real-Time Scoring                                                                                                    | 23                              |
| Important Tips:                                                                                                    | 24                              |
| Best Practices:                                                                                                    | 24                              |
| Other Configurations NOT Supported by FTC Tech Support                                                                                                    | 24                              |
| Download and Installation                                                                                                    | 25                              |
| Important Tips for Running the System Software                                                                                                    | 25                              |
| Minimum Hardware Configuration                                                                                                    | 26                              |
| Scoring Server Minimum Requirements (Windows/Mac/Linux)                                                                                                    | 26                              |
| Network Requirements                                                                                                    | 26                              |
| Downloading the Software Package                                                                                                    | 27                              |
| FTC Live Windows Wizard Setup                                                                                                    | 30                              |
| FTC Live macOS Installation                                                                                                    | 32                              |
| Setting Up a Traditional Event                                                                                                    | 32                              |
| Setting Up an Event                                                                                                    | 32                              |
| Getting the Version Number and IP Address                                                                                                    | 33                              |
| Logging in to the System                                                                                                    | 34                              |
|                                                                                                    | 0 ( 1 1 0                       |

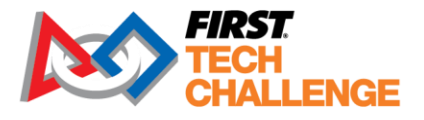

| Logging in with Default Accounts                      | 35 |
|-------------------------------------------------------|----|
| Navigating the System's Home Screen                   | 35 |
| Set Up an Event – Automatic Import                    | 37 |
| Setting up an Event – Key-Based Setup                 | 40 |
| A. Region Admin and Event Admin (FTC Scoring System): | 40 |
| B. Scorekeeper (FTC Live)                             | 42 |
| Set Up an Event – Offline Event                       | 43 |
| Region Admin or Event Admin (FTC Scoring System):     | 43 |
| 1. Scorekeeper (FTC Live)                             | 45 |
| Setting Up an Unlisted Event                          | 47 |
| Sandbox Mode Set Up During Event Transfer             | 51 |
| FTC Live Event Dashboard                              | 52 |
| Creating Default User Accounts                        | 53 |
| Adding/Editing Teams for an Event                     | 55 |
| Adding a Team Individually                            | 57 |
| Adding Teams by State or Province                     | 59 |
| Importing a List of Teams                             | 59 |
| Warning and Icon Meanings for Add/Edit Teams          | 60 |
| Adding/Editing Sponsors for an Event                  | 60 |
| Optional Inspection Schedule and Tracking             | 62 |
| Configure Inspection Tracking                         | 62 |
| Configure Inspection Schedule                         | 64 |
| Creating the Match Schedule                           | 65 |
| Match Control and Scoring                             | 67 |
| Event Home Page                                       | 68 |
| Examples of Scoring Workflows                         | 69 |
| Scoring Using Wireless Tablets                        | 69 |
| Match Control Page                                    | 69 |
| Match Control Buttons                                 | 70 |
| Match Control Tabs                                    | 72 |
| How to Display Sponsor Information                    | 73 |
| How to Display the Audience Key                       | 74 |
|                                                       |    |

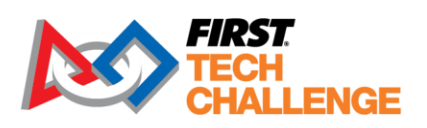

| Updated 02/07/2025               | Scorekeeper Volunteer Manual     | 4 of 143 |
|----------------------------------|----------------------------------|----------|
| Program Resources                |                                  |          |
| Online Tech Support Chat         |                                  |          |
| Pre-Event Support                |                                  |          |
| On-Call Support Numbers          |                                  |          |
| Useful Links and Information     |                                  |          |
| Pit Map                          |                                  |          |
| Match Schedule                   |                                  |          |
| Judging Schedule                 |                                  |          |
| Event Layout/Map                 |                                  |          |
| Public Schedule                  |                                  |          |
| Important Tools                  |                                  |          |
| Accessing the System Logs        |                                  |          |
| Troubleshooting the System       |                                  |          |
| Uploading Event Data to FIRST    |                                  |          |
| Reviewing Match Results          |                                  |          |
| Presenting the Awards            |                                  |          |
| Viewing / Printing the Awards So | cript                            |          |
| Managing the List of Awards      |                                  | 97       |
| Giving an Award                  |                                  | 96       |
| Judging                          |                                  |          |
| Managing Awards                  |                                  | 94       |
| Playoff Match Play               |                                  | 94       |
| Alliance Selection               |                                  |          |
| Playoffs and Alliance Selection  |                                  | 91       |
| Step-by-Step Example: Scoring    | g an Event with Wireless Tablets |          |
| Connecting a Tablet to the Ser   | ver                              |          |
| Live Score Tracking Using a Tabl | et                               |          |
| Scoring Using Paper Scoresheet   | S                                |          |
| Advanced Settings"               |                                  | 80       |
| Overlay Display                  |                                  |          |
| Setting up a Display             |                                  |          |
| Scoring/Timing Displays          |                                  |          |

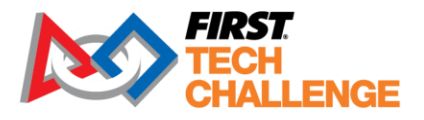

| Feedback                                                          | 111 |
|-------------------------------------------------------------------|-----|
| Appendix A - Paper Scoring                                        | 111 |
| Configuring the Event for Paper Scoring                           | 111 |
| Configuring the Audience Display                                  | 112 |
| Step-by-Step Example: Scoring with Paper sheets.                  | 112 |
| Appendix B – Dual Division                                        | 115 |
| Important Notes:                                                  | 115 |
| System Configuration                                              | 116 |
| Dual Division Setup in Cloud-based FTC Scoring                    | 116 |
| Create a Dual Division (DD) Event                                 | 116 |
| Configure the dual divisions                                      | 117 |
| Manage the event in FTC Live                                      | 119 |
| Generate Matches for Each Division                                | 119 |
| Generate the Interdivisional Final                                | 121 |
| Appendix C – Display Screens                                      | 122 |
| Default Display                                                   | 122 |
| Audience Display during "Show Match"                              | 123 |
| Audience Display during "Show Matches."                           | 123 |
| Audience Display during "Play Match"                              | 124 |
| Pit Display                                                       | 124 |
| Audience Display during Alliance Selection "Set Audience Display" | 125 |
| Audience Legend                                                   | 126 |
| Wi-Fi Reminder                                                    | 126 |
| Overlay                                                           | 127 |
| Appendix D - Field Inspection Automation                          | 127 |
| Appendix E - FTA Notes                                            | 130 |
| Appendix F - Head Referee Page                                    | 132 |
| Appendix G - Leagues                                              | 133 |
| Managing League Events (Regions with Leagues)                     | 133 |
| Overview of Leagues                                               | 133 |
| League Configurations                                             | 134 |
| Standalone League Model                                           | 134 |
|                                                                   |     |

Updated 02/07/2025

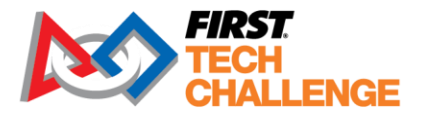

| Inter-League Model                | 134 |
|-----------------------------------|-----|
| Example Scenario:                 | 135 |
| Metro League Model                | 135 |
| Creating Leagues for Your Region  | 136 |
| Manage Teams for League Events    | 139 |
| Create a Child League             | 140 |
| Add Teams to the Child League     | 141 |
| Rankings for Parent/Child Leagues | 141 |
| Appendix H - Event Reports        | 143 |

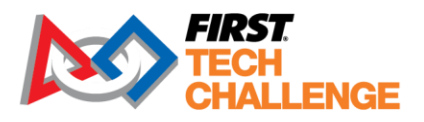

# Overview

Roles Covered: Scorekeeper

#### **Job Description**

The *FIRST* Tech Challenge (FTC) Lead Scorekeeper (referred to in this manual as "the Scorekeeper") helps the flow of the event through event management software, user tablets and displays. The Scorekeeper provides information to the teams and to the audience. Being prepared before and diligent during the event will help to provide a positive experience for all participants.

- Communicate with the FTC Scoring region or event admin to transfer the event data from FTC Scoring to FTC Live.
- Set up of the local scoring system FTC Live, displays, and user tablets.
- Make sure teams are added and their "Compete" status is correct (Matches and Judging, Judging Only, etc.).
- Use optional event management tools (example: pit map builder), as needed.
- Ensure that the scores input by scoring Referees are accurate before being committed and posted.
- Generate "Reports" at various stages of the event.
- Print scripts, advancements, playoff bracket, and schedules.
- Publish the event using the "Send Results to *FIRST*" button on the event dashboard.
- The Scorekeeper may also input awards from the Judges into FTC Live.

| Requirements       |        |  |
|--------------------|--------|--|
| Technical          | Medium |  |
| Physical           | Medium |  |
| Administrative     | High   |  |
| Communication      | High   |  |
| Pre-event Training | High   |  |

# **Time Commitment**

The Scorekeeper should expect to spend 10-12 hours at a full day event and 5-6 hours at a league meet. Approximately 6-15 hours of pre-event training and planning is required.

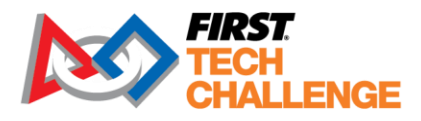

# Attire

- Comfortable closed-toe, closed-heel shoes, much of the day will involve standing and walking.
- ANSI Z87.1 certified safety glasses are required in the pit and competition areas.
- As one of the event leaders, comfortable professional wear is encouraged.

# **Training and Certification**

Volunteers must create an account on <u>www.firstinspires.org</u> and apply to the role. If you apply to an event role requiring training and certification, the 'Roles Missing Certification' section will appear on your Volunteer Dashboard. Click on 'Review Outstanding Tasks', then click the 'Resolve' button. This will take you directly to the training site. Alternately, you may also click on the 'Trainings/Certification' button on the top right of the screen. If you have applied for a role but have not received access to the training, please email <u>FTCTrainingSupport@firstinspires.org</u>. A separate confirmation of the role assignment will come later.

Scorekeepers are required to complete the *FIRST* Data Protection and Privacy Training for volunteers, which is accessible through the <u>Volunteer Dashboard</u>. This training provides information about how to properly handle personally identifiable information that may be received at events.

Make sure to speak with the Program Delivery Partner (PDP) or Event Director prior to the event to determine if there are additional responsibilities and time commitments to set up the scoring computers and displays. At some events, the Scorekeeper may be responsible for setting up the computers, displays, etc. There are many components that are required to be set up to run the FTC Live server and displays correctly.

A Scorekeeper must be confident and comfortable with the system to be able to reliably record results during the hectic pace of a *FIRST* Tech Challenge event. Learning the role and equipment ahead of time will go a long way towards keeping the event running smoothly and on time.

All volunteers are expected to read and comply with the Volunteer Handbook.

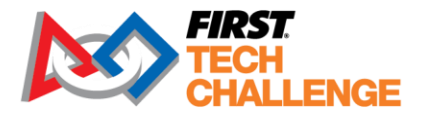

# **Roles and Responsibilities**

**FIRST is fun for all.** The most important role of a volunteer is to provide a safe, fun, and welcoming environment to all FIRST participants. When executing the duties of your role, always make decisions with the team experience in mind. Ask for help from event leadership if you feel your required duties conflict with the best team experience.

# Scorekeeper

The Scorekeeper role is responsible for the event management software, FTC Live and hardware associated with it. The following gives an overview of responsibilities followed by an in-depth tutorial of how to use FTC Live features.

# **Before the Event**

Event configuration is done 2-3 days prior to the event. Configuration requires that the event data has been transferred from FTC Scoring, the cloud-based system, to the Scorekeeper software, FTC Live. After the event data has been transferred the Scorekeeper can access the event and explore the event within the FTC Live software using "Test Mode" using the "Setup Process" below.

IMPORTANT: Make sure to "Exit Test Mode" before the live event.

If you would like to train as a Scorekeeper without an official event, login to FTC Live using "local" then go to "Event Admin">Setup Event>Manual Setup>" Offline Event" and enter details for the test event setup. This event setup will not connect to the cloud or transfer data outside your local software. This is a great way to familiarize yourself with the system and the season-specific software and display screens.

Make sure to check with the Event Director to see if they need help with set up before the event. Many events set up the fields and A/V equipment the night before, which may also include downloading FTC Live onto the scoring computer, configuring the event with *FIRST* Tech Challenge Scoring system (FTC Scoring), and setup of the display screens. Be sure the FTC Live software has loaded the most current version.

# **Event Day**

# **Report Time**

The Event Director or Volunteer Coordinator will confirm the time you should arrive typically via email the week before the event. In most cases arriving as soon as the event opens will be required.

Updated 02/07/2025

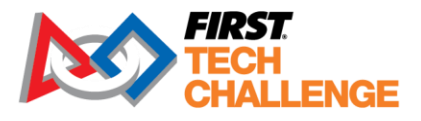

When do you arrive onsite check-in with the Volunteer Coordinator and report to the Field Supervisor.

#### The Setup Process

This checklist must be done in sequential order.

- Check in with your FTA to make sure the network configuration is complete.
  - Check that FTC Live is on its own network. School networks are not recommended see "Network Configuration" for more details.
- Launch the FTC Live software on the event laptop. The latest version will auto update when launched as long as it has been shut down since the last release.
- Once FTC Live is set up and connected, a "Data Download" can be performed if necessary to access registered teams.
- Check the Audience, Field, and/or Pit Displays see "Audience Display" for more details.
- Make sure the real-time scoring tablets are ready see "Real-time Scoring" for more details.
- Verify the printer is working correctly.

#### **Pre-Match Responsibilities**

- Work with PDP or Event Director to establish when teams are declared "no show."
- Work with PDP or Event Director to determine planning of the event, such as number of matches to be played, or the time schedule for the matches. The software will automatically establish breaks between matches
- Ensure that all team and sponsor information has been entered correctly.
- When all teams have checked in, update the team list in the software, as necessary.
- Generate the inspection schedule, if requested.
- Generate the judging schedule, if requested.
- After every team has passed inspection, generate the match schedule with "Run Matchmaker."
- Communicate match schedules to key volunteers or give to pit admin to distribute.

# **During the Match Play**

The Scorekeeper will remain seated at the scoring system table. At this point in the event the emcee/game announcer or Head Referee will signal the "ready" to start the match timer clock prior to the start of the matches. The Scorekeeper will begin the match timer clock after the emcee/game announcer has verified that both alliances and the Scorekeeper are ready, or Head Referee will signal when the next match is ready and the series of buttons, including "Start Match" can be pressed. This process will repeat until the qualification matches are complete.

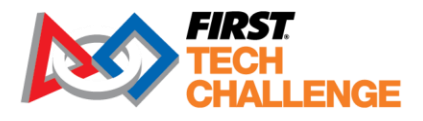

# **Alliance Selection**

For tournament level events, the Scorekeeper is in charge of the "Video Switch" options. Once prompted, the display will need to be changed to "Alliance Selection."

# **Generate Playoff Match Alliances**

After all qualification matches have been played, the Scorekeeper will enter the formed alliances during alliance selection and generate matches for the playoff matches.

#### Awards

Awards are a key component of *FIRST* Tech Challenge and each event's closing ceremonies. Take care to maintain confidentiality throughout the awards process.

#### Awards Process

Awards must be entered into FTC Live prior to the presentation of any awards. The awards can be entered into FTC Scoring by the region admin or Judge Advisor. An online event can synchronize that data though the awards can also be "Exported," and that file can be "Imported" into the FTC Live "Awards Manager" to "Present Awards."

The other option is for the Judge Advisor to give a list of awards and winners to the Scorekeeper to enter directly into FTC Live at the in-person event and those awards are entered into the "Awards Manager."

Awards can be edited until the event is officially published using the "Send Results to *FIRST*" button on the event dashboard.

# **Publish the Event**

After all matches have been played and all scores have been recorded, the event score results and awards must be submitted to *FIRST* using the "Send Results to *FIRST*" button on the event dashboard.

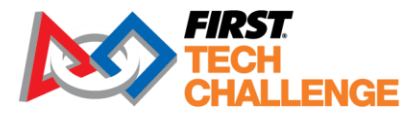

Be careful to prevent wandering eyes from accessing the awards, make sure to pay attention to all warning boxes when entering or displaying awards, and do not post the awards nor submit them prior to their official announcement.

# **Team Interaction and Support**

When interacting with teams please always consider the team's perspective. The teams have put significant time and effort into preparing for this event and may be feeling stressed about everything working out as they have planned. **Today is a big deal for the team and we are here to help!** 

While it is our job to help guide the teams to a successful event, it is their responsibility to follow the rules and be on time for judging and matches.

If you feel there is an issue with an individual or individuals from a team that warrants specific intervention beyond just a kind reminder, please ensure the correct stakeholders for the team are aware. Here is a generally acceptable process when working with a student or team who you need to change their behavior:

| ٦                                      | The ABCs of Managing Team Behaviors                                                                                                    |
|----------------------------------------|----------------------------------------------------------------------------------------------------|
| <u>A</u> sk for an Adult               | Do not directly reprimand a student one-on-one without an adult<br>from their team present. Ask the student to bring an adult who is<br>responsible for the team to meet you, before moving forward with<br>any discussion about the concerns at hand.  |
| <u>B</u> e aware of the<br>Environment | Is the environment conducive for the feedback you are about to give? Is it loud in the area where you are? Are there other teams around that may hear the reprimand? Moving the conversation to a quieter, more private space as needed can be helpful. |
| (Offer a) <u>C</u> lear<br>Explanation | Explain the concern to the team and offer clear examples of the behavior that is concerning.                                                                                                    |
| Discuss any Questions                  | Offer the opportunity for students and adults to ask clarifying questions                                                                                                    |
| <u>E</u> xplain Next Steps             | Outline with the students and adults what the next steps are if the issue is not corrected. Certain behaviors may include the risk of yellow cards                                                                                                    |

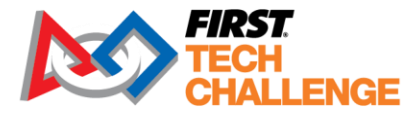

**Note**: the only person at an event who can give an official warning or issue a yellow/red card is the Head Referee. Please refer these more severe issues to the Head Referee and notify the Program Delivery Partner.

Be cautious about passing on any negative feedback about any teams directly to the Judges or Judge Advisor (JA), because it is not possible to know all the contributing factors around such a complaint or observation. If there are issues which are repeated or egregious follow the <u>Non-Medical Incident</u> <u>Reporting</u> process and inform the PDP. The Judge Advisor may seek feedback from the tournament director to determine if there is any relevant information to provide the Judges for their evaluation process.

Teams may only be completely disqualified from awards consideration for rare egregious actions and only with approval from *FIRST* HQ. The Event Director and/or JA should call the on-call number to discuss the issue.

# **Emergencies**

The PDP, Event Director and the event site host organization are responsible for having safety and security plans in place for each event. Included in the plan should be topics such as:

- A map of all the emergency exits
- Knowledge of where on-site medical support is located.
- Shelter in place plans in the case of severe weather
- Evacuation plans

Teams should have their own safety plans before attending the event. *FIRST* provides a few resources to help teams plan including:

- <u>Team Member Safety at Events</u>
- Preparing to Safely Attend a FIRST Event

Two important links to have handy are the issue reporting link and Youth Protection Policy pages:

Report a Concern

Youth Protection Policy

Updated 02/07/2025

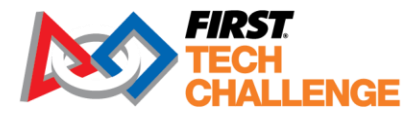

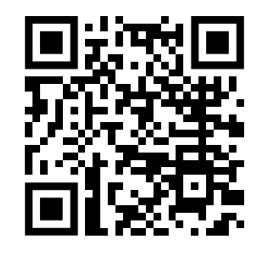

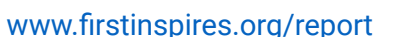

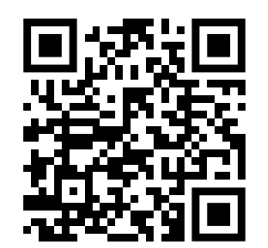

www.firstinspires.org/ypp

#### Lost Children

*FIRST* Tech Challenge events can be very hectic, and it can be easy for a child to get lost amongst the shuffle of a busy event. Ensure you have a plan prior to the event in the instance of a lost child.

In some cases, the team roster will list Coach phone numbers which can be used to reunite team members, in some regions they collect "Day-of" cell phone numbers from each team at check in. Coordinate your plan with your Program Delivery Partner.

Code Adam Guidelines (<u>www.missingkids.com/CodeAdam</u>) are also a great resource.

#### **Medical Incident Reporting**

Event volunteers are not responsible for diagnosing students, handing out medication, or first aid equipment. You and other event volunteers should refer medical issues and emergencies to a medical professional on site, such as an EMT. If an incident or illness occurs at an event, the Event Director, pit administrator, or another trained delegate should do the following:

- Call 911 if there is any question that the injured person/persons require medical attention.
- Respond to the scene immediately. Bring a clipboard, pen, or a tablet to complete the incident report on the <u>FIRST Reporting Portal</u>.
- Complete the incident report for the injured party.

The Event Director or pit administration volunteers are responsible for completing incident reports. The incident reporting person should follow the best practices for incident reporting:

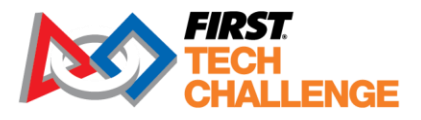

|                      | Best Practices for Incident Reporting                                                                                                    |
|----------------------|----------------------------------------------------------------------------------------------------|
| Be Calm              | Anyone handling incident reporting should have a calm demeanor. They<br>should be able to collect information and talk to witnesses without assessing<br>fault                                                                                               |
| Be Concise           | In all conversations with the injured, witnesses, spectators, and/or media<br>always say "the incident is being investigated" without any further comment.<br>It is not the job of the report collector to provide any opinions on the situation<br>at hand. |
| Be Risk<br>Conscious | Do not imply liability or any payment, as no one knows for sure until all the facts are collected.                                                                                                    |
| Be Prepared          | Those taking in incident reports should be able to communicate with the insurance company if necessary. They should also be aware of who they need to share incidents with, including the local Program Delivery Organization or the Event Director.         |

Although most incidents will not result in a claim, it is better to act on the side of caution and report them. Should an incident result in a claim after the event, the documents will be on file, complete with witnesses and a written report.

#### **Non-Medical Incident Reporting**

Issues that are non-medical but are of a concern to a participant/participants should be reported. Anything that happens during an event that made a volunteer, team member or spectator feel uncomfortable or threatened should be addressed.

As appropriate and if you feel safe doing to, speak directly to the offending party and try to quickly and calmly defuse the immediate issue. Call the Event Director and/or the Program Delivery Partner and inform them of the issue and seek assistance as needed with any immediate remediation of the issue.

Ensure all issues are reported in a timely manner using the <u>*FIRST* Reporting Portal</u>. Have the participate select the correct category for their report:

- Youth Protection Concern: encompasses a wide variety of one-time or ongoing issues such as suspected abuse, bullying, harassment, discrimination, questionable behavior, or violation to the FIRST Code of Conduct. Must involve a youth participate otherwise use the 'other' category.
- **Other:** For issues which do not fall under the Medical or Youth Protection Concern Categories.

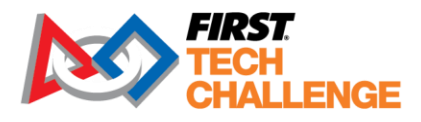

# Safety

An important priority for all volunteers is to observe their event areas to help promote a safe and orderly space for all the participants. It is likely that various volunteers and event participants will bring concerns to your attention, but you should also be proactive in identifying areas of concern.

Prioritize working with the teams to help identify and correct potential safety issues in the area. Please review the section about During the Match Play

The Scorekeeper will remain seated at the scoring system table. At this point in the event the emcee/game announcer or Head Referee will signal the "ready" to start the match timer clock prior to the start of the matches. The Scorekeeper will begin the match timer clock after the emcee/game announcer has verified that both alliances and the Scorekeeper are ready, or Head Referee will signal when the next match is ready and the series of buttons, including "Start Match" can be pressed. This process will repeat until the qualification matches are complete.

# **Alliance Selection**

For tournament level events, the Scorekeeper is in charge of the "Video Switch" options. Once prompted, the display will need to be changed to "Alliance Selection."

Generate Playoff Match Alliances

After all qualification matches have been played, the Scorekeeper will enter the formed alliances during alliance selection and generate matches for the playoff matches.

# **Awards**

# Awards are a key component of *FIRST* Tech Challenge and each event's closing ceremonies. Take care to maintain confidentiality throughout the awards process.

#### Awards Process

Awards must be entered into FTC Live prior to the presentation of any awards. The awards can be entered into FTC Scoring by the region admin or Judge Advisor. An online event can synchronize that data though the awards can also be "Exported," and that file can be "Imported" into the FTC Live "Awards Manager" to "Present Awards."

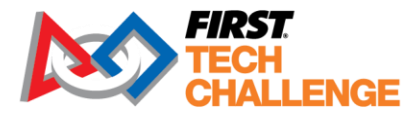

# The other option is for the Judge Advisor to give a list of awards and winners to the Scorekeeper to enter directly into FTC Live at the in-person event and those awards are entered into the "Awards Manager."

Awards can be edited until the event is officially published using the "Send Results to FIRST" button on the event dashboard.

#### Publish the Event

After all matches have been played and all scores have been recorded, the event score results and awards must be submitted to *FIRST* using the "Send Results to *FIRST*" button on the event dashboard.

Be careful to prevent wandering eyes from accessing the awards, make sure to pay attention to all warning boxes when entering or displaying awards, and do not post the awards nor submit them prior to their official announcement.

Team Interaction and Support for the best ways to work with teams on making changes.

#### Safety Glasses and Closed Toe Shoes

All volunteers, teams, coach/mentors, and spectators are required to have safety glasses and wear closed toe shoes while in the pit and competition areas. It is important to watch out for anyone entering these areas without proper personal protective Equipment (PPE) and to ask them to put on proper PPE before entering. Some events will have volunteers staffed at the pit entrance with spare safety glasses to pass out. Other events may not have spares to provide.

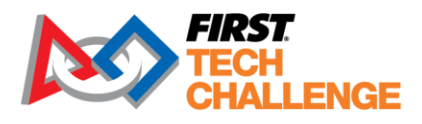

#### Pit Spaces

Specific rules governing what teams can have and do in their pit space are covered in the game manual, but the Event Directors may add additional restrictions which must be published before the event based on limitations set by the venue.

Common areas where teams need help to stay safe and within the rules:

- No open flames or sparks
- Power tools are generally permitted as long as they are not causing damage to the venue.
- Aisles, walkways, and doors should be clear of obstructions.
- Teams may set up practice spaces as long as they are fully within their designated space.
- No structure may be taller than 10.'

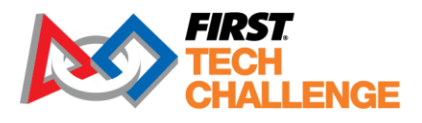

# FIRST Tech Challenge Event Management System

FTC uses two connected software products and a website to provide a full event management experience to the community.

- FIRST Tech Challenge Scoring (firstinspires.org) is a cloud-based event management software that has multiple functions to allows input and tracks vital information during a hybrid, or traditional event. The PDP is the main user of this system is the FTC Scoring region admin. There is a separate training recommended for Scorekeepers for this system called FTC Scoring Event Admin Guide found here <u>FIRST Tech Challenge Volunteer Resources | FIRST</u> (firstinspires.org)
- <u>FIRST Tech Challenge Live</u> is a downloadable Scorekeeper software that has multiple functions to allow you to input and track the event information. It works in coordination with the setup of events in the FTC Scoring system prior to an event through synchronizing the data to FTC Live. Once this sync occurs, the FTC Live software owns the event data until the event is complete.

The system allows a Scorekeeper to generate and track the following for a traditional event:

- Team information (Add/Edits for participation and eligibility)
- Sponsor information
- Match schedules
- Inspection schedules
- Judging schedule
- Match results (including an option for real-time score tracking)
- Alliance selection for playoff and final matches.

This manual will go through step-by-step instructions for FTC Live on how to run the software correctly and efficiently.

3. <u>FTC-Events</u> is the connected website that will display event information, event results, team information for events that have synchronized.

# **System Hardware**

#### **System Requirements**

The FTC Live software is available for the Windows and Mac platforms. It is a browser-based application, meaning that you interact with the system exclusively through a web browser. The system

Updated 02/07/2025

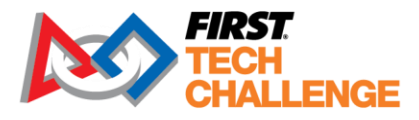

supports real-time score tracking, inspection tracking, head ref notes and FTA notes. Live score data can be entered into the system using a tablet.

#### Windows

- Windows 7 or 10
- Google Chrome version 80 and higher; Firefox is not supported.
- Support for Wi-Fi if connecting to a wireless network.
- Ethernet adapter if connecting to a wired network.

#### Mac

- macOS Sierra or greater
- Java 8 SDK or higher (available from <u>www.java.com</u>, only needed for the laptop running system software)
  - Note: Unlike the Windows environment, macOS requires the Java Development Kit (JDK) to run. Windows only requires the Java Runtime Environment (JRE) to run.
  - If you install the JDK software onto your Mac, you should not need to install the JRE software. The JRE should already be included as part of the JDK.
  - The JDK software can be downloaded from the following Oracle web link:
    - https://www.oracle.com/technetwork/java/javase/downloads/index.html

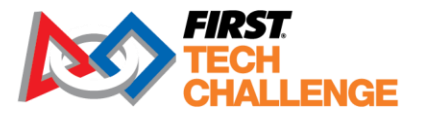

| Overview Downloads Documentation                                                                                                    | Communi                                                                                                    | Techn                                                                                                    | ologies                                                                                                    | Training                                                                                                    |                                       |
|----------------------------------------------------------------------------------------------------|----------------------------------------------------------------------------------------------------|----------------------------------------------------------------------------------------------------|----------------------------------------------------------------------------------------------------|----------------------------------------------------------------------------------------------------|---------------------------------------|
| Java SE Development Kit 8<br>Thank you for downloading this release of 1<br>(JDK <sup>w)</sup> ). The JDK is a development environ<br>using the Java programming language.                                                                                                    | b Downloa<br>he Java™ Plat<br>nment for build                                                                                                    | <b>ads</b><br>form, Stand<br>ing applicati                                                                                                    | ard Editio<br>ons, appl                                                                                                    | n Developm<br>ets, and con                                                                                                    | ent Kit<br>nponents                   |
| The JDK includes tools useful for developin<br>language and running on the Java platform                                                                                                    | ig and testing p                                                                                                    | orograms wr                                                                                                    | itten in th                                                                                                    | e Java progi                                                                                                    | ramming                               |
| See also:<br>• Java Developer Newsletter: From you<br>Technology, and subscribe to Java.                                                                                                    | r Oracle accou                                                                                                    | nt, select Su                                                                                                    | bscriptio                                                                                                    | ons, expand                                                                                                    |                                       |
| <ul> <li>Java Developer Day hands-on worksh</li> </ul>                                                                                                    | ops (free) and                                                                                                    | other events                                                                                                    | 5                                                                                                    |                                                                                                    |                                       |
| Java Magazine                                                                                                    |                                                                                                    |                                                                                                    |                                                                                                    |                                                                                                    |                                       |
| JDK 8u191 checksum<br>JDK 8u192 checksum                                                                                                    |                                                                                                    |                                                                                                    |                                                                                                    |                                                                                                    |                                       |
| Java SE De                                                                                                    | velonme                                                                                                    | nt Kit 8ı                                                                                                    | 101                                                                                                    |                                                                                                    |                                       |
| Java SE De                                                                                                    | evelopme                                                                                                    | nt Kit 8                                                                                                    | u191<br>or Java S                                                                                                    | E to downle                                                                                                    | oad this                              |
| Java SE De<br>You must accept the Oracle Binary Co                                                                                                    | de License A                                                                                                    | nt Kit 80<br>greement fo                                                                                                    | u191<br>or Java S                                                                                                    | E to downlo                                                                                                    | oad this                              |
| Java SE De<br>You must accept the Oracle Binary Co                                                                                                    | evelopme<br>de License A<br>software.<br>License Agree                                                                                                    | nt Kit 80<br>greement fo                                                                                                    | u <b>191</b><br>or Java S<br>Decline                                                                                                    | E to downlo<br>License Ag                                                                                                    | oad this<br>reement                   |
| Java SE De<br>You must accept the Oracle Binary Co<br>Accept I<br>Product / File Description                                                                                                    | evelopme<br>de License A<br>software.<br>License Agree<br>File Size                                                                                                    | nt Kit 80<br>greement fo<br>ement ®                                                                                                    | u191<br>or Java S<br>Decline<br>Dow                                                                                                    | E to downlo<br>License Ag<br>nload                                                                                                    | oad this<br>reement                   |
| Java SE De<br>You must accept the Oracle Binary Co<br>Oracle Binary Co<br>Accept I<br>Product / File Description                                                                                                    | evelopme<br>de License Agree<br>License Agree<br>File Size<br>72.97 MB                                                                                                    | nt Kit 80<br>greement for<br>ment<br>jdk-8u191                                                                                                    | u191<br>or Java S<br>Decline<br>Dow<br>-linux-am                                                                                                    | E to downlo<br>License Ag<br>nload<br>n32-vfp-hfit.t                                                                                                    | oad this<br>reement<br>ar.gz          |
| Java SE De<br>You must accept the Oracle Binary Co<br>Accept<br>Product / File Description<br>Linux ARM 32 Hard Float ABI<br>Linux ARM 64 Hard Float ABI                                                                                                    | evelopme<br>de License Agree<br>License Agree<br>File Size<br>72.97 MB<br>69.92 MB                                                                                                    | nt Kit 80<br>greement for<br>ment<br>jdk-8u191<br>jdk-8u191                                                                                                    | u191<br>or Java S<br>Decline<br>Dow<br>-linux-am<br>-linux-am                                                                                                    | E to downlo<br>License Ag<br>nload<br>n32-vfp-hfit.t<br>n64-vfp-hfit.t                                                                                                    | oad this<br>reement<br>ar.gz<br>ar.gz |
| Java SE De<br>You must accept the Oracle Binary Co<br>Accept<br>Product / File Description<br>Linux ARM 32 Hard Float ABI<br>Linux x86                                                                                                    | A conservation of the served opposed of the served opposed of the served opposed oppos | nt Kit 80<br>greement fo<br>ment<br>jdk-8u191<br>jdk-8u191<br>jdk-8u191                                                                                                    | u191<br>or Java S<br>Decline<br>Dow<br>-linux-am<br>-linux-am<br>-linux-i58                                                                                                    | E to downlo<br>License Ag<br>nload<br>n32-vfp-hfit.t<br>n64-vfp-hfit.t<br>6.rpm                                                                                                    | oad this<br>reement<br>ar.gz<br>ar.gz |
| Java SE De<br>You must accept the Oracle Binary Co<br>Product / File Description<br>Linux ARM 32 Hard Float ABI<br>Linux ARM 64 Hard Float ABI<br>Linux x86<br>Linux x86<br>Linux x86                                                                                                    | de License A<br>software.<br>License Agree<br>File Size<br>72.97 MB<br>69.92 MB<br>170.89 MB<br>185.69 MB                                                                                                    | nt Kit 80<br>greement fo<br>ment<br>jdk-8u191<br>jdk-8u191<br>jdk-8u191<br>jdk-8u191                                                                                            | Decline<br>Dow<br>-linux-am<br>-linux-i58<br>-linux-i58                                                                                                    | E to downlo<br>License Ag<br>nload<br>n32-vfp-hfit.t<br>n64-vfp-hfit.t<br>6.rpm<br>6.tar.gz                                                                                                    | oad this<br>reement<br>ar.gz<br>ar.gz |
| Java SE De<br>You must accept the Oracle Binary Co<br>Product / File Description<br>Linux ARM 32 Hard Float ABI<br>Linux ARM 64 Hard Float ABI<br>Linux x86<br>Linux x86<br>Linux x64<br>Linux x64                                                                                                    | de License A<br>software.<br>License Agree<br>File Size<br>72.97 MB<br>69.92 MB<br>170.89 MB<br>185.69 MB<br>167.99 MB                                                                                                    | nt Kit 80<br>greement fo<br>ment<br>jdk-8u191<br>jdk-8u191<br>jdk-8u191<br>jdk-8u191<br>jdk-8u191                                                                               | u191<br>Decline<br>Dow<br>-linux-am<br>-linux-am<br>-linux-i58<br>-linux-i58<br>-linux-x64                                                                                                  | E to downlo<br>License Ag<br>nload<br>n32-vfp-hfit.t<br>n64-vfp-hfit.t<br>6.rpm<br>6.tar.gz<br>4.rpm                                                                                                    | oad this<br>reement<br>ar.gz<br>ar.gz |
| Java SE De<br>You must accept the Oracle Binary Co<br>Oracle Binary Co<br>Oracle Binary Co<br>Oracle Binary Co<br>Oracle Binary Co<br>Oracle Binary Co<br>Development<br>Linux ARM 64 Hard Float ABI<br>Linux x86<br>Linux x86<br>Linux x86<br>Linux x84<br>Linux x84<br>Mac OS X x64                                                                                  | de License A<br>software.<br>License Agree<br>File Size<br>72.97 MB<br>69.92 MB<br>170.89 MB<br>185.69 MB<br>187.87 MB<br>182.87 MB                                                                                                    | nt Kit 80<br>greement fo<br>ment<br>jdk-8u191<br>jdk-8u191<br>jdk-8u191<br>jdk-8u191<br>jdk-8u191                                                                               | u191<br>or Java S<br>Decline<br>Dow<br>-linux-am<br>-linux-158<br>-linux-158<br>-linux-158<br>-linux-x64<br>-linux-x64<br>-macosx-                                                          | E to downlo<br>License Ag<br>nload<br>n32-vfp-hfit.t<br>6.rpm<br>6.tar.gz<br>4.rpm<br>Ltar.gz<br>x64.dmg                                                                                                    | oad this<br>reement<br>ar.gz<br>ar.gz |
| Java SE De<br>You must accept the Oracle Binary Co<br>Concept In<br>Product / File Description<br>Linux ARM 32 Hard Float ABI<br>Linux ARM 64 Hard Float ABI<br>Linux x86<br>Linux x86<br>Linux x86<br>Linux x84<br>Linux x84<br>Solari Sof ARE 04-bit (OVR4 package)                                                                                                  | evelopme<br>software.<br>icense Agree<br>File Size<br>72.97 MB<br>69.92 MB<br>170.89 MB<br>185.69 MB<br>167.99 MB<br>182.87 MB<br>245.92 MB<br>193.04 MB                                                                                                    | nt Kit 80<br>greement for<br>igdk-8u191<br>igdk-8u191<br>igdk-8u191<br>igdk-8u191<br>igdk-8u191<br>igdk-8u191<br>igdk-8u191<br>igdk-8u191                                       | u191<br>or Java S<br>Decline<br>Dow<br>-linux-am<br>-linux-158<br>-linux-158<br>-linux-158<br>-linux-266<br>-linux-266<br>-macosx-                                                          | E to downlo<br>License Ag<br>nload<br>n32-vfp-hfit.t<br>6.rpm<br>6.tar.gz<br>4.rpm<br>Ltar.gz<br>x64.dmg<br>parcv% tar.Z                                                                                                    | pad this<br>reement<br>ar.gz<br>ar.gz |
| Java SE De<br>You must accept the Oracle Binary Co<br>Accept<br>Product / File Description<br>Linux ARM 32 Hard Float ABI<br>Linux X86<br>Linux X86<br>Linux X86<br>Linux X84<br>Linuy X84<br>Nata OS X X64<br>Solaris SPARC 64-bit (SVR4 package)                                                                                                    | evelopme<br>de License A<br>software.<br>License Agree<br>72.97 MB<br>69.92 MB<br>170.89 MB<br>185.69 MB<br>185.69 MB<br>185.92 MB<br>193.04 MB<br>94.28 MB                                                                                                    | nt Kit 80<br>greement for<br>ment<br>jdk-8u191<br>jdk-8u191<br>jdk-8u191<br>jdk-8u191<br>jdk-8u191<br>jdk-8u191<br>jdk-8u191<br>jdk-8u191                                       | u191<br>pr Java S<br>Decline<br>Dow<br>-linux-am<br>-linux-i58<br>-linux-i58<br>-linux-i58<br>-linux-x64<br>-inux-x64<br>-macosx-<br>-solaris-s<br>-solaris-s                               | E to downlo<br>License Ag<br>nload<br>n32-vfp-hfit.t<br>6.rpm<br>6.tar.gz<br>4.rpm<br>1.tar.gz<br>x64.dmg<br>parcv9.tar.2<br>parcv9.tar.2                                                                                                    | and this<br>reement                   |
| Java SE De<br>You must accept the Oracle Binary Co<br>Product / File Description<br>Linux ARM 32 Hard Float ABI<br>Linux ARM 64 Hard Float ABI<br>Linux x86<br>Linux x86<br>Linux x84<br>Linux x84<br>Solaris SPARC 64-bit<br>Solaris x64 (SVR4 package)                                                                                                    | evelopme<br>de License A<br>software.<br>License Agrec<br>72.97 MB<br>69.92 MB<br>170.89 MB<br>185.69 MB<br>185.69 MB<br>182.87 MB<br>245.92 MB<br>133.04 MD<br>94.28 MB<br>134.04 MB                                                                                                    | nt Kit 80<br>greement fo<br>ment<br>jdk-8u191<br>jdk-8u191<br>jdk-8u191<br>jdk-8u191<br>jdk-8u191<br>jdk-8u191<br>jdk-8u191<br>jdk-8u191<br>jdk-8u191                           | u191<br>pr Java S<br>Decline<br>Dow<br>-linux-am<br>-linux-i58<br>-linux-i58<br>-linux-i58<br>-linux-i58<br>-linux-i58<br>-linux-i58<br>-solaris-s<br>-solaris-s<br>-solaris-s              | E to downlo<br>License Ag<br>nload<br>n32-vip-hfit.t<br>64-vip-hfit.t<br>6.rpm<br>14-rgz<br>4.rpm<br>14-rgz<br>2000 tar.gz<br>2000 tar.gz<br>2000 t | ar gz                                 |
| Java SE De<br>You must accept the Oracle Binary Co<br>Accept<br>Product / File Description<br>Linux ARM 32 Hard Float ABI<br>Linux x86<br>Linux x86<br>Linux x86<br>Linux x84<br>Mac OS X x64<br>Solaris SPARC 64-bit (OVR4 package)<br>Solaris x64 (SVR4 package)<br>Solaris x64                                                                                      | evelopme<br>de License A<br>software.<br>License Agree<br>72.97 MB<br>69.92 MB<br>170.89 MB<br>185.69 MB<br>187.99 MB<br>182.87 MB<br>245.92 MB<br>193.04 MB<br>94.28 MB<br>134.04 MB<br>92.13 MB                                                                                                    | nt Kit 80<br>greement fo<br>ment<br>jdk-8u191<br>jdk-8u191<br>jdk-8u191<br>jdk-8u191<br>jdk-8u191<br>jdk-8u191<br>jdk-8u191<br>jdk-8u191<br>jdk-8u191<br>jdk-8u191<br>jdk-8u191 | LI191<br>Decline<br>Dow<br>-linux-am<br>-linux-am<br>-linux-is8<br>-linux-is8<br>-linux-s64<br>-linux-s64<br>-linux-s64<br>-solaris-s<br>-solaris-s<br>-solaris-x                           | E to downlo<br>License Ag<br>nload<br>n32-vfp-hfit.1<br>64-vfp-hfit.1<br>6.7pm<br>Liar.gz<br>x64.dmg<br>parcv9.tar.g<br>64.tar.gz                                                                                                    | ad this<br>reement<br>ar.gz<br>ar.gz  |
| Java SE De<br>You must accept the Oracle Binary Co<br>Accept I<br>Product / File Description<br>Linux ARM 32 Hard Float ABI<br>Linux ARM 64 Hard Float ABI<br>Linux x86<br>Linux x86<br>Linux x86<br>Linux x86<br>Linux x84<br>Mac OS X x64<br>Solaris SPARC 64-bit (SVR4 package)<br>Solaris SPARC 64-bit<br>Solaris x64 (SVR4 package)<br>Solaris x64<br>Windows x86 | evelopme<br>de License A<br>software.<br>License Agree<br>72.97 MB<br>69.92 MB<br>170.89 MB<br>185.69 MB<br>185.69 MB<br>187.99 MB<br>182.92 MB<br>193.04 MB<br>94.28 MB<br>134.04 MB<br>92.13 MB<br>197.34 MB                                                                                                    | nt Kit 80<br>greement fo<br>ment<br>jdk-8u191<br>jdk-8u191<br>jdk-8u191<br>jdk-8u191<br>jdk-8u191<br>jdk-8u191<br>jdk-8u191<br>jdk-8u191<br>jdk-8u191<br>jdk-8u191<br>jdk-8u191 | LI191<br>Decline<br>Dow<br>-linux-am<br>-linux-am<br>-linux-is8<br>-linux-is8<br>-linux-s64<br>-linux-s64<br>-linux-s64<br>-macosx-<br>-solaris-s<br>-solaris-x<br>-solaris-x<br>-solaris-x | E to downlo<br>License Ag<br>nload<br>n32-vfp-hfit.1<br>n64-vfp-hfit.1<br>6.rpm<br>6.tar.gz<br>4.rpm<br>Liar.gz<br>x64.dmg<br>parcv9.tar.2<br>64.tar.2<br>e64.tar.2<br>e64.tar.2<br>e64.tar.2                                                                                                    | and this<br>reement<br>ar.gz<br>ar.gz |

Figure 1 - Accept the License Agreement, then select the Mac OS X x64 version to download.

- Google Chrome 80 and higher
- Support for Wi-Fi if connecting to a wireless network.
- Ethernet adapter if connecting to a wired network.

#### Android Tablet (for real-time score tracking)

- Android Marshmallow (6.x) or greater
- Google Chrome 80 and higher
- Support for Wi-Fi

#### iOS Tablet (for Real-time Score Tracking)

- iOS 15 or greater
- Google Chrome
- Support for Wi-Fi

Updated 02/07/2025

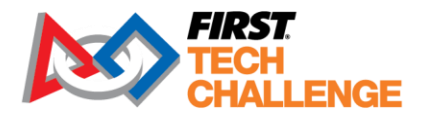

# **System Layout**

The *FIRST* Tech Challenge Live software is flexible and can be used in a variety of configurations. This section provides an example of a basic configuration and an example of a more complex configuration. These configurations are supported by FTC tech support during events. There are other configurations that will not be supported due to too many variables, such as cellular data and school networks. Please work with your venue IT and FTA to determine which set up is best suited to your events.

#### **Basic Configuration with Paper Scoring**

The most basic configuration requires a single laptop that will serve as both the Scorekeeper computer and as the field display computer. This configuration also includes an external monitor (to serve as a field side display), and a printer (to print match schedules and scoresheets).

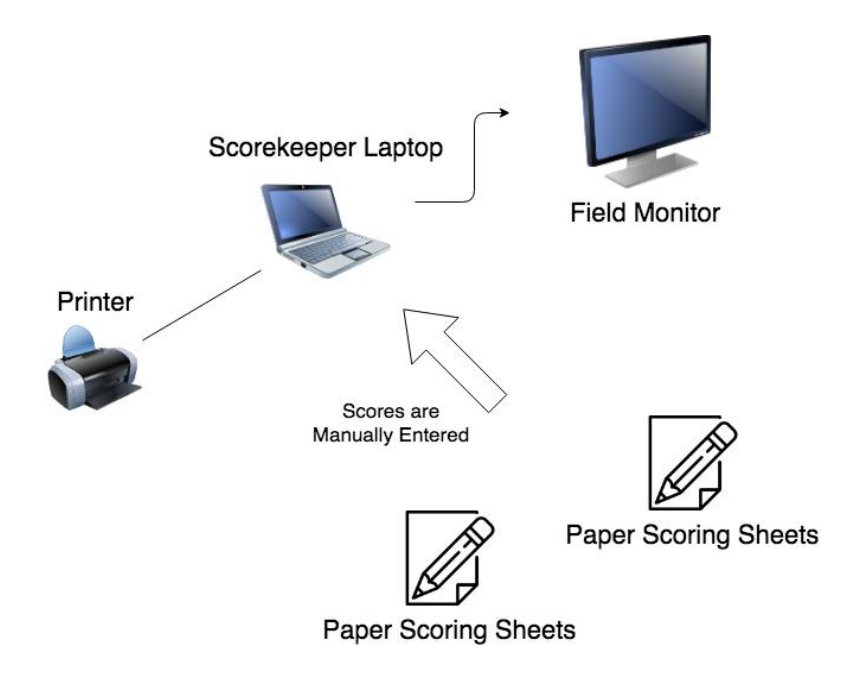

Figure 2 - A basic layout with paper scoring.

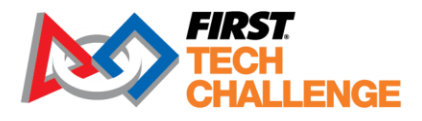

#### Most Commonly Used Configuration with Real-Time Scoring

The system also supports real-time score tracking using a pair of wireless tablets. 99% of events use this method.

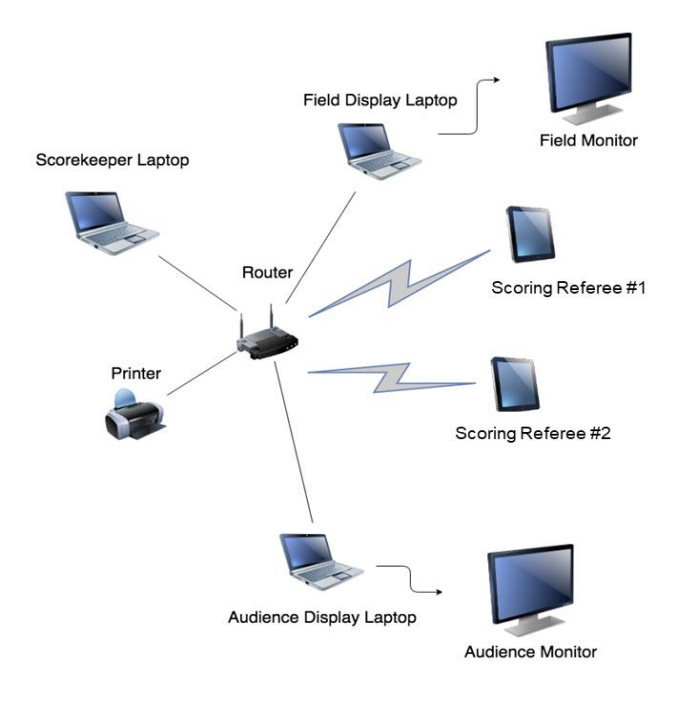

Figure 3 – An advanced configuration with support for real-time tracking.

This advanced configuration includes the following components:

- Scorekeeper laptop A laptop that has the FTC Live scoring software installed. This laptop acts as a server for the whole system. It is also used for match control and scorekeeping (such as reviewing, editing, and committing scores).
- Printer Used to print match, judging and inspection schedules, reports, and other useful documents.
- Network Router with Wi-Fi support Used to connect system components together.
- Field Display Laptop A laptop that uses a web browser and a network connection (wired or wireless) to access the system server and display field-related information during an event. It is connected to a large screen monitor.
- Audience Display Laptop A laptop that uses a web browser and a network connection (wired or wireless) to access the system server and display spectator-specific information during an event. It is connected to a large screen monitor.

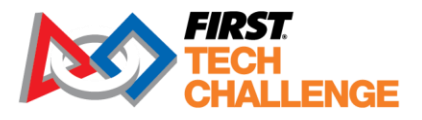

- Scoring Referee Tablets (x2 per field) Referees use these tablets to track, in real time, the score during a match. After a match is complete, Referees can review, edit, and submit their scores to the system. The tablets use a wireless connection and a web browser to access the system server.
- Additional tablets can be used for real-time inspections, Head Referee notes and FTA notes.

#### Important Tips:

- You will need to know the IP address of your computer that is running the system software (i.e., the Scorekeeper laptop in this example). When another device, such as a Referee tablet or display computer, wants to access the system, the user must provide the IP address of the Scorekeeper laptop to the web browser to access the system functions. The server IP is shown in the header bar of every page of FTC Live. If the displayed IP does not work, consult with your IT administrator on what the IP address is for your server.
- Wireless activity for FTC Live should operate on a Wi-Fi channel that will not interfere with the control of the competition robots.
- Audio cues (such as the match start, or match stop sound effects) for a public announcement (PA) system can be pulled from any of the Display computers. A single computer should be used as the source of the PA audio (to avoid synchronization issues).

#### **Best Practices:**

- Use a dedicated, standalone router.
- All displays and tablets should be on router's local LAN.
- If supported use a 5Ghz Wi-Fi channel.
- Disable all firewalls on the computer that will be running the server.
- Optional scorekeeping internet access should be bridged via a second ethernet adapter (USB Wi-Fi dongle).
- If doing so, ensure that scorekeeping server is picking up the right adapter's IP address.

#### Other Configurations NOT Supported by FTC Tech Support

School Network

- May not always work.
- School networks often have aggressive internal firewalls.
- School networks often block traffic entirely from unknown devices.

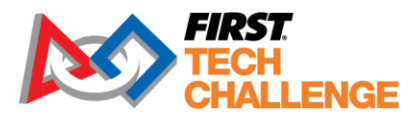

- Organizers must work with school IT staff to set up and test the network prior to the day of the event.
- Day of event setup in an unfamiliar school very often results in failure and calls to the *FIRST* support line.
- *FIRST* cannot provide day of event network or setup support for setups that use a school network.

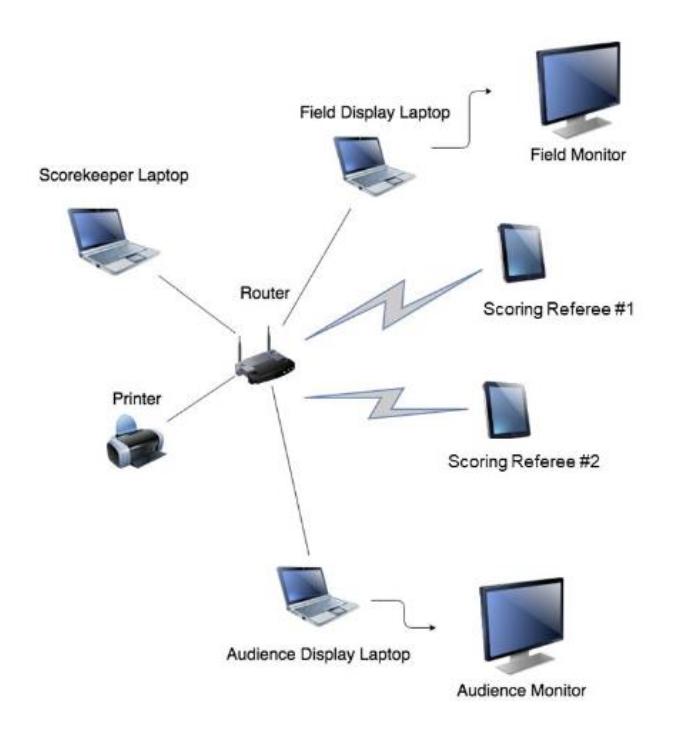

Cellular hotspots to provide connectivity that updates ftc-live with real time scoring:

- There are numerous reports that use of cellular hotspots has worked to push scoring to ftcevents for public availability.
- *FIRST* does not have the ability to test this configuration as there are numerous different phones with different capabilities. *FIRST* cannot provide day of event network or setup support for setups that use a cellular hotspot.

# **Download and Installation**

# Important Tips for Running the System Software

Here are some tips before you get started:

• Disable any firewall, or open appropriate ports, on the computer that will be running the server.

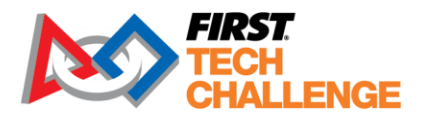

- Disable any ad blocking software on devices that will interface with the server. The ad blocking software occasionally misinterprets server resources as ads.
- Ensure that Google Chrome is installed and is the preferred browser.
- Important note: Firefox browser is not supported!

# Minimum Hardware Configuration

For most events, the hardware requirements to run the FTC Live scoring software are very modest.

#### Scoring Server Minimum Requirements (Windows/Mac/Linux)

- Intel Core i5 Processor
- 4 GB of RAM
- 300 MB of available disk space
- CAT 5 Ethernet adapter (USB connected would be OK if built-in not available)
- 802.11 Wi-Fi adapter

**Note:** If you are running a large event, such as a dual division event, a higher performing computer might be warranted.

#### **Network Requirements**

The selection and configuration of the network hardware can be more critical than the selection of the server hardware to the success of your live scoring event.

- Use a dedicated (i.e., not shared with other users or applications) local network to connect your scoring devices.
- To avoid latency issues, the scoring server should be local to your event (and not run through a remote Internet/Cloud connection).
- The scoring network should be on its own secure network (i.e., not open to the public). This should minimize the risk of malicious activity occurring towards FTC Live.
- Use a wired connection whenever possible (with the exception of the real-time scoring Referee tablets, which are typically wireless devices).
- If you need to use a wireless connection, work with your FTA and venue IT staff to make sure you select a wireless channel that does not interfere with the competition robots.

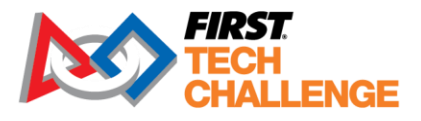

- Check with your venue's IT staff to see if a Wi-Fi Blocker is present. If one is present, you will not be able to use wireless score tracking devices unless the staff disables this function.
- Use a modern (made within the past 5 years) switch/access point that is powerful enough to accommodate the number of devices needed at your event:
  - *FIRST* has received credible reports of older, "underpowered" switch/access points being unable to support a large enough number of devices operating on the FTC Live network.
  - Use an appropriately sized network device that will be able to accommodate all your scoring-related devices simultaneously.

#### **Downloading the Software Package**

The installation method for the software package is a wizard .exe file that allows the software to auto update when launched.

The system can be downloaded from FIRST Tech Challenge Scoring (firstinspires.org)

• Previous seasons will remain available on GitHub releases.

The scoring system is now installed, rather than a ZIP you unpack. Thought the zip file is still available <u>FIRST Tech Challenge Scoring (firstinspires.org)</u>

- o Databases are now stored in Documents/FIRST Tech Challenge Live/<season>.
- You only need to download and install the scoring system once per computer per season. When you launch the scoring system, it will automatically download any updates that are available if it is connected to the internet and has been shut down from a previous release.

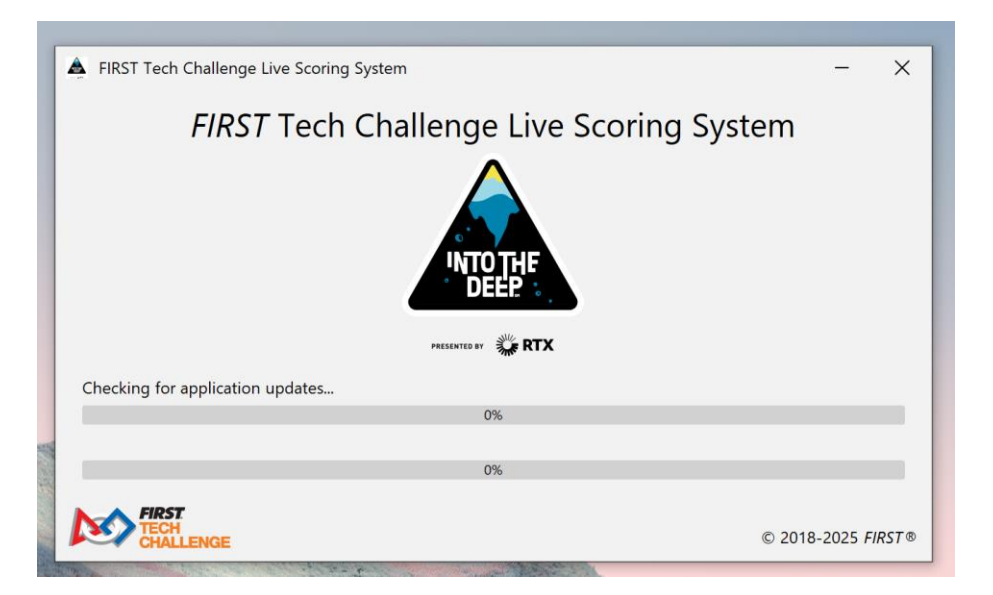

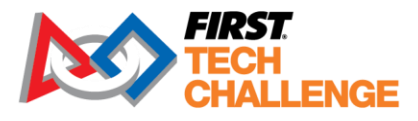

• The website will detect the platform you are running on and offer a button to download for that platform.

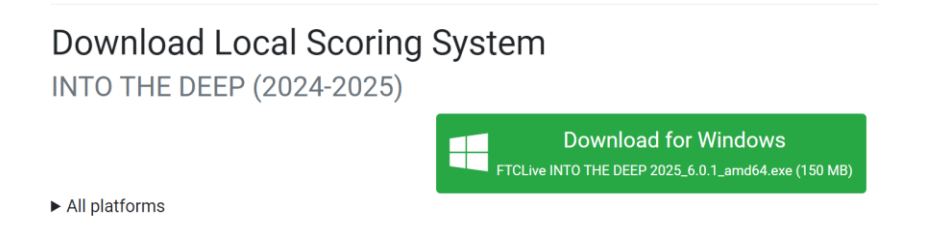

 If you need to download for one system from another (e.g., the scoring computer runs Windows, but you are downloading on a Mac to put on a flash drive), other systems can be found by clicking on "All platforms."

| Download Local Scoring S<br>INTO THE DEEP (2024-2025)                   | System                                                                      |
|-------------------------------------------------------------------------|-----------------------------------------------------------------------------|
|                                                                         | Download for Windows<br>FTCLive INTO THE DEEP 2025_6.0.1_amd64.exe (150 MB) |
| ▼ All platforms                                                         |                                                                             |
| Sindows:                                                                |                                                                             |
| x64: FTCLive INTO THE DEEP 2025_6.0.1_amo                               | 64.exe 150 MB                                                               |
| 🗯 macOs:                                                                |                                                                             |
| Run uname -m in terminal to check your architecture                     |                                                                             |
| <ul> <li>Intel (uname -m prints x86_64): FTCLive INTO THE DI</li> </ul> | EEP 2025_6.0.1_amd64.dmg 155 MB                                             |
| Apple Silicon (uname -m prints arm64): FTCLive INTC                     | ) THE DEEP 2025_6.0.1_aarch64.dmg 154 MB                                    |
| ∆ Linux:                                                                |                                                                             |
| Run uname -m in terminal to check your architecture                     |                                                                             |
| <ul> <li>x86_64 (Most regular computers): FTCLive INTO TH</li> </ul>    | IE DEEP 2025-6.0.1-linux_amd64.tar.gz 161 MB                                |
| arm (Most Raspberry Pis): FTCLive INTO THE DEE                          | P 2025-6.0.1-linux_aarch32hf.tar.gz 156 MB                                  |
| aarch64: FTCLive INTO THE DEEP 2025-6.0.1-                              | linux_aarch64.tar.gz 159 MB                                                 |
| ► Advanced                                                              |                                                                             |

• While running, the scoring system will now show a splash screen instead of a terminal window.

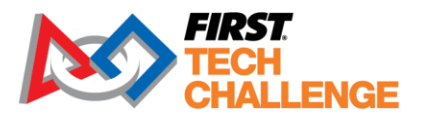

| 🌲 FIRST Tech Challenge Live Scoring System – X                                                     |
|----------------------------------------------------------------------------------------------------|
| FIRST Tech Challenge Live Scoring System                                                           |
| INTOTHE                                                                                            |
| PRESENTED BY                                                                                       |
| Scoring system started! Version: a8dd5c5.dirty                                                     |
| http://10.77.50.166                                                                                |
| Databases stored in:                                                                               |
| C:\Users\emcclurg\OneDrive - FIRST\Documents/FIRST Tech Challenge Live/INTO THE DEEP (2025)//db    |
| Logs stored in:                                                                                    |
| C:\Users\emcclurg\AppData\Local\firstinspires\ftclive-2025-default\logs\2024 10 07 11 46 36 AM.log |
| Open in Browser Exit                                                                               |
| © 2018-2025 FIRST®                                                                                 |

- To shut down the scoring system, close this window or click the Exit button.
- For additional information, see <u>https://github.com/FIRST-Tech-Challenge/Scorekeeper/wiki/FTC-Live-Installers</u>

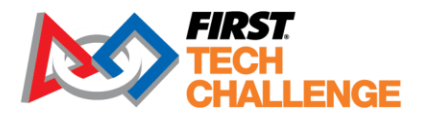

# FTC Live Windows Wizard Setup

Download opens the windows installer:

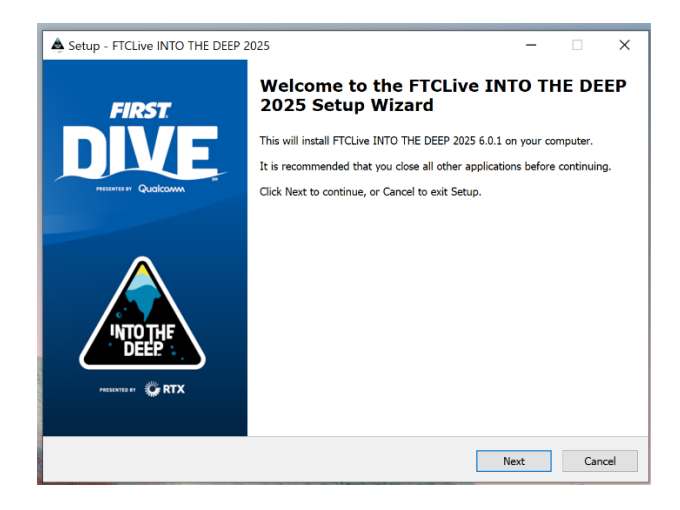

Be sure to choose a file folder location that is easily retrievable to the user.

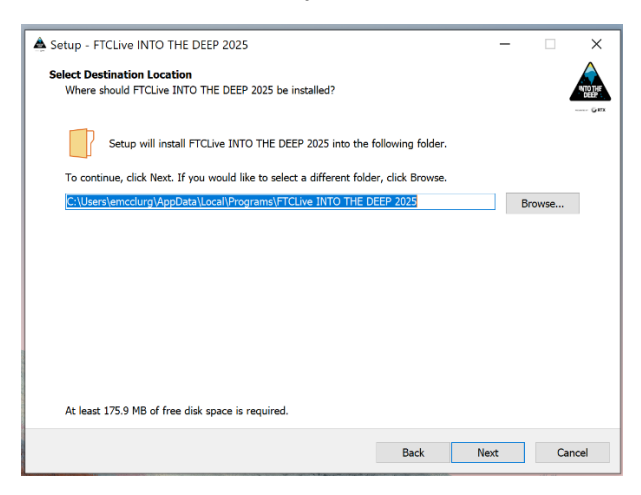

Install the software on the computer. Once installed the software will appear open on your computer.

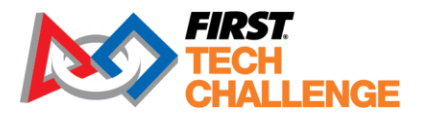

| Setup - FTCLive INTO THE DE                      | EP 2025                              |                        | _            |      | ×    |
|--------------------------------------------------|--------------------------------------|------------------------|--------------|------|------|
| Ready to Install                                 |                                      |                        |              |      | Δ    |
| Setup is now ready to begin in                   | stalling FTCLive INTO THE DEEP 2     | 025 on your computer   |              |      | DEEP |
| Click Install to continue with th                | e installation, or click Back if you | want to review or char | ige any sett | ngs. | 01   |
| Destination location:<br>C:\Users\emcclurg\AppDa | ta\Local\Programs\FTCLive INTO       | THE DEEP 2025          |              | ^    |      |
| Additional tacks                                 |                                      |                        |              |      |      |
| Additional shortcuts:                            |                                      |                        |              |      |      |
| Create a desktop shortc                          | ut                                   |                        |              |      |      |
|                                                  |                                      |                        |              |      |      |
|                                                  |                                      |                        |              |      |      |
|                                                  |                                      |                        |              |      |      |
|                                                  |                                      |                        |              |      |      |
|                                                  |                                      |                        |              |      |      |
|                                                  |                                      |                        |              |      |      |
|                                                  |                                      |                        |              |      |      |
| <                                                |                                      |                        |              | >    |      |
|                                                  |                                      |                        |              |      |      |
|                                                  |                                      |                        |              |      |      |

Check the box to launch the software, then Finish.

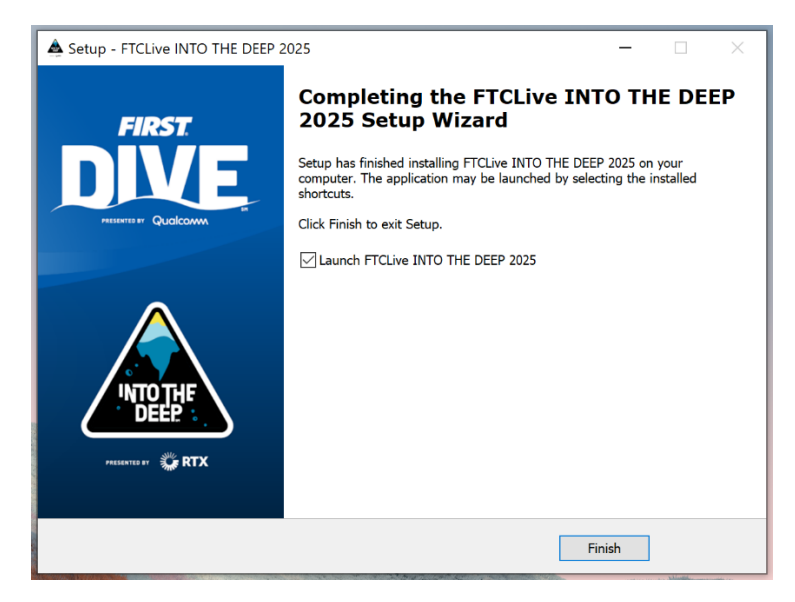

After the server is started, the batch file will launch your default web browser (which should be Google Chrome) and display the main webpage (web address of "localhost").

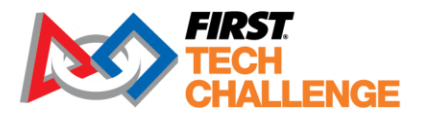

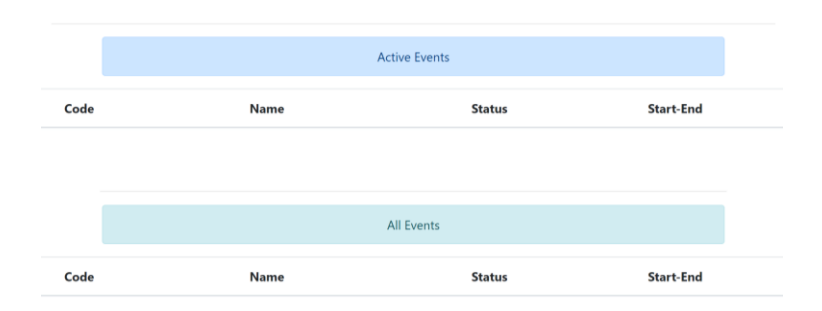

Figure 9 – The software should launch your default browser and display the system's main page.

# **FTC Live macOS Installation**

Download and open the DMG:

- Drag the application into the "Applications" folder, open the "Applications" folder, and open "FTC Live INTO THE DEEP."
- After the server is started, the batch file will launch your default web browser and display the main webpage (web address of "localhost").

|      |      | Active Events |           |
|------|------|---------------|-----------|
| Code | Name | Status        | Start-End |
|      |      |               |           |
|      |      |               |           |
|      |      | All Events    |           |
| Code | Name | Status        | Start-End |

Figure 11 – The software should launch your default browser and display the system's main page.

# Setting Up a Traditional Event

# **Setting Up an Event**

Setting up a traditional event requires the PDP/Admin to create the event in FTC Scoring. Most event setup and configuration MUST be done in the cloud-based FTC Scoring system before the event, and some setup can be made easier if done ahead of time.

Updated 02/07/2025

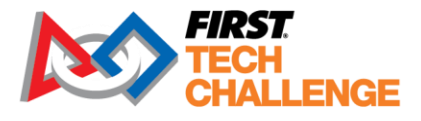

**Event Creation**: All events are synchronized within the cloud-based FTC Scoring system (FIRST Tech Challenge Scoring (ftc-scoring.firstinspires.org)) automatically within a day of approval (Tuesdays and Thursdays). All official events must be created this way. Official events are then imported into FTC Live from FTC Scoring system within three (3) days of the event. After the event concludes, event results are uploaded from FTC Live through the "Send Results to *FIRST*" page which will post results to FTC official event results page <u>FTC Event Web : Home (firstinspires.org)</u>.

**Event Configuration:** Several parts of event setup MUST be done ahead of time in FTC Scoring system. The event configuration task (example # of teams advancing from a tournament to a regional championship) is the responsibility of the PDP or a designated administrator. A PDP can assign event creation to an event request manager and the event configuration process to the FTC Scoring region manager or event admin role. Prior to the event, data must be imported into the FTC Live version that will be running at the event. There are several ways to accomplish this, depending on who is present and the availability of internet access at the event venue.

| Internet access at setup time? | Event Admin/PDP access<br>to FTC Scoring system at<br>set-up time? | Recommended method   |
|--------------------------------|--------------------------------------------------------------------|----------------------|
| YES                            | YES                                                                | Automatic Import (A) |
| YES                            | NO                                                                 | Key-Based Setup (B)  |
| NO                             | NO                                                                 | Offline Setup (C)    |

Here is a summary table of which method is recommended for a given scenario:

# **Getting the Version Number and IP Address**

Start by opening FTC Live software. Due to software updates, it is useful to know the version number of the *FIRST* Tech Challenge Live software that you are currently running. It is also helpful to know the IP address of the scorekeeping server. This information can be obtained from the top of the browser screen when viewing the *FIRST* Tech Challenge Live pages.

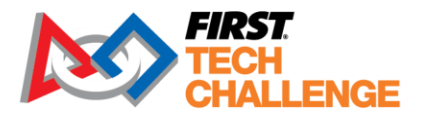

| FIRST Tech Challenge Live v5.0.1 running at 192.168.40.167<br>Preview Version - NOT FOR OFFICIAL EVENTS                                                                                                    |               |                                                              |  |  |  |  |  |
|----------------------------------------------------------------------------------------------------|---------------|--------------------------------------------------------------|--|--|--|--|--|
| FIRST<br>TECH<br>CHALLENGE                                                                                                    | Event Admin 👻 | ♣ English 	 What's New? Resources Help/Feedback Hello, local |  |  |  |  |  |
| Setup Event                                                                                                    |               |                                                              |  |  |  |  |  |
| If you have internet access, you can setup an event by entering the Event Key found on the event's "Play Event Locally" page on the online FTC Scoring System. If you do not have internet access, proceed to "Offline Setup". |               |                                                              |  |  |  |  |  |
| Event Key                                                                                                    |               |                                                              |  |  |  |  |  |
|                                                                                                    |               | Submit                                                       |  |  |  |  |  |
| Offline Setup >>                                                                                                    |               |                                                              |  |  |  |  |  |

Note: If you are testing the system please skip this step and continue to Offline Setup. If you do not have an Event key, ask your Program Delivery Partner or Event Manager. If they are not immediately available or does not have the key, you may skip this step for now. A key will be required to upload event results to FIRST after the event. Please remember to upload results from all official events, **especially League Meets**.

Figure 17 – The version # and IP Address appear in the top banner.

#### Logging in to the System

- Select "Login" at the top-right corner of the screen.
- Log in with the username "local" and leave the password field blank to access the event admin access.

| FIRST<br>TECH<br>CHALLENGE |                                                      | Feedback Login |
|----------------------------|------------------------------------------------------|----------------|
| <br>[                      | Username:<br>local<br>Password:<br>Password<br>Login |                |

Figure 18 - Log in to the "local" account to gain access to the system.

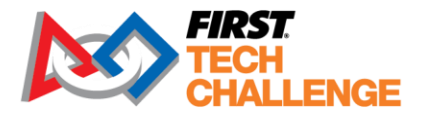

**Important Note:** the "local" user account is the primary administrative account for the system. It is only available locally on the computer that is running the server application. Users should take care to secure this computer to make sure an unauthorized user will not access the "local" account.

#### Logging in with Default Accounts

| The | default account has username local and no passw | ord. |
|-----|-------------------------------------------------|------|
|     | Username:                                       |      |
|     | Enter username                                  |      |
|     | Password:                                       |      |
|     | Password                                        |      |
|     | Login                                           |      |

Figure 19 - The login page allows for a default account.

#### Navigating the System's Home Screen

Once you have logged in to the system, the home screen should look like the following image:

| M | FIRST<br>TECH<br>CHALLENGE | BRST Tech Challenge | Live v0.8.3 running at 192.168.74.10 | ?<br>Resources Feedbar | ik Login |
|---|----------------------------|---------------------|--------------------------------------|------------------------|----------|
|   |                            |                     | Active Events                        |                        |          |
|   | Code                       | Name                | Status                               | Start-End              |          |
|   |                            |                     |                                      |                        |          |
|   |                            |                     | All Events                           |                        |          |
|   | Code                       | Name                | Status                               | Start-End              |          |
|   |                            |                     |                                      |                        |          |
|   |                            |                     |                                      |                        |          |

Figure 20 - Selecting the FIRST Tech Challenge logo (upper left-hand corner of window) will take you to the system's home screen.

Note: If you do not have any events defined for your system, these lists will be empty.

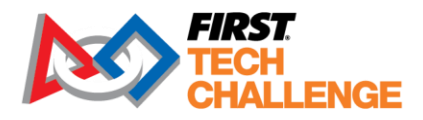

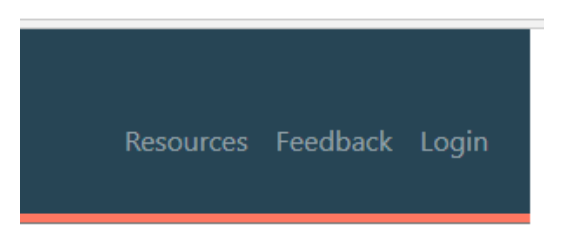

Figure 21 – Feedback, resources, and account info links are available in the upper right-hand corner of the home screen.

In the upper right-hand corner of the screen, you will find:

- Resources: Opens a directory of Scorekeeper-related documents, including printable scoresheets.
- Feedback: Submit your concerns to the *FIRST* Tech Challenge Live software developers.
- Login: User account information, you can also select the "Hello, local" link to get information about your current user account.

| FIRST<br>TECH<br>CHALLENGE | Event Admin 🔻 |      |               |        |           |   |   |
|----------------------------|---------------|------|---------------|--------|-----------|---|---|
|                            | Setup Event   |      |               |        |           |   |   |
|                            | Create User   |      |               |        |           |   | _ |
|                            | Manage Users  |      | Active Events |        |           |   |   |
|                            | Manage Server |      |               |        |           |   |   |
| Code                       |               | Name |               | Status | Start-End | 1 |   |

Figure 22 – After login, Event Admin appears.

There are options available in the "Event Admin" menu:

- Setup Event: This will allow you to create a single event using an event key found on the "Play Event Locally" page in the *FIRST* Tech Challenge Scoring system or to enter the .db file for an Offline Event or to hold an unlisted scrimmage.
- **Create User:** This gives you the option to create individual user accounts for users that may only require access to a subset of the software features.
- **Manage Users:** When you have a list of users for the events, this section will allow you to manage the users and their system access.
- Manage Server: This allows you to manage the server for an event.

The following "Set Up an Event" options are dependent on the availability of internet access. Most region admins choose to send a key or the automatic import option.
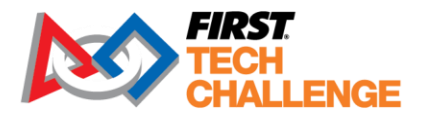

## Set Up an Event – Automatic Import

The FTC Scoring system will automatically import the event into FTC Live. This method requires internet access and event management access to the event on FTC Scoring system but is the easiest.

1. Run FTC Live. When the browser window pops up, login, but do nothing else.

## (Top banner is **DARK BLUE**)

| FIRST<br>TECH<br>CHAL | Event Admin 👻 | Resou       | rces Help/Feedback Hello, local |
|-----------------------|---------------|-------------|---------------------------------|
|                       | Ac            | tive Events |                                 |
| Code                  | Name          | Status      | Start-End                       |
|                       |               |             |                                 |
|                       |               |             |                                 |
|                       | /             | All Events  |                                 |
| Code                  | Name          | Status      | Start-End                       |
|                       |               |             |                                 |
|                       |               |             |                                 |
|                       |               |             |                                 |

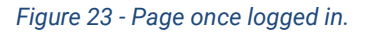

- 2. Navigate to FTC Scoring system (<u>ftc-scoring.firstinspires.org</u>): (Top banner is **BLACK**)
  - a. Log into an account with Admin access (region admins (PDPs), region managers and FTC Scoring event admins) to the desired event.
  - b. Open the event's home page, then select "Manage Event."

| FIRST<br>TECH<br>CHALLENGE                                                                           | Inglish ▼ Resources Help/Feedback Hello, Elizabeth K McClurg |
|----------------------------------------------------------------------------------------------------|--------------------------------------------------------------|
|                                                                                                    | [USHIHOQ] Scorekeeper Manual                                 |
|                                                                                                    | Qualifier                                                    |
| 2022-09-16 to 9/22/22, 12:00 AM<br>NA<br>NA<br>Honolulu, HI, USA<br>Part of the <u>Hawaii Region</u> |                                                              |
| Manage Event     Rankings     Judging     Manage Awards     Cycle Time Report                        |                                                              |

Thank you to our sponsors!

Figure 24 - The selected event appears.

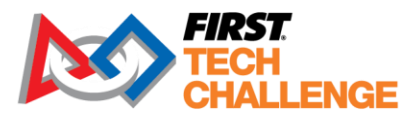

c. Select "Play Event Locally."

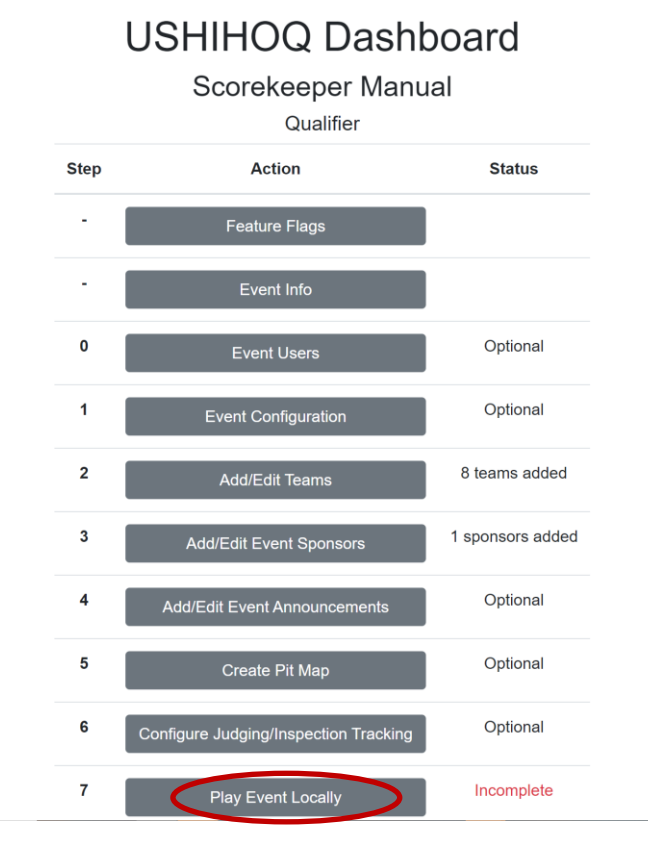

Figure 25 - On selected event dashboard, select "Play Event Locally."

d. Under the "Automatic Setup" section at the top, select "Import This Event."

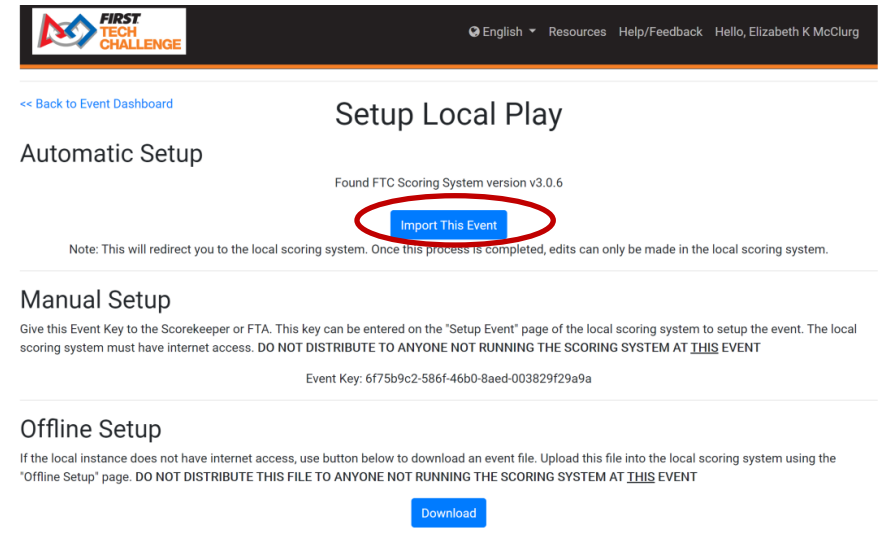

Updated 02/07/2025

## Scorekeeper Volunteer Manual

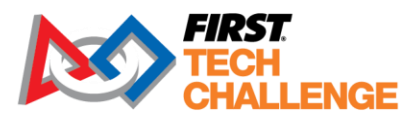

Figure 26 - Automatic Setup select "Import This Event."

e. This operation will open the FTC Live (**DARK BLUE** banner) software and require confirmation of the event setup from FTC Scoring.

| FIRST<br>TECH<br>CHALLENGE                 | r ⊕ English ▼ Resources Help/Feedback Hello, locat                                      |  |  |  |  |
|--------------------------------------------|-----------------------------------------------------------------------------------------|--|--|--|--|
| Plea                                       | Confirm Event Setup<br>se confirm that the event shown is the event your are expecting: |  |  |  |  |
| Code                                       | ushihoq                                                                                 |  |  |  |  |
| Name                                       | Scorekeeper Manual                                                                      |  |  |  |  |
| Туре                                       | Qualifier                                                                               |  |  |  |  |
| Region                                     | USHI                                                                                    |  |  |  |  |
| Dates                                      | 9/16/2022 - 9/22/2022                                                                   |  |  |  |  |
| Venue                                      | NA                                                                                      |  |  |  |  |
| Address                                    | NA                                                                                      |  |  |  |  |
| City                                       | Honolulu                                                                                |  |  |  |  |
| State                                      | HI                                                                                      |  |  |  |  |
| Country                                    | USA                                                                                     |  |  |  |  |
| League                                     |                                                                                         |  |  |  |  |
| Setup event as sandbox.     Cancel Confirm |                                                                                         |  |  |  |  |

Figure 27 - Confirm event setup in FTC Live.

f. Once confirmed, the Event Dashboard is transferred to FTC Live with in-person match play functions. Review the following dashboard options. Anything configured in FTC Scoring should transfer over to "localhost" FTC Live software. Some tasks must be done in FTC Live, like" Create Match Schedule."

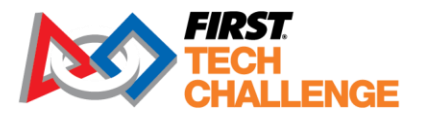

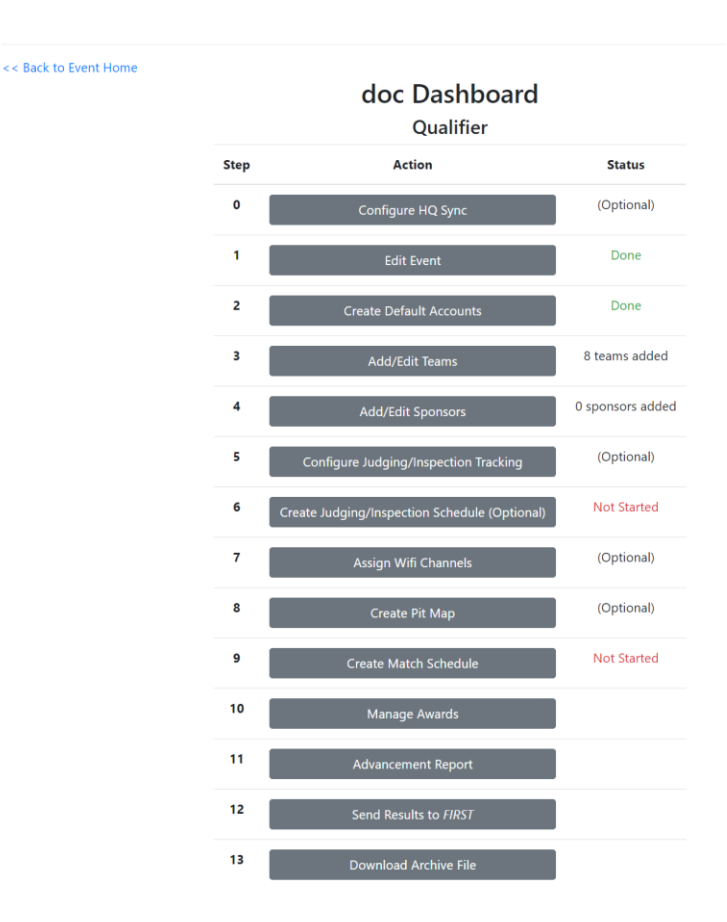

Figure 28 - Selected event dashboard in FTC Live

## Setting up an Event – Key-Based Setup

Using this method, someone with FTC Scoring system event admin permissions for the event gets a key from FTC Scoring and sends that key to the Scorekeeper running FTC Live. In this scenario, FTC Live must have internet access, but the Scorekeeper does not require FTC Scoring system permissions.

## A. Region Admin and Event Admin (FTC Scoring System):

- 1. Log into the FTC Scoring system (ftc-scoring.firstinspires.org, **BLACK** banner) with an account with admin access.
- 2. Navigate to the event's home page and click "Manage Event."

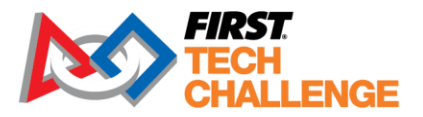

| FIRST<br>TECH<br>CHALLENGE                                                                                     | ♀ English ▼ Resources Help/Feedback Hello, Elizabeth K McClurg |
|----------------------------------------------------------------------------------------------------|----------------------------------------------------------------|
|                                                                                                    | [USNHCALT] NH Test Trad                                        |
| 2021-11-19 to 11/21/21, 12:00 AM<br>68 Healey Rd<br>Candia, NH, USA<br>Part of the New Hampshire Region        |                                                                |
| <ul> <li>Manage Event</li> <li>Match List</li> <li>Rankings</li> <li>Judging</li> <li>Manage Awards</li> </ul> |                                                                |
| Ŭ T                                                                                                    |                                                                |

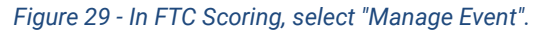

3. Select "Play Event Locally" in FTC Scoring.

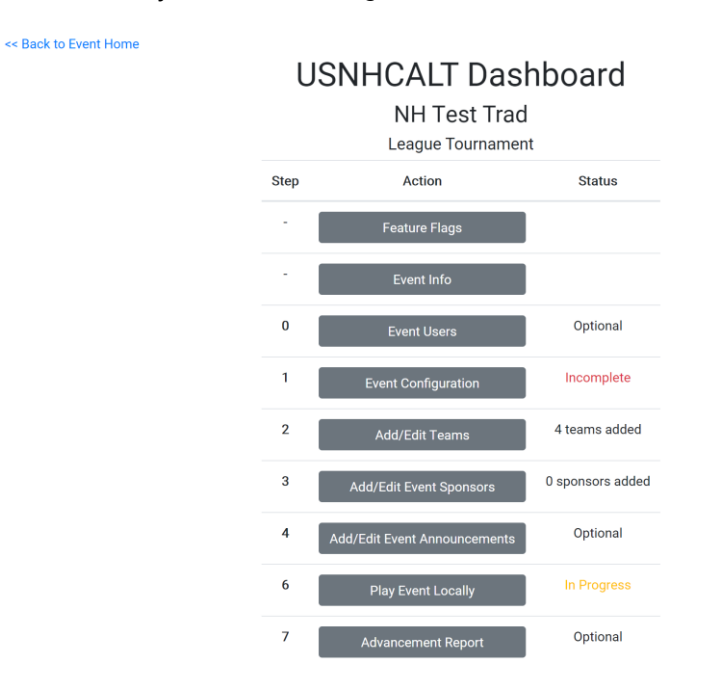

Figure 30 - On the selected event dashboard, select "Play Event Locally".

4. Under "Manual Setup," copy the Event Key, and send it securely to the Scorekeeper or FTA via email. Do not give this key to anyone else.

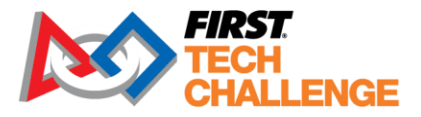

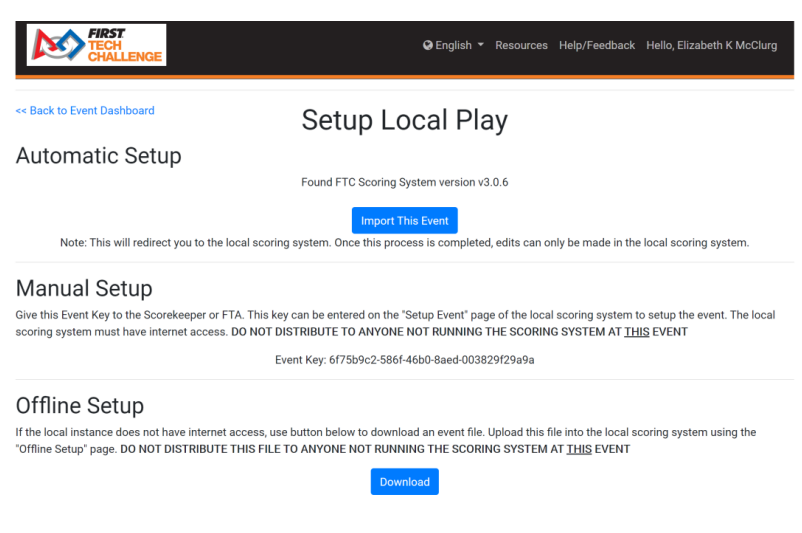

Figure 31 - Copy the event key, under "Manual Setup."

## B. Scorekeeper (FTC Live)

- 1. In FTC Live (DARK BLUE banner), login as local admin.
- 2. From the "Event Admin" dropdown menu at the top, select "Setup Event."

| M | FIRST<br>TECH<br>CHALLENGE | Event Admin -<br>Setup Event<br>Create User | Active Events | Resources | Help/Feedback Hello, local |
|---|----------------------------|---------------------------------------------|---------------|-----------|----------------------------|
|   |                            | Manage Users                                | Active Events |           |                            |
|   |                            | Manage Server                               |               |           |                            |
|   | Code                       |                                             | Name          | Status    | Start-End                  |

Figure 32 - Under "Event Admin," select "Setup Event."

3. Enter the Event Key and click "Submit."

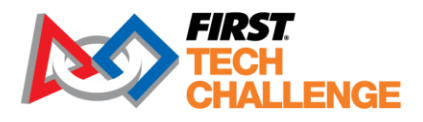

# Setup Event

If you have internet access, you can setup an event by entering the Event Key found on the event's "Play Event Locally" page on FTC Cloud. If you do not have internet access, proceed to "Offline Setup".

| Event Key |             | _      |
|-----------|-------------|--------|
|           |             | Submit |
|           |             |        |
|           |             |        |
|           | Offline Set |        |

Note: If you are testing the system please skip this step and continue to Offline Setup. If you do not have an Event key, ask your Program Delivery Partner or Event Manager. If they are not immediately available or does not have the key, you may skip this step for now. A key will be required to upload event results to FIRST after the event. Please remember to upload results from all official events, **especially League Meets**.

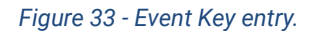

4. It will show the event details and ask for confirmation. Make sure this is the correct event, and then hit "Confirm."

## Set Up an Event – Offline Event

Using this method, an admin for FTC Scoring downloads a file from the FTC Scoring system and sends it to the Scorekeeper/FTA or brings it to the event. This method does not require internet access at the event.

#### Region Admin or Event Admin (FTC Scoring System):

- 1. Prior to the event, login to the FTC Scoring system (BLACK banner) with an admin account.
- 2. Navigate to the event's home page and click "Manage Event."

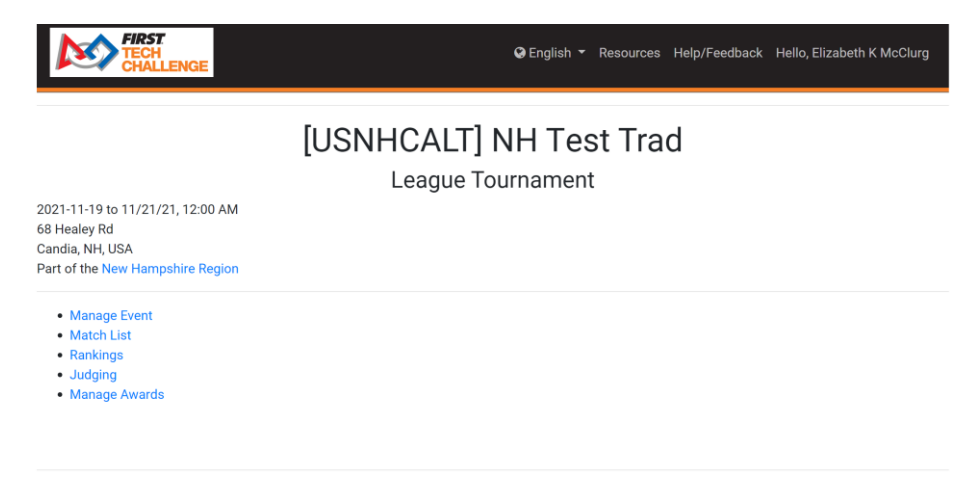

Figure 34 - "Manage Event" for selected event.

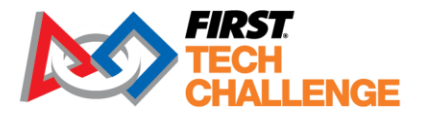

3. Select "Play Event Locally" in FTC Scoring.

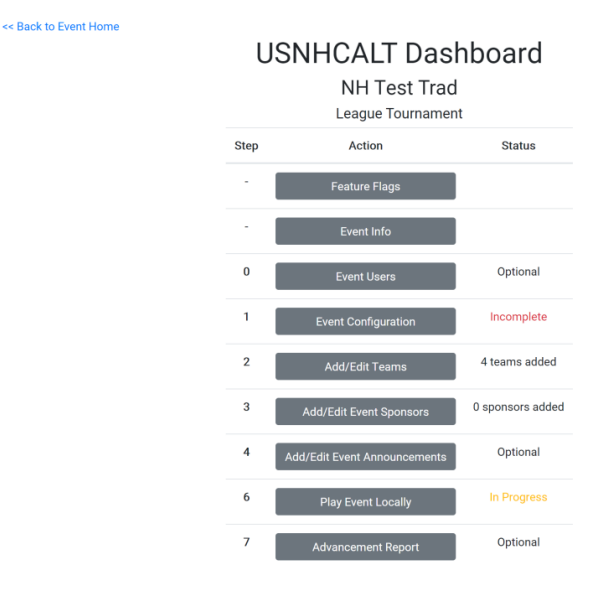

Figure 35 - On the selected event dashboard, select "Play Event Locally".

4. Under "Offline Setup," select "Download." It will download a file to your computer. Send this file to the person running FTC Live or bring it to the event on a flash drive. Do not give this file to anyone not running FTC Live for this event.

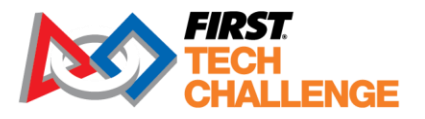

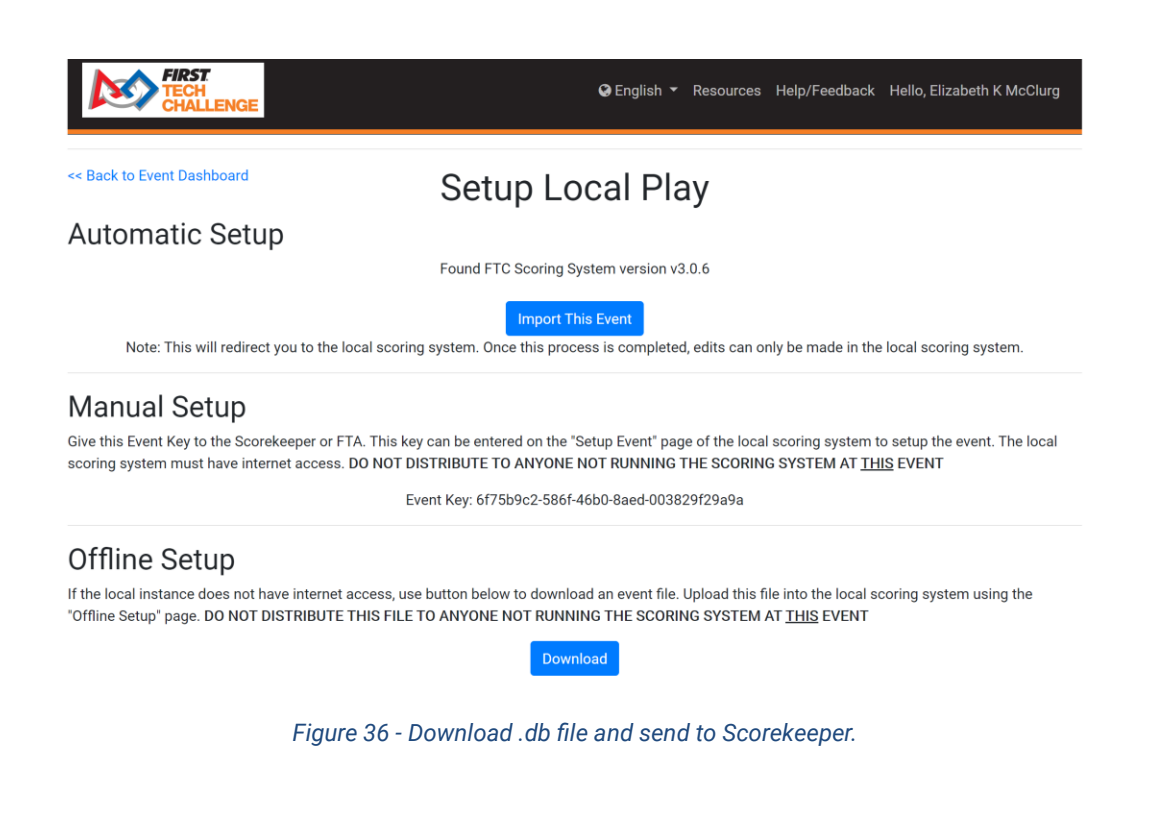

- 1. Scorekeeper (FTC Live)
- 1. In FTC Live (DARK BLUE banner), login as local admin.
- 2. From the event admin, select Offline Setup.

| Setup Event                                                                                                    |                  |  |  |  |  |
|----------------------------------------------------------------------------------------------------|------------------|--|--|--|--|
| If you have internet access, you can setup an event by entering the Event Key found on the event's "Play Event Locally" page on FTC Cloud. If you do not have<br>internet access, proceed to "Offline Setup".                                                                                                    |                  |  |  |  |  |
|                                                                                                    | Event Key Submit |  |  |  |  |
| Offline Setup >>                                                                                                    |                  |  |  |  |  |
| Note: If you are testing the system please skip this step and continue to Offline Setup. If you do not have an Event key, ask your Program Delivery Partner or<br>Event Manager. If they are not immediately available or does not have the key, you may skip this step for now. A key will be required to upload event results<br>to FIRST after the event. Please remember to upload results from all official events. especially League Meets. |                  |  |  |  |  |

Figure 37 - In FTC Live, select the "Offline Setup" option.

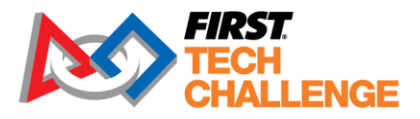

3. The .db file upload page opens, select the Choose File option, then go to the location of the .db file (USB).

| Setup Event                                                                                                    |  |  |  |  |  |
|----------------------------------------------------------------------------------------------------|--|--|--|--|--|
| Upload the .db file for this event. This file can be downloaded from the event's "Play Event Locally" page on FTC Cloud. Your Program Delivery Partner or<br>Event Manager should have this file.                                                                                                    |  |  |  |  |  |
| Choose File Setup Event                                                                                                    |  |  |  |  |  |
| Manual Setup >>                                                                                                    |  |  |  |  |  |
| Note: If you are testing the system please skip this step. If you do not have an event file, ask your Program Delivery Partner or Event Manager. If they are not<br>immediately available or does not have the key, you may skip this step for now. A key will be required to upload event results to FIRST after the event. Please<br>remember to upload results from all official events, <b>especially League Meets</b> . |  |  |  |  |  |
|                                                                                                    |  |  |  |  |  |
|                                                                                                    |  |  |  |  |  |

Figure 38 - Upload the .db file.

4. Once the file has been selected, select the "Setup Event" button to continue.

| Setup Event                                                                                                    |
|----------------------------------------------------------------------------------------------------|
| Upload the .db file for this event. This file can be downloaded from the event's "Play Event Locally" page on FTC Cloud. Your Program Delivery Partner or<br>Event Manager should have this file.                                                                                                    |
| Choose File USNHLM0.db Setup Event                                                                                                    |
| Manual Setup >>                                                                                                    |
| Note: If you are testing the system please skip this step. If you do not have an event file, ask your Program Delivery Partner or Event Manager. If they are not immediately available or does not have the key, you may skip this step for now. A key will be required to upload event results to FIRST after the event. Please remember to upload results from all official events, especially League Meets. |

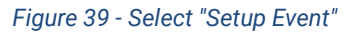

5. Review the information for the selected event and "Confirm or Cancel" at the bottom to transfer the event data from FTC Scoring. The dashboard for the event should appear once "Confirm" is selected.

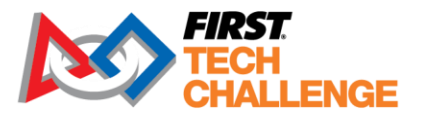

| FIRST<br>TECH<br>CHALL | T Event Admin * Res                                                                         | sources | Help/Feedback | Hello, local |
|------------------------|---------------------------------------------------------------------------------------------|---------|---------------|--------------|
|                        | Confirm Event Setup<br>Please confirm that the event shown is the event your are expecting: |         |               |              |
| Code                   | usnhcalt                                                                                    |         |               |              |
| Name                   | NH Test Trad                                                                                |         |               |              |
| Туре                   | League Tournament                                                                           |         |               |              |
| Region                 | USNH                                                                                        |         |               |              |
| Dates                  | Thu Nov 18 2021 - Sat Nov 20 2021                                                           |         |               |              |
| Venue                  |                                                                                             |         |               |              |
| Address                | 68 Healey Rd                                                                                |         |               |              |
| City                   | Candia                                                                                      |         |               |              |
| State                  | NH                                                                                          |         |               |              |
| Country                | USA                                                                                         |         |               |              |
| League                 |                                                                                             |         |               |              |

Figure 40 - Confirm the details of the event are correct.

## Setting Up an Unlisted Event

If you are interested in testing the system outside of sandbox mode to experience the full features or plan to have unlisted practice matches that will not appear on ftc-events.firstinspires.org please use the following workflow for these purposes.

Note: This workflow does not include any syncing with the cloud-based FTC Scoring system.

- 1. Log into the downloaded version of FTC Live and login as the event admin using "local" as the username with no password.
- 2. Once logged in, go to the "Event Admin" drop-down to select "Setup Event."

| C i localhost/event/unlisted1 | 1/dashboard/        |                                                 |        | to | £≡    | ſ. |
|-------------------------------|---------------------|-------------------------------------------------|--------|----|-------|----|
|                               | FIRST Te            | ch Challenge Live v3.1.0 running at 192.168.1.7 | 183    |    |       |    |
| FIRST<br>TECH<br>CHALLENGE    | Event Admin 🔻       |                                                 |        |    | local |    |
|                               | unlisted1 Daebboard |                                                 |        |    |       |    |
| << Back to Event Home         | Setup Event         |                                                 |        |    |       |    |
|                               | Create User         | nlisted1 Dashboard                              |        |    |       |    |
|                               | Manage Users        |                                                 |        |    |       |    |
|                               | Manage Server       | Scrimmage                                       |        |    |       |    |
|                               | Step                | Action                                          | Status |    |       |    |
|                               |                     |                                                 |        |    |       |    |

Figure 41 – Drop-down menu to select "Setup Event."

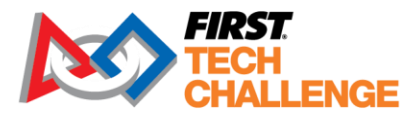

3. Select the "Offline Setup" option and disregard the "Note."

| FIRST Tech Challenge Live v3.1.0 running at 192.168.1.183                                                                                                    |             |                                      |  |  |  |
|----------------------------------------------------------------------------------------------------|-------------|--------------------------------------|--|--|--|
| FIRST<br>TECH<br>CHALLENGE                                                                                                    | Admin 👻     | Resources Help/Feedback Hello, local |  |  |  |
|                                                                                                    | Setup Event |                                      |  |  |  |
| If you have internet access, you can setup an event by entering the Event Key found on the event's "Play Event Locally" page on the online FTC Scoring<br>System. If you do not have internet access, proceed to "Offline Setup".                                                                                                    |             |                                      |  |  |  |
|                                                                                                    | Event Key   |                                      |  |  |  |
|                                                                                                    | Si          | ubmit                                |  |  |  |
| Offline Setup >>                                                                                                    |             |                                      |  |  |  |
| Note: If you are testing the system please skip this step and continue to Offline Setup. If you do not have an Event key, ask your Program Delivery Partner or<br>Event Manager. If they are not immediately available or does not have the key, you may skip this step for now. A key will be required to upload event results<br>to FIRST after the event. Please remember to upload results from all official events, <b>especially League Meets</b> . |             |                                      |  |  |  |

Figure 42 - "Offline setup" screen

4. On the next screen, select "Manual Setup" to continue the process.

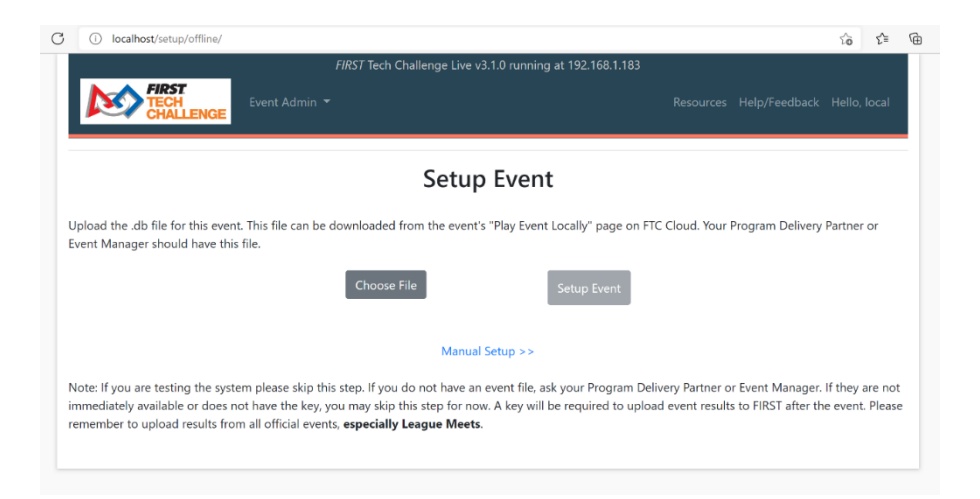

Figure 43 - "Manual setup" screen

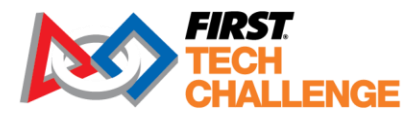

5. On the "Select Event" page, choose the "Create New Event" link.

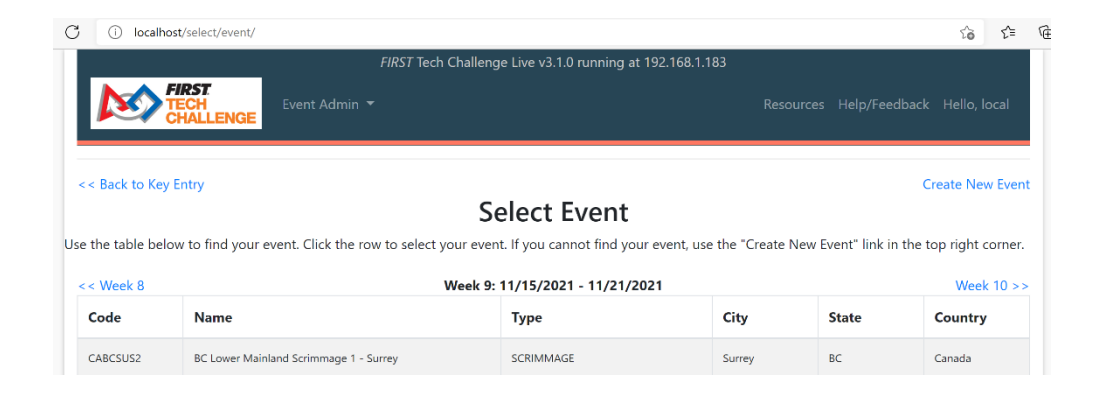

6. You will need to create an unlisted event that is not synchronized with the cloud FTC Scoring. The red highlighted screens denote the required fields. Once complete, select "Create Event."

| C  localhost/create/event/ | езоцісез пер/пеецраск пе    |
|----------------------------|-----------------------------|
| CHALLENGE                  |                             |
| Event Code:                |                             |
| Event Code                 |                             |
| Event Name:                | Create Event                |
| Event Name                 |                             |
| Region:                    | Event code cannot be empty. |
| Select Region              | Must specify start date.    |
| Event Type:                |                             |
| Scrimmage                  | Must specify end date.      |
| Event Start Date:          | Must specify region.        |
| mm/dd/yyyy                 |                             |
| Event End Date:            |                             |
| mm/dd/yyyy                 |                             |
| Dual-Division Event        |                             |
| Number of Fields:          |                             |
| 1                          |                             |
| Create Event               |                             |

Figure 45 - Required fields.

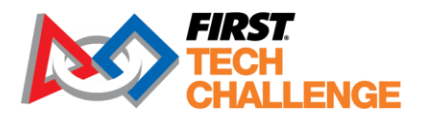

7. Example of completed event information.

| i localhost/create/event/  |                                                           |           |               | τõ       | £≣   |
|----------------------------|-----------------------------------------------------------|-----------|---------------|----------|------|
|                            | FIRST Tech Challenge Live v3.1.0 running at 192.168.1.183 |           |               |          |      |
| FIRST<br>TECH<br>CHALLENGE | Event Admin 🔻                                             | Resources | Help/Feedback | Hello, l | ocal |
|                            | Event Code:                                               |           |               |          |      |
|                            | unlisted1                                                 |           |               |          |      |
|                            | Event Name:                                               |           |               |          |      |
|                            | Unlisted Scrimmage                                        |           |               |          |      |
|                            | Region:                                                   |           |               |          |      |
|                            | China                                                     | ~         |               |          |      |
|                            | Event Type:                                               |           |               |          |      |
|                            | Scrimmage                                                 | \$        |               |          |      |
|                            | Event Start Date:                                         |           |               |          |      |
|                            | 11/17/2021                                                |           |               |          |      |
|                            | Event End Date:                                           |           |               |          |      |
|                            | 11/17/2021                                                |           |               |          |      |
|                            |                                                           |           |               |          |      |
|                            | Dual-Division Event                                       |           |               |          |      |

Figure 46 - Completed event info.

8. Complete steps 2-7 to get started with your event. Once these are complete you can go "Back to Event Home" to begin using the Match Control page and other features. The following sections explain how to complete the dashboard steps and use the Match Control page.

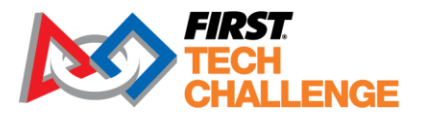

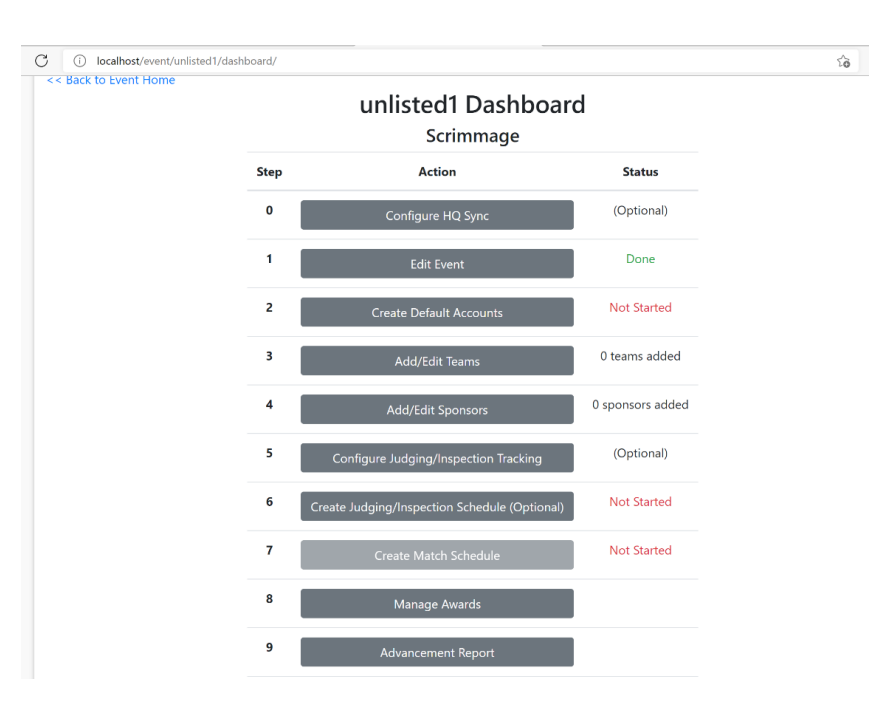

Figure 47 - Dashboard screen

Note: "Create Match Schedule" will be unavailable until teams have been added.

## Sandbox Mode Set Up During Event Transfer

If an event does not have official results or is for training purposes, use the sandbox mode or an unlisted event. Sandbox mode can be accessed during the Event Key or Offline event transfer to FTC Live.

| TECH<br>CHALLEN | IGE Event Admin * ⊕English * Resources Help/Feedback Hello, loca |
|-----------------|------------------------------------------------------------------|
|                 | Confirm Event Setup                                              |
| Code            | uscobrq                                                          |
| Name            | CO Broomfield Qualifier                                          |
| Туре            | Qualifier                                                        |
| Region          | USCO                                                             |
| Dates           | Fri Jan 14 2022 - Fri Jan 14 2022                                |
| Venue           | Prospect Ridge Academy                                           |
| Address         | 2555 Preble Creek Pkwy                                           |
| City            | Broomfield                                                       |
| State           | со                                                               |
| Country         | USA                                                              |
| League          |                                                                  |
|                 | Setup event as sandbox. Cancel Confirm                           |

Figure 48 - Sandbox Mode option

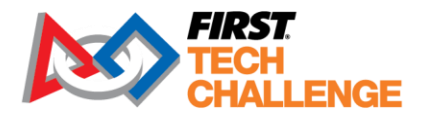

# **FTC Live Event Dashboard**

Once you have imported an event, the local FTC Live system should display the Event Dashboard. You can also jump to the Event Dashboard for the event by selecting the event's "event code+Dashboard" option from the "Event Admin" drop down menu.

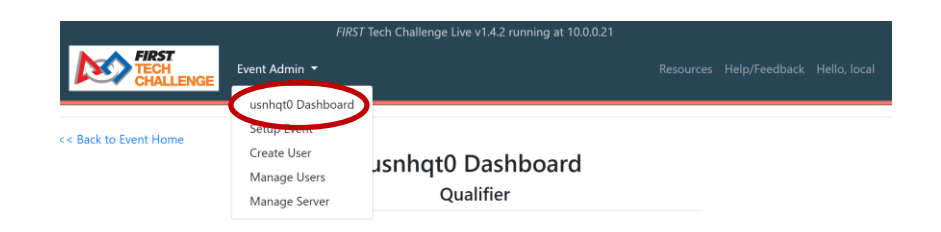

Figure 49 – You can use the Event Admin menu to navigate to the Dashboard if you have an event currently selected.

Each step has an action, and a status listed on the Event Dashboard. You can select a button to perform an action.

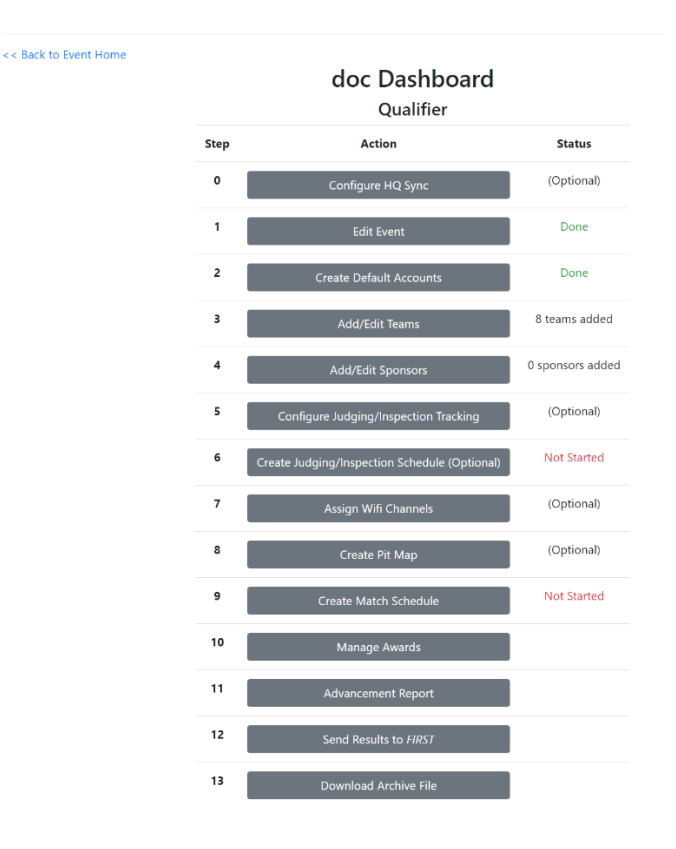

Figure 50- Event Dashboard.

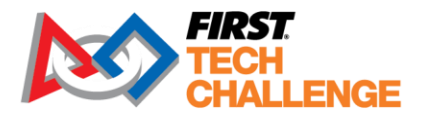

**Note:** Be sure to publish event results via Send Results to *FIRST* button on the dashboard at the conclusion of the event. Also, in the upper left-hand corner there is a "Back to Event Home" link. Selecting this link will take you to the home page for the currently selected event.

## **Creating Default User Accounts**

You will need to create a set of user accounts that your volunteers can use during the event to access their user tablet pages. These accounts will give scoring refs, inspectors, and other users such as the FTA access to specific tasks on a tablet. Select the "Create Default Accounts" button on the Event Dashboard to display the Default Accounts screen.

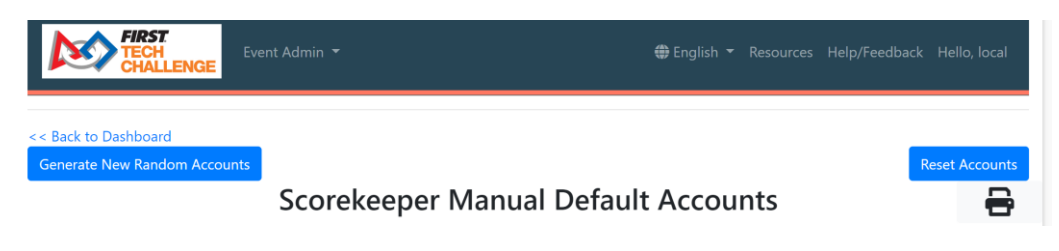

Figure 51 – Press the "Generate New Random Accounts" to create a set of accounts for the currently selected event.

Press the "Generate New Random Accounts" to generate a set of user accounts that can be used to provide limited access to the system for specific users for the selected event. This may take a few seconds. A QR Code functionality that allows users to scan the QR Code to set up their tablet for scoring, inspections, and other functions. NOTE: the tablet must have QR Code reader software installed for this function to work.

Press the printer icon in the upper right-hand portion of the screen if you want to print a hard copy of the list.

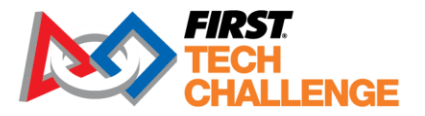

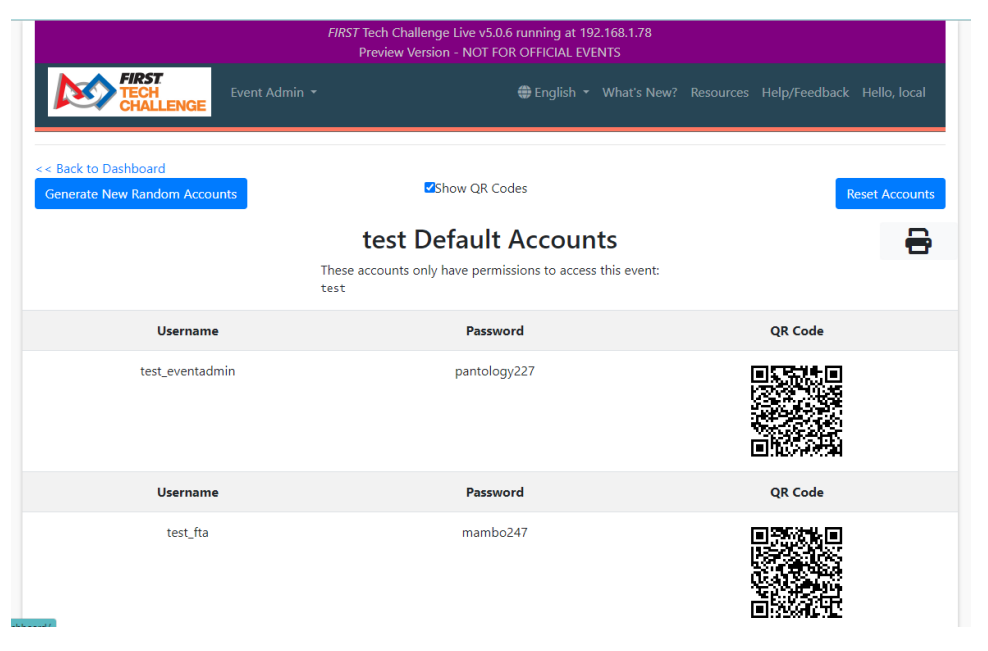

Figure 52 - Default user accounts generated by the system. Print a hard copy.

The password and access permissions for a user account can be changed by an event administrator by selecting the "Manage Users" item from the "Event Admin" menu and then using the resulting screen to review and modify information for the selected account.

| nhchampionship2019_eventadmin                     | Manage User |
|---------------------------------------------------|-------------|
| nhchampionship2019_eventmanager                   | Manage User |
| Figure 53 - Manage Users to change a user account |             |

Figure 53 - Manage Users to change a user account.

New users can be added by an event administrator by selecting the "Create User" item from the "Event Admin" menu. Select the "All Events" option (as shown) or select an individual event for the user. Note: one user can be selected for multiple user roles.

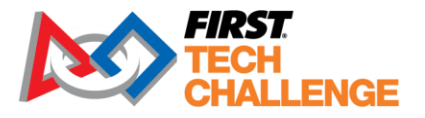

|                            | _                            |                     |                 |                        |               |           |               |           |
|----------------------------|------------------------------|---------------------|-----------------|------------------------|---------------|-----------|---------------|-----------|
| FIRST<br>TECH<br>CHALLENGI | Event Admin 🔻                |                     |                 |                        |               | Resources | Help/Feedback | Hello, lo |
| Username:                  |                              |                     |                 |                        |               |           |               |           |
| emcclurg                   |                              |                     |                 |                        |               |           |               |           |
| Password:                  |                              |                     |                 |                        |               |           |               |           |
| •••••                      |                              |                     |                 |                        |               |           |               |           |
| Re-enter Passw             | vord:                        |                     |                 |                        |               |           |               |           |
| ••••••                     |                              |                     |                 |                        |               |           |               |           |
| Roles:                     |                              |                     |                 |                        |               |           |               |           |
| You should indepe          | ndently verify that this use | r has completed all | of the required | training for the selec | ted roles.    |           |               |           |
| Event                      | Event Admin                  | Referee             | Judge           | Inspector              | Lead Inspecto | r H       | lead Referee  |           |
| All Events                 |                              |                     |                 |                        |               | C         |               |           |
| usnhcalt                   |                              |                     |                 |                        |               | C         | )             |           |
|                            |                              |                     |                 |                        |               |           |               |           |
| Create Accou               | int                          |                     |                 |                        |               |           |               |           |
|                            |                              |                     |                 |                        |               |           |               |           |

Figure 54 - Example of new user added.

When they are logged into the system, an individual user can also change his/her account password by selecting the "Hello" link in the upper right-hand corner. An event administrator can reset the accounts back to their originally assigned passwords by selecting the "Reset Accounts" button.

## **Adding/Editing Teams for an Event**

**Important Not**e: Complete this step in the cloud-based FTC Scoring system NOT FTC Live, then transfer the event data to the local system. The process is almost the same for both systems, but the data should be stored in the cloud so that it will synchronize with <u>FTC Event Web : Home (firstinspires.org)</u>

If needed, add/edit teams in FTC Live for teams that arrive/no show at an event that were not added at the time of data transfer, and it will synchronize those teams when online.

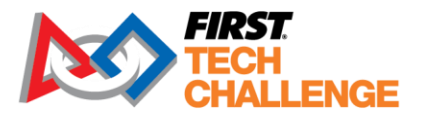

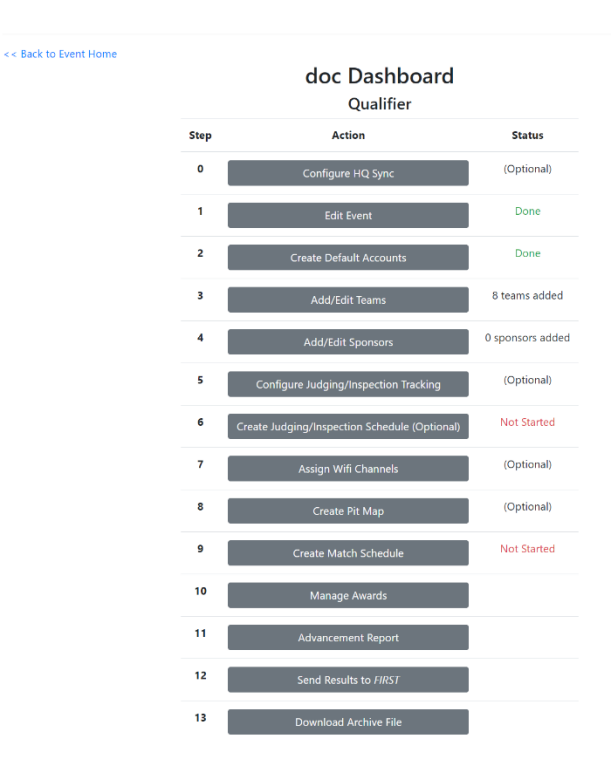

Figure 55 - Event Dashboard

Select the "Add/Edit Teams" button on the Event Dashboard to add or edit teams for the selected event.

| Wa         | arning: The last synchronization wit | Adding to | on Sep 4, 2022. If you have | noq <sup>-</sup><br>e internet access, | consider doing | a Data Do | wnload.      |
|------------|--------------------------------------|-----------|-----------------------------|----------------------------------------|----------------|-----------|--------------|
| Find by St | ate/Province Add Individually        |           | ,                           |                                        | j              |           | Do           |
| Team Nun   | ber to Add:                          | Add       | Cho                         | ose File No file                       | chosen         | Up        | load Team Li |
| Number     | Short Name                           | City      | State/Province              | Country                                | Advancement    | Division  | Edit         |
| 5159       | X-bots                               | Honolulu  | HI                          | USA                                    | Eligible       | 0         | 20           |
| 6175       | Poke Bowlts                          | Honolulu  | н                           | USA                                    | Eligible       | 0         | C (          |
| 8740       |                                      | Honolulu  | н                           | USA                                    | Eligible       | 0         | C C          |
| 9378       | Magma Robotics                       | Honolulu  | н                           | USA                                    | Eligible       | 0         | C C          |
| 13088      | Cyber Saints                         | Kapaa     | н                           | USA                                    | Eligible       | 0         | ß            |
| 14825      | Waffles                              | Honolulu  | н                           | USA                                    | Eligible       | 0         | ß            |
| 15236      | Mid-Pacific Owl Robotics             | Honolulu  | н                           | USA                                    | Eligible       | 0         | ß            |
| 16374      | M.E.A.F.                             | Honolulu  | н                           | USA                                    | Eligible       | 0         | 6            |

The following symbols will appear beside a team with a data inconsistency. These will not affect your ability to run the event: • This team will not appear in the match schedule because they are marked as Judging-Only or Not-Competing. • This team's data does not match the corresponding team in *FIRST's* database. Team info displayed with event results at may appear difference of the second state of the second state of the second

#### Figure 56 - Add/Edit Teams

Note: The cloud-based system comes with a pre-populated list of FIRST Tech Challenge teams that are registered, paid, and have registered Lead Coach 1 and 2. Updated 02/07/2025 Scorekeeper Volunteer Manual

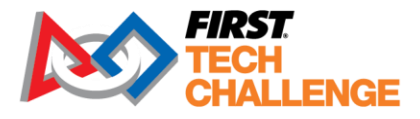

You may be prompted to do a "Data Download" (upper-right) to update the populated teams. Follow the prompts. You can also access this via "Manage Server" in the "Event Admin" menu.

| _                                           |                                                                                                    | FIRST Tech Challenge Live v3.1.0 running at 192.168.1.183                                          |     |
|---------------------------------------------|----------------------------------------------------------------------------------------------------|----------------------------------------------------------------------------------------------------|-----|
| ļ                                           | FIRST<br>TECH<br>CHALLENGE                                                                                                    |                                                                                                    | cal |
| Da                                          | ata Download                                                                                                    |                                                                                                    |     |
| Thi                                         | s checks for data updates fr<br>• Region List                                                                                                    | rom FIRST. This operation requires internet access, and will attempt to update the following data: |     |
|                                             | Master Event List                                                                                                    |                                                                                                    |     |
|                                             | Master leam List                                                                                                    |                                                                                                    |     |
|                                             | Award Data                                                                                                    |                                                                                                    |     |
| The                                         |                                                                                                    |                                                                                                    |     |
| 1 mi                                        |                                                                                                    | a du setu un le sellu. This dess <b>met</b> un dete the secuir a setturere itselt                  |     |
|                                             | s will not affect events alrea                                                                                                    | ady setup locally. This does <b>not</b> update the scoring software itself.                        |     |
| D                                           | ata Download                                                                                                    | ady setup locally. This does <b>not</b> update the scoring software itself.                        |     |
|                                             | s will not affect events alrea                                                                                                    | ady setup locally. This does <b>not</b> update the scoring software itself.                        |     |
| Date 149                                    | s will not affect events alrea<br>lata Download<br>a download complete:                                                                                                    | ady setup locally. This does <b>not</b> update the scoring software itself.                        |     |
| Dat<br>149<br>823                           | ata Download<br>ata Download<br>a download complete:<br>9 regions downloaded<br>9 events downloaded                                                                                                    | ady setup locally. This does <b>not</b> update the scoring software itself.                        |     |
| Dat<br>149<br>823<br>541                    | ata Download<br>ata Download<br>o regions downloaded<br>events downloaded<br>6 teams downloaded                                                                                                    | ady setup locally. This does <b>not</b> update the scoring software itself.                        |     |
| Dat<br>149<br>823<br>541<br>14              | s will not affect events alrea<br>ata Download<br>or egions downloaded<br>e vents downloaded<br>6 teams downloaded<br>awards downloaded                                                                                                    | ady setup locally. This does <b>not</b> update the scoring software itself.                        |     |
| Dat<br>149<br>823<br>541<br>14              | s will not affect events alrea<br>ata Download<br>or egions downloaded<br>e vents downloaded<br>6 teams downloaded<br>awards downloaded                                                                                                    | ady setup locally. This does <b>not</b> update the scoring software itself.                        |     |
| Dat<br>149<br>823<br>541<br>14<br>Ref       | s will not affect events alrea<br>ata Download<br>a download complete:<br>0 regions downloaded<br>e vents downloaded<br>6 teams downloaded<br>awards downloaded<br>awards downloaded<br>reshed inspection data                                    | ady setup locally. This does <b>not</b> update the scoring software itself.                        |     |
| Dat<br>149<br>823<br>541<br>14<br>Ref       | a download complete:<br>a download complete:<br>a regions downloaded<br>a events downloaded<br>6 teams downloaded<br>awards downloaded<br>reshed inspection data<br>ersion Check / Upd                                                            | ady setup locally. This does <b>not</b> update the scoring software itself.                        |     |
| Dat<br>149<br>823<br>541<br>14<br>Ref       | s will not affect events alrea<br>ata Download<br>a download complete:<br>I regions downloaded<br>I events downloaded<br>6 teams downloaded<br>awards downloaded<br>areshed inspection data<br>trsion Check / Upd<br>s will check if an update to | ady setup locally. This does <b>not</b> update the scoring software itself.                        |     |
| Dat<br>149<br>823<br>541<br>14<br>Ref<br>Ve | s will not affect events alrea<br>ata Download<br>or goons downloaded<br>e events downloaded<br>6 teams downloaded<br>reshed inspection data<br>ersion Check / Upd<br>s will check if an update to<br>heck Version                                | ady setup locally. This does <b>not</b> update the scoring software itself.                        |     |

Figure 57 - Data Download

## Adding a Team Individually

Under the "Add Individually" tab, "Edit" a team's event status: "Matches and Judging," "Judging" and "Not Competing" or change any detailed information. This can only be done in "Add Individually."

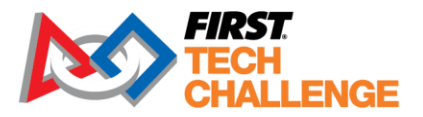

|                            | Team 5159      |   |
|----------------------------|----------------|---|
| Short Name                 | X-bots         |   |
| City                       | Honolulu       |   |
| State                      | н              |   |
| Country                    | USA            |   |
| Long Name<br>(Affiliation) | Punahou School |   |
| School                     |                |   |
| Rookie Year                | 2011           |   |
| Robot Name                 |                |   |
| Competing                  | Judging Only   | 0 |
| Advancement                | Eligible ¢     |   |
| Inspire                    | Eligible ¢     |   |

Figure 58 - Add a Team and update their status.

- In the "Team Number to Add" field, type in the number of the team(s) you would like to add.
- Press the word "Add" to the right of the "Team Number" to add the team to the event.

| Find by State/Province | Add Individually |          |
|------------------------|------------------|----------|
| Team Number to Add: 88 | 88               | Add I Hi |

#### Figure 59 - Enter Team Number and hit "Add".

- If the system already has the team's data prepopulated, the newly added team number will appear along with its team information. If the system does not have any data for the team, the remaining columns for the newly added team will need to be filled.
- You can remove a team by pushing the delete button towards the right side of a team listing.
- You can switch to "Find by State/Province" mode by selecting the "Find by State/Province" tab.
- When you are done adding and editing teams, press the "Done" button.

| Find by St | ate/Province Add | ndividually |                    |            |             |                     |          | Done             |
|------------|------------------|-------------|--------------------|------------|-------------|---------------------|----------|------------------|
| Team Num   | ber to Add:      |             | Add                | de Schools | / Full Name |                     |          |                  |
|            |                  |             |                    |            | Cho         | ose File No file cl | nosen    | Upload Team List |
| Number     | Name             | City        | State/<br>Province | Country    | Rookie Year | Advanced            | Division | Edit             |
| 8888       | Infinity Factor  | Hollis      | NH                 | USA        | 2014        |                     | 0        | C C C            |
| 11482      | MaverBITS        | Bedford     | NH                 | USA        | 2016        |                     | 0        | 6 0              |

Figure 60 - Use the Edit or Delete buttons to modify or remove a team.

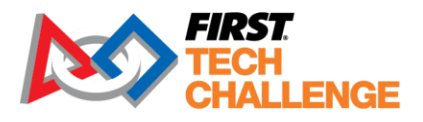

## Adding Teams by State or Province

Another option is to select "Find by State/Province" tab to add teams:

- The system should display a list of available pre-populated teams by selected region.
- Use the Country and State/Province controls to select the country and state/province to display.

| Find by State/Province | Add Individually    |
|------------------------|---------------------|
| Country: Mexico        | State/Province: CHH |
| Number Name            | School              |

Figure 61 - Use the Country and State/Province controls to select your country and state/province.

- Check boxes to add teams to the event (turns purple).
- Select single teams with the "Add Individually" tab.
- When you are done adding and editing teams, press the "Done" button.

| Adding to event 'test_event_1' |               |                           |                                                                 |           |                    |         |             |  |
|--------------------------------|---------------|---------------------------|-----------------------------------------------------------------|-----------|--------------------|---------|-------------|--|
| Find                           | by State/Prov | nce Add Individually      |                                                                 |           |                    |         | Done        |  |
| Coun                           | try: USA      | ▼ State/Province          | : New Hampshire                                                 |           |                    |         |             |  |
|                                | Number        | Name                      | Affiliation                                                     | City      | State/<br>Province | Country | Rookie Year |  |
|                                | 7078          | 0v3r1y K0mp13x            | &Family/Community                                               | Dunbarton | New Hampshire      | USA     | 2013        |  |
|                                | 7135          | Hornets                   | Proctor Academy                                                 | Andover   | New Hampshire      | USA     | 2013        |  |
|                                | 7804          | Tie Fighters              | North East Precision CNC & Dover Middle School                  | Dover     | New Hampshire      | USA     | 2013        |  |
|                                | 8089          | Mainframe Meltdown        | Kingswood Reg Middle School                                     | Wolfeboro | New Hampshire      | USA     | 2013        |  |
|                                | 8888          | Infinity Factor           | Hollis Montessori School                                        | Hollis    | New Hampshire      | USA     | 2014        |  |
|                                | 9181          | MasterMinds               | Family Friends                                                  | Nashua    | New Hampshire      | USA     | 2014        |  |
|                                | 10251         | 36 Cents                  | Windup Robotics 4H Club & 4-H Youth<br>Development Organization | Windham   | New Hampshire      | USA     | 2015        |  |
|                                | 10660         | HBMS Silver Knights 10660 | Hollis Brookline Middle School                                  | Hollis    | New Hampshire      | USA     | 2015        |  |
|                                | 11103         | Tech Tonix                | Family/Community                                                | Bedford   | New Hampshire      | USA     | 2016        |  |
|                                | 11115         | Gluten Free               | Family/Community                                                | Hollie    | New Hampshire      | 115.4   | 2016        |  |

Figure 62 – Select teams and then select "Done" to add them.

#### Importing a List of Teams

You can use the Add/Edit team page to add teams by selecting and uploading a team list file.

- The system can read team list files from past *FIRST* Tech Challenge seasons (prior to 2018-2019).
- An Event Admin can also create a simple text file with a team number on each line of the file and use that as a team list.

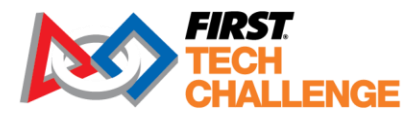

- Press "Choose File" and use the pop-up file browser to find and select your team list file.
- After you have selected the team list file, press the "Upload Team List" button to upload the list data.

|             |                       |          | Done             |
|-------------|-----------------------|----------|------------------|
| Full Name   | ose File CT Teams.xls | SX .     | Upload Team List |
| Rookie Year | Advanced              | Division | Edit             |
| 2013        |                       | 0        | C C              |

Figure 63 - Use the "Choose File" and "Upload Team List" buttons to select and upload a team list.

The uploaded teams should now be included in the team list for the currently selected event.

#### Warning and Icon Meanings for Add/Edit Teams

There are a number of icons that appear beside a team with data inconsistency. NOTE: This does not affect your ability to run a traditional event using FTC Live. It may affect the match results shown on ftc-events.

| Wa        | rning: The last synchronization wi | th FIRST's team data was c | n Oct 5, 2021. If you | have internet access, | consider doing | a Data Do | wnload.      |
|-----------|------------------------------------|----------------------------|-----------------------|-----------------------|----------------|-----------|--------------|
| ind by St | ate/Province Find by League        | Add Individually           |                       |                       |                |           | Do           |
| am Num    | ber to Add:                        | Add                        |                       | Choose File No file   | chosen         | Up        | load Team Li |
| umber     | Short Name                         | City                       | State/Province        | Country               | Advancement    | Division  | Edit         |
| 7078      | Ov3r1y K0mp13x                     | Dunbarton                  | NH                    | USA                   | Eligible       | 0         | ß            |
| 7135      | Hornets                            | Andover                    | NH                    | USA                   | Eligible       | 0         | C (          |
| 7804      | Tie Fighters                       | Dover                      | NH                    | USA                   | Eligible       | 0         | C C          |
| 3089      | Mainframe Meltdown                 | Wolfeboro                  | NH                    | USA                   | Eligible       | 0         | C C          |
| 15344     |                                    |                            |                       |                       | Eligible       | 0         | C C          |

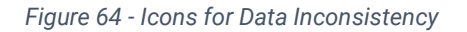

# Adding/Editing Sponsors for an Event

The software comes populated with the *FIRST* Tech Challenge Season Presenting Sponsor. That sponsor cannot be modified and needs to be displayed at every event. In addition to the above sponsor, you may add regional or event sponsors.

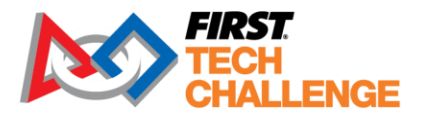

Select the Add/Edit Sponsors to create or edit a sponsor list for your event.

|                            | FIRST Tech Challenge Live v0.8.3 run | ning at 192.168.74.102 |                              |
|----------------------------|--------------------------------------|------------------------|------------------------------|
| FIRST<br>TECH<br>CHALLENGE | Event Admin 👻                        | Re                     | ources Feedback Hello, local |
| << Back to Dashboard       |                                      |                        | Browse Import Sponsor Data   |
|                            | Sponsor                              | s:                     |                              |
| Name                       | Level                                | Logo                   | Add                          |
| FTC                        | Event                                |                        | Edit Delete                  |
|                            |                                      |                        |                              |

Figure 65 - You can add/edit sponsors for an event.

- Press the "Add" button to add a new sponsor for an event.
- Enter the name of the sponsor.
- Select the type of sponsor (Global, Regional, or Event).
- Select the "Create Sponsor" button to create the new sponsor.
- Use the "Choose File" and "Import Logo" buttons to import a sponsor data file. Note: .png logo files work well with the software, if available. You should always ask your sponsor for their official logo file.

| Back to Sponsor List |                                                     |
|----------------------|-----------------------------------------------------|
|                      | Level:                                              |
|                      | Event +                                             |
|                      | Sponsor Name:                                       |
|                      | Sponsor Name                                        |
|                      | Sponsor Title:                                      |
|                      | Sponsor                                             |
|                      | Logo:                                               |
|                      | Choose File No file chosen Import Logo              |
|                      |                                                     |
|                      | There are maximum size limits for the sponsor logo. |
|                      | The image will shrink automatically if needed.      |
|                      | Create Sponsor                                      |

Figure 66 - When you add/edit a sponsor, you should specify the sponsor's name and level of support.

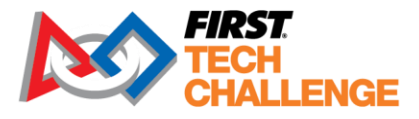

Sponsor information can be displayed on Audience Displays by using the "Video Switch" tab of the Match Control Page (for details, see the section "How to Display Sponsor Information").

## **Optional Inspection Schedule and Tracking**

Notice the Event Dashboard has been updated for the inspection schedules. "Configure Inspection Tracking" and "Configure Inspection Schedule."

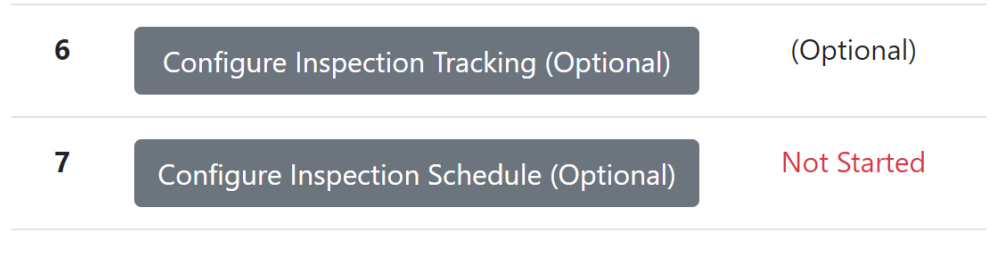

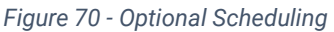

# **Configure Inspection Tracking**

<< Back to Dashboard

Check off any boxes that will be handled by a tablet. Activating the inspection tablets includes a new function for those tablets to do "automated robot inspection." For more information about automated inspection read the Appendix. "Custom Tracking" can be added for additional processes.

**Status Tracking Configuration: Tracking Settings** Check-In Judging Robot Inspection Split Robot into Size & Hardware Field Inspection Split Field into Tabletop & Robot Operation Warning: Changing these parameters after starting inspection may lead to unexpected status results for Teams who have already started inspection. Inspection form checkboxes will remain correct. Custom Tracking Name Abbreviation Edit Delete Type\* Add Row \*Form Type Statuses • Basic: Not Started Passed Basic with Timing: Not Started Ready In Progress Passed Late Very Late • All: Not Started In Progress Failed Passed Ready Late Very Late State Settings Automatically Set Late Statuses Mark team as Late 15 minutes after their slot expires. Mark team as Very Late 60 minutes after their slot expires. Note: For this functionality to work, you must use the "bind status" feature in the Activities List on the Judging & Inspection Schedule Generator Page Figure 71 - Inspection Tracking

Updated 02/07/2025

Scorekeeper Volunteer Manual

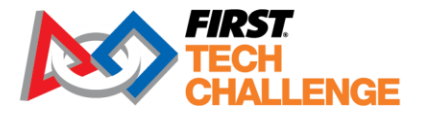

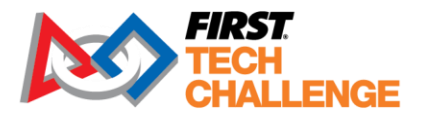

# **Configure Inspection Schedule**

Once you select this event dashboard option, the Inspection Editor page will open the judging, robot, and field inspection.

| <b>Time Periods</b>                              |                          |                             |               | Activities                       | s                            |                                    |                       |                |
|--------------------------------------------------|--------------------------|-----------------------------|---------------|----------------------------------|------------------------------|------------------------------------|-----------------------|----------------|
| Add time periods to d<br>other activities schedu | etermine when y<br>Iled. | you want judging, inspectio | on, and       | Add activities<br>inspection act | to be sched<br>ivity are cre | uled during tin<br>ated by default | ne periods. A judging | activity and   |
| Day                                              |                          |                             |               | Name                             |                              |                                    |                       |                |
| 10/04/2024                                       |                          |                             |               | name                             |                              |                                    |                       |                |
| Start Time                                       |                          |                             |               | Duration (min                    | utes)                        |                                    |                       |                |
| 08:00 AM                                         |                          |                             | G             | duration in mi                   | nutes                        |                                    |                       |                |
| End Time                                         |                          |                             |               | Stations                         |                              |                                    |                       |                |
| 09:00 AM                                         |                          |                             | G             | stations                         |                              |                                    |                       |                |
| + Add                                            |                          |                             |               | + Add                            |                              |                                    |                       |                |
| Day                                              | Start Time               | End Time                    |               | Name                             | Duration<br>(minutes)        | Stations                           | Statuses              | Bind<br>Status |
| X 10/04/2024                                     | 08:00 AM 🕒               | 11:00 AM 🕓                  |               | V Judataa                        | ad                           |                                    |                       |                |
|                                                  |                          |                             |               | X Judging                        | 30                           | • 3                                |                       | Y              |
|                                                  |                          |                             |               | X Robot Ins                      | 15                           | 3                                  |                       | <b>`</b>       |
|                                                  |                          |                             |               | X Field Insp                     | 15                           | 3                                  |                       | ~              |
| Generate Sche                                    | edule                    |                             |               |                                  |                              |                                    |                       |                |
| Sort teams by: rando                             | om 🗸 Gene                | erate Schedule Export Sche  | dule Browse I | File                             |                              |                                    | Import Schedule       |                |

Figure 72 - Inspection Schedule Example

Generating the schedule will give you a list of teams, day and time for each team added to the event.

- Time Periods: allows you to break up the day into specific time blocks.
- Activities: You can also add additional event activities to the schedule using the "Activities" field on the right-hand side.
- The system sets default time and stations though this can be edited.

Note: You will need to select "Bind Status" if you want the system to flag when a team is late to a specific type of inspection, i.e., judging.

Note: Do not use FTC Live software to schedule judging for hybrid events. Hybrid event judging should be scheduled using the FTC Scoring cloud-based software, especially if you intend to use the embedded video conferencing capability.

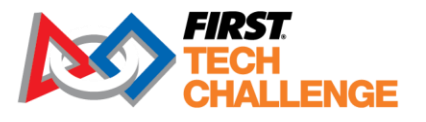

| Generate       | Sched      | ule            |                 |                   |           | -         |                   |         |             |                   |        |
|----------------|------------|----------------|-----------------|-------------------|-----------|-----------|-------------------|---------|-------------|-------------------|--------|
| Sort teams by: | random     | ~ Ger          | nerate Schedule | Export Schedule   | Browse Fi | ile       |                   |         | Impor       | t Schedule        |        |
|                |            |                | Robot Inspe     | ection            |           | Judging   |                   |         | Field Inspe | ction             |        |
| Team Number    | Team Nar   | ne             | Day             | Time              | Station   | Day       | Time              | Station | Day         | Time              | Statio |
| 5159           | X-bots     |                | 21/9/2022       | 8:30 AM - 8:45 AM | 2         | 21/9/2022 | 8:45 AM - 9:00 AM | 2       | 21/9/2022   | 9:00 AM - 9:15 AM | 3      |
| 6175           | Poke Bowl  | ts             | 21/9/2022       | 9:00 AM - 9:15 AN | 1         | 21/9/2022 | 8:30 AM - 8:45 AM | 2       | 21/9/2022   | 8:45 AM - 9:00 AM | 1      |
| 8740           | 'lobotics  |                | 21/9/2022       | 8:30 AM - 8:45 AM | 3         | 21/9/2022 | 8:45 AM - 9:00 AM | 3       | 21/9/2022   | 9:15 AM - 9:30 AM | 1      |
| 9378           | Magma Ro   | obotics        | 21/9/2022       | 8:30 AM - 8:45 AM | 1         | 21/9/2022 | 8:45 AM - 9:00 AM | 1       | 21/9/2022   | 9:00 AM - 9:15 AM | 2      |
| 13088          | Cyber Sair | nts            | 21/9/2022       | 8:45 AM - 9:00 AM | 1         | 21/9/2022 | 9:00 AM - 9:15 AM | 1       | 21/9/2022   | 8:30 AM - 8:45 AM | 1      |
| 14825          | Waffles    |                | 21/9/2022       | 9:00 AM - 9:15 AM | 2         | 21/9/2022 | 8:30 AM - 8:45 AM | 3       | 21/9/2022   | 8:45 AM - 9:00 AM | 2      |
| 15236          | Mid-Pacifi | c Owl Robotics | 21/9/2022       | 8:45 AM - 9:00 AM | 2         | 21/9/2022 | 9:00 AM - 9:15 AM | 2       | 21/9/2022   | 8:30 AM - 8:45 AM | 2      |
| 16374          | M.E.A.F.   |                | 21/9/2022       | 8:45 AM - 9:00 AM | 3         | 21/9/2022 | 8:30 AM - 8:45 AM | 1       | 21/9/2022   | 9:00 AM - 9:15 AM | 1      |
|                |            |                |                 |                   |           |           |                   |         |             |                   |        |
|                | Robot In   | spection       |                 |                   | Judg      | ging      |                   |         | Field       | d Inspection      |        |
| Team           | 8:00       | 9:00           | 10:00           | 11:00 12:00       | 0 1:00    | 2:0       | 0 3:00            | 4:00    | 5:00        | 6:00              | 7:00   |
| 5159           | 2          | 2 3            |                 |                   |           |           |                   |         |             |                   |        |
| 6175           | 2          |                |                 |                   |           |           |                   |         |             |                   |        |
| 8740           | 3          | 3 1            |                 |                   |           |           |                   |         |             |                   |        |
| 9378           | 1          | 1 2            |                 |                   |           |           |                   |         |             |                   |        |
| 13088          | 1          | 1 1            |                 |                   |           |           |                   |         |             |                   |        |
| 14825          | 3          | 2 2            |                 |                   |           |           |                   |         |             |                   |        |
| 15236          | 2          | 2 2            |                 |                   |           |           |                   |         |             |                   |        |
| 16374          | 1          | 3 1            |                 |                   |           |           |                   |         |             |                   |        |

Figure 73 - Generated schedule

## **Creating the Match Schedule**

If you have a list of at least four teams for your event, you can generate the match schedule. On the Event Dashboard, select the "Create Match Schedule". The schedule has changed to include the required breaks between matches. You can also add a longer break for lunch or other activities at the event.

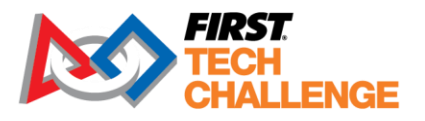

| Monday, October 7, 2024                                    |        |
|------------------------------------------------------------|--------|
| 8:00 AM - 8:50 AM: 6 Matches                               |        |
| 50 minutes (Last match ends 2 minutes before end of block) |        |
| Start 08:00 AM ( End 08:50 AM ( Cycle Time 8               | Remove |
| After this block, all teams will have played 3 matches.    |        |
| 30 minutes Label Show on Printable Schedule                |        |
| 9:20 AM - 9:55 AM: 4 🗧 Matches                             |        |
| 35 minutes (Last match ends 3 minutes before end of block) |        |
| Start 09:20 AM 🕑 End 09:55 AM 🕑 Cycle Time 8               | Remove |
| After this block, all teams will have played 5 matches.    |        |
| Add Match Block                                            |        |
| Fuesday, October 8, 2024                                   |        |
| Tuesuay, October 0, 2024                                   |        |

Create Match Schedule main screen.

- You can edit the "Matches per Team" field (within the limitations set by the system) to adjust how many matches per team will be scheduled.
- You can edit the "Cycle Time" field to adjust the desired target cycle time for a match.
- You also have the option to create a more complex match schedule, with blocks of matches and breaks inserted in between.
  - Press the "Add Match Block" button to add a block of matches to the schedule.
  - Will also "Add Break" to add a break in between matches to the schedule.
  - Adjust the start and end times for the blocks and breaks and provide labels (such as "lunch," "morning") for the breaks.

Note: It is important to set the start time for match play and insert any planned breaks. This will be shown on the match schedule, which must be printed.

- Once you configured your match blocks and breaks, you can push the "Run Matchmaker" button to run Idle Loop's <u>Matchmaker</u> software. A progress bar should appear with an estimate on how much time it takes to generate the schedule.
- There is an additional step to "Activate Qualification Schedule." The schedule is not shown publicly, nor will the match control page load the schedule until it is activated.

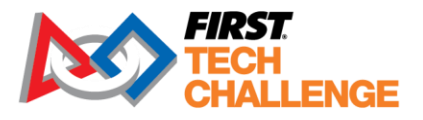

Sche

| Condensed |                  | Document           | ation So        | chedule      |             | -      |  |
|-----------|------------------|--------------------|-----------------|--------------|-------------|--------|--|
| Теа       | ams: 8           |                    | Matches Per Tea | am: 5        | Matches: 10 |        |  |
| Start     | Match            | Field Red 1        |                 | Red 2        | Blue 1      | Blue 2 |  |
| 8:00 AM   | Qualification 1  | 1                  | 358             | 1622         | 596         | 542    |  |
| 8:08 AM   | Qualification 2  | 1                  | 3470            | 524          | 72          | 1138   |  |
|           |                  | 5 minute break for | consecutive ma  | tch per T207 |             |        |  |
| 8:16 AM   | Qualification 3  | 1                  | 72              | 596          | 358         | 3470   |  |
| 8:24 AM   | Qualification 4  | 1                  | 542             | 1138         | 1622        | 524    |  |
|           |                  | 5 minute break for | consecutive ma  | tch per T207 |             |        |  |
| 8:32 AM   | Qualification 5  | 1                  | 524             | 542          | 3470        | 596    |  |
| 8:40 AM   | Qualification 6  | 1                  | 72              | 358          | 1138        | 1622   |  |
|           |                  | 5 minute break for | consecutive ma  | tch per T207 |             |        |  |
| 9:20 AM   | Qualification 7  | 1                  | 524             | 72           | 542         | 358    |  |
| 9:28 AM   | Qualification 8  | 1                  | 596             | 1622         | 1138        | 3470   |  |
|           |                  | 5 minute break for | consecutive ma  | tch per T207 |             |        |  |
| 9:36 AM   | Qualification 9  | 1                  | 1622            | 3470         | 524         | 358    |  |
| 9:44 AM   | Qualification 10 | 1                  | 596             | 1138         | 542         | 72     |  |

Push the "Run Matchmaker" button to generate the match list for your event. Press "Activate" for this to be official and public.

- Once the match list has been generated, it will appear towards the bottom of the screen.
- There are also checkboxes for a Condensed schedule view in the upper-right if the generated schedule.
- After you have approved the match schedule, press "Activate," you can use the "<< Back to Dashboard" link to return.

# Match Control and Scoring

If you successfully created a match schedule for your event, then you are ready to begin controlling (initializing, running, and scoring) the matches. Go to the "Back to Event Home" in the upper-left hand corner to return to the homepage. The event homepage includes all links needed for the event after the event dashboard setup is complete.

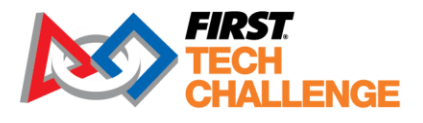

# **Event Home Page**

As the Scorekeeper, logged in as "local" you have full access to the event home page. Depending on your user account permissions, the home page will display categorized lists of features that are available from the server. As the "local" login the following display is shown.

- Event Info These links display important event-related information. A Scorekeeper can review
  and print out information such as the match schedule and rankings for qualifications or
  playoffs; and match results using these links. Also, a pit display can be launched from a link in
  this category.
  - This includes "Playoffs>Brackets" which can be printed for the event, MC and other volunteers.
- Inspection Inspectors use these links to access the inspection forms & tracking.
- Referee Score Tracking A Referee would use these URL links to score for the red or blue alliance.
- FTA/CSA Tools to track teams with tech issues and keep notes throughout the event.
- Displays Access the display menu to select the appropriate options for your event displays.
- Judging Takes you to Manage Awards to enter the awards. Note: this is also an option on the event dashboard.
- GA/MC Allows for the alliance script to be auto populated during alliance selection.
- Event Administration These links take the user to the event dashboard or the Match Control page.

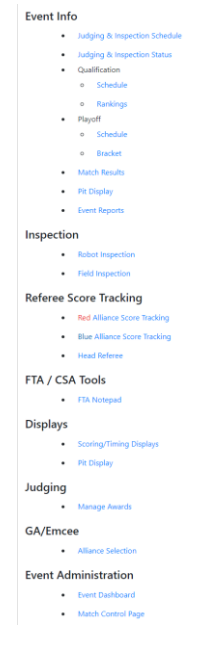

Figure 74 - Event Home page

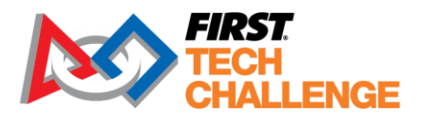

# **Examples of Scoring Workflows**

Before examining the details of the Match Control features that are available with the system, it is helpful to look at the workflow for scoring an event. The following live scoring with tablets.

### **Scoring Using Wireless Tablets**

Wireless tablets can be used for real-time score tracking, robot, and field inspections. Enter the IP address of the FTC Live software into the Chrome browser on the tablet to access the software. Use the "generate random accounts" usernames and passwords. Have each role sign in with the correct login or use the tablet camera and QR code login function.

The workflow for the Scorekeeper is as follows:

- Load Match
- Show Match Preview
- Referees Submit Pre-Match Info
- Start Match
  - Referees track, then submit Autonomous.
  - Referees track, then submit Teleoperated.
  - Referees review, then finalize their scores.
- Commit and Post Results
- Display Results

# Match Control Page

Select the "Match Control Page" link to display the Match Control page.

| Exit 🕀 En        | glish | •          |          |         |       |              |      |               |          |                  |                 |               |        |                |  | doo | - FIRST Tech Challenge Liv | /e a8dd5c5.dirty runn | ing at 10.77.50.166         |
|------------------|-------|------------|----------|---------|-------|--------------|------|---------------|----------|------------------|-----------------|---------------|--------|----------------|--|-----|----------------------------|-----------------------|-----------------------------|
|                  |       |            |          |         |       |              |      |               |          |                  | Mat             | ch Co         | onti   | rol            |  |     |                            |                       |                             |
|                  |       |            |          |         |       |              | Load | led Match:    |          |                  |                 |               |        |                |  |     |                            |                       |                             |
|                  |       |            |          |         |       |              | Acu  | ve Mattin.    | Loa<br>M | id Next<br>Iatch | Show<br>Preview | Show<br>Match | g<br>M | Start<br>Iatch |  |     |                            |                       | Commit & Post<br>Last Match |
| Schedule         | Inc   | omplete Ma | atches   | Score   | Edit  | Active Mat   | ch   | Settings      | Allian   | ce Sele          | tion Video Sw   | itch 📕 H      | lelp   |                |  |     |                            |                       |                             |
| Match            | Field | l State    | Red Scor | e Red 1 | Red 2 | Red 3 Blue 1 | Blue | 2 Blue 3 Blue | Score    |                  |                 |               |        |                |  |     |                            |                       |                             |
| Qualification 1  |       | UNPLAYED   |          |         |       | 596          | 542  |               |          | Play             | Enter Scores    |               |        |                |  |     |                            |                       |                             |
| Qualification 2  |       | UNPLAYED   |          |         |       |              | 1138 |               |          | Play             | Enter Scores    |               |        |                |  |     |                            |                       |                             |
| Qualification 3  |       | UNPLAYED   |          |         |       |              | 3470 |               |          | Play             | Enter Scores    |               |        |                |  |     |                            |                       |                             |
| Qualification 4  |       | UNPLAYED   |          | 542     |       |              |      |               |          | Play             | Enter Scores    |               |        |                |  |     |                            |                       |                             |
| Qualification 5  |       | UNPLAYED   |          |         | 542   | 3470         | 596  |               |          | Play             | Enter Scores    |               |        |                |  |     |                            |                       |                             |
| Qualification 6  |       | UNPLAYED   |          |         |       |              | 1622 |               |          | Play             | Enter Scores    |               |        |                |  |     |                            |                       |                             |
| Qualification 7  |       | UNPLAYED   |          | 524     |       | 542          |      |               |          | Play             | Enter Scores    |               |        |                |  |     |                            |                       |                             |
| Qualification 8  |       | UNPLAYED   |          | 596     |       |              | 3470 |               |          | Play             | Enter Scores    |               |        |                |  |     |                            |                       |                             |
| Qualification 9  |       | UNPLAYED   |          |         | 3470  |              | 358  |               |          | Play             | Enter Scores    |               |        |                |  |     |                            |                       |                             |
| Qualification 10 |       | UNPLAYED   |          |         |       |              |      |               |          | Play             | Enter Scores    |               |        |                |  |     |                            |                       |                             |

#### Figure 75 - Match Control page

The Match Control page is where the Scorekeeper will spend most of their time. It is where the match timer is controlled and where scores are edited. It is recommended that the Match Control page be used in full screen mode, and that the user not navigate away from the Match Control page's browser tab. If the user would like to have two or more active browser screens on their laptop (for example, if the user wanted to display the match control page and the field display page), it is recommended that user have two separate browser windows launched on their computer.

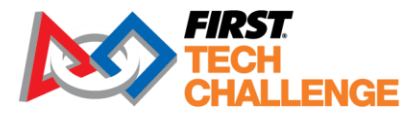

**Important Note:** Only one Match Control Page should be open per scoring server per event. More than one Match Control Page can result in confusion, and inaccurate and unpredictable match results.

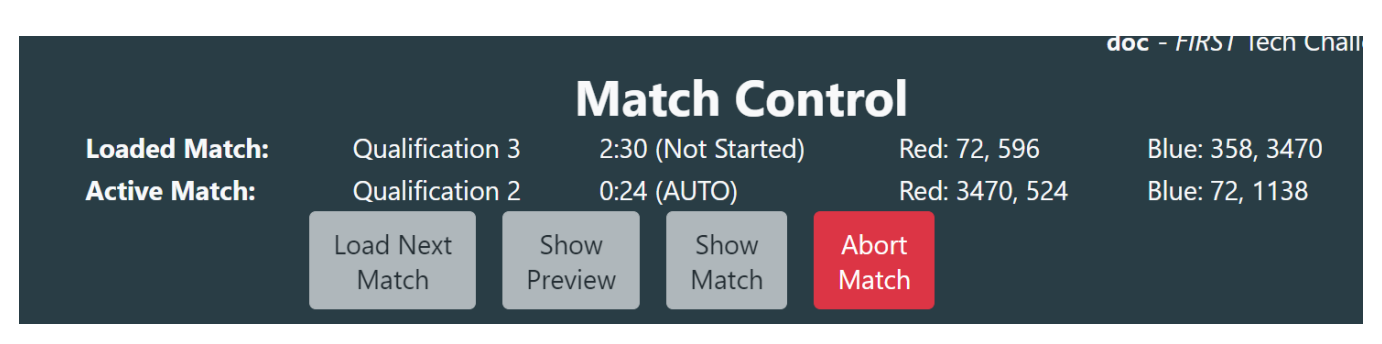

Figure 76 - Loaded Match and Active Match information.

At the very top of the Match Control page, lists information about the current "Loaded Match" and the current "Active Match."

- Loaded Match is the next match to be played. The alliance lists turn green once the Referee has submitted initialization data for that alliance. When both are green, the match start button turns green to allow for the match to start.
- Active Match shows the match currently in progress and the time left. The buttons progress through the match flow, generally from left to right. Green buttons indicate the next steps, yellow buttons indicate repeated actions (that are allowed), and red buttons indicate non-standard match flow operations, but are still allowed. Grey buttons cannot be used at the time.

## **Match Control Buttons**

The buttons on the Match Control Page below Loaded and Active Match allow for the control of the match flow.

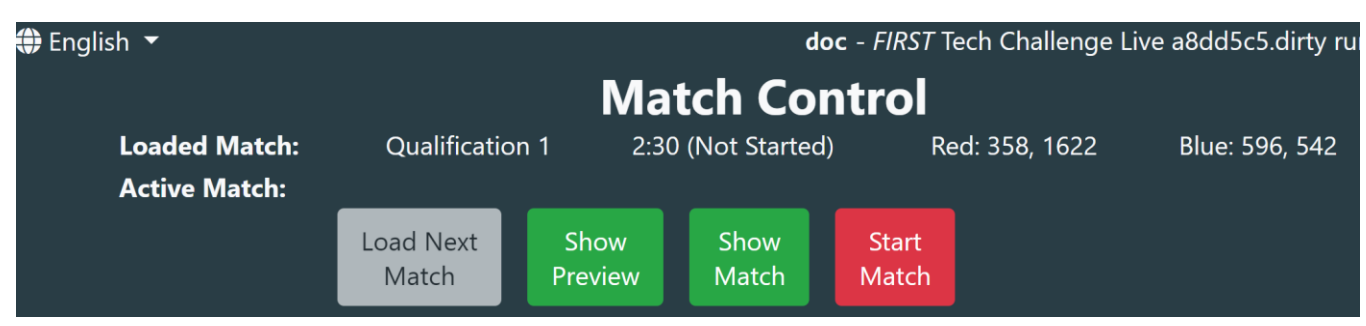

Figure 77 - Buttons allow for control of the match flow.

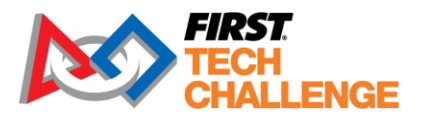

- Load Next Match This button will load the next match in the schedule for play, allowing Referees to input initialization data. To load a different match, use the Play/Replay button on the schedule tab. If no matches exist, the button does nothing.
- Show Preview Audience Displays will show the list of teams competing in the next match, and their current rank.

| Up Next                    |               | Qua | alificati | ion 1 | of 10        |    |
|----------------------------|---------------|-----|-----------|-------|--------------|----|
|                            |               |     |           |       |              |    |
| <b>№</b> , 596             |               | NP  |           |       | S 358        | NP |
| SpectreBots                |               |     |           |       | Gaulbots     |    |
| ₩HS Robotics               | 2             | NP  | V         | 3     | 8 1622       | NP |
|                            | 5             |     |           |       | reall Spyder |    |
|                            |               |     |           |       |              |    |
|                            |               |     |           |       |              |    |
| FIRST<br>TECH<br>CHALLENGE | Documentation |     |           |       |              |    |

Figure 78 - Example of Show Preview

• Show Match - This prepares the displays for match start by showing the screen used during a match.

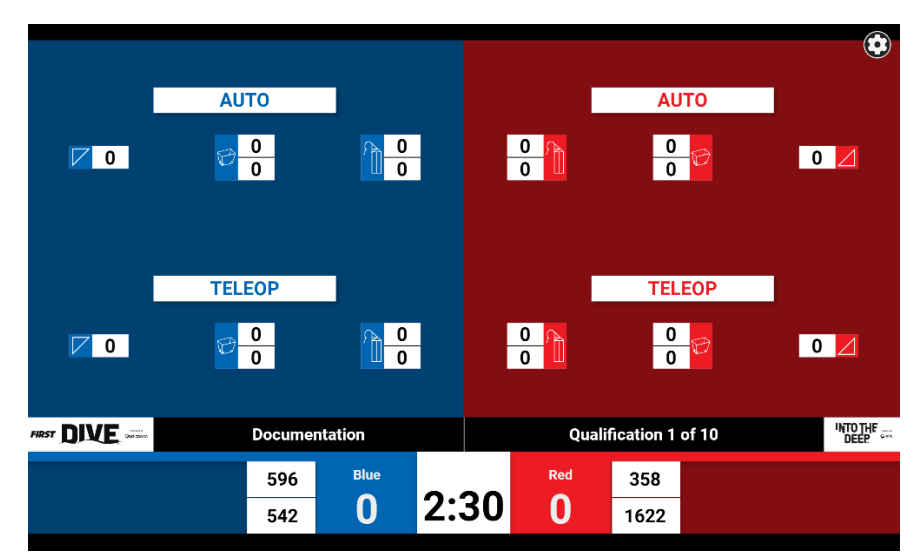

Figure 80 - Example of Show Match screen

Start Match - Starts the match. It is red until both Referees have submitted initialization, but can still be clicked when red. After a match starts, it turns into an "Abort Match" button, which is used to reset the match timer. After an abort, the match returns to the Waiting for Init stage, and Updated 02/07/2025 Scorekeeper Volunteer Manual 71 of 143

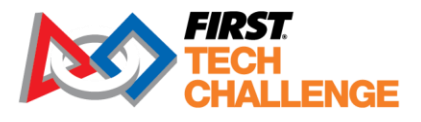

Referees must refresh their pages and re-submit initialization before the start button turns green again.

Commit & Post Last Match - This is a convenient button that is available once the previous
match's scores have been submitted by Referees, and the next match has not yet started. It will
both save the results of the previous match and show them on screen. This button should only
be used after confirmation signal from the Head Referee that all data as entered by the Referees
is correct and no cards need to be given. Otherwise, matches can be edited, committed, and
posted from the schedule tab /edit scores tab.

## **Match Control Tabs**

The Match Control page has several tabs that can be used to switch the information displayed on the screen:

|               |                | Match Control |           |             |             |                 |                |                |               |                 |  |  |  |
|---------------|----------------|---------------|-----------|-------------|-------------|-----------------|----------------|----------------|---------------|-----------------|--|--|--|
|               |                | Loaded N      | /latch:   | Qua         | alification | 3 2:30          | ) (Not Started | ) Re           | ed: 72, 596   | Blue: 358, 3470 |  |  |  |
|               |                | Active M      | atch:     | Qua         | alification | 2 0:00          | ) (Complete)   | Re             | ed: 3470, 524 | Blue: 72, 1138  |  |  |  |
|               |                |               |           | Load<br>Mat | Next<br>tch | Show<br>Preview | Show<br>Match  | Start<br>Match |               |                 |  |  |  |
| Schedule Inco | mplete Matches | Score Edit    | Active Ma | atch        | Settings    | Alliance        | Selection      | Video Sw       | itch Help     |                 |  |  |  |

Figure 81 - Each tab changes the information displayed on the screen.

Schedule - Shows list of matches, their status, teams, and scores. From this tab, which match to play can be selected, and matches can be selected to edit or show results. (Schedule is shown)

Incomplete Matches - Shows the matches that have been started but not completed (committed to the database).

|          |                    |                       |                    | Ma              | tch Co        | ntrol             |                 |
|----------|--------------------|-----------------------|--------------------|-----------------|---------------|-------------------|-----------------|
|          |                    | Loaded Match:         | Qualification 3    | 3 2:30          | (Not Started) | ) Red: 72, 596    | Blue: 358, 3470 |
|          |                    | Active Match:         | Qualification 2    | 2 0:00          | (Complete)    | Red: 3470, 524    | Blue: 72, 1138  |
|          |                    |                       | Load Next<br>Match | Show<br>Preview | Show<br>Match | Start<br>Match    |                 |
| Schedule | Incomplete Matches | Score Edit 📕 Active M | latch Settings     | Alliance        | Selection     | Video Switch Help |                 |

Figure 82 - Incomplete Match tab will highlight the complete unposted match in orange.

Score Edit - Used to edit scores or enter paper scoresheets. Click **Edit** on a match in the Schedule tab to load this tab.

Active Match - Shows the live scoring state of the match currently being played, or the last one played. Looks like the score edit tab but cannot be edited. After a match is complete, it provides a button to edit scores.
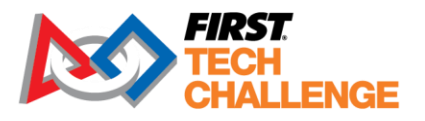

| Exit 🜐 English 🝷                                                               |                                     | d                                | oc - FIRST Tech Challenge Live a8 | dd5c5.dirty running at 10.77.50.1                  |
|--------------------------------------------------------------------------------|-------------------------------------|----------------------------------|-----------------------------------|----------------------------------------------------|
|                                                                                | Match                               | Control                          |                                   |                                                    |
| Loaded Match: Qu                                                               | alification 3 2:30 (Not S           | tarted) Red: 72, 596             | Blue: 358, 3470                   |                                                    |
| Active Match: Qu                                                               | alification 2 0:00 (Comp            | lete) Red: 3470, 524             | Blue: 72, 1138                    |                                                    |
| Loac                                                                           | d Next Show Sho<br>atch Preview Mat | ow Start<br>tch Match            |                                   | Commit & Pos<br>Last Match                         |
| Schedule Incomplete Matches Score Edit Active Match                            | Settings Alliance Selection         | on Video Switch Help             |                                   |                                                    |
| Showing scores for prev                                                        | vious match. Scores will            | clear at start of next match.    | To Edit Click Here                |                                                    |
| - AUTO R Y DQ                                                                  | NR Red Qualific                     | ation 2 Blue NR <mark>DQ</mark>  | Y R AUTO                          |                                                    |
| SAMPLES SPECIMENS                                                              | 3470                                | 72                               | SAMPLES                           | SPECIMENS                                          |
| HIGH BASKET 0 HIGH CHAMBER 0                                                   | <u> </u>                            | 0 1138 🗖 🗖                       | HIGH BASKET 0                     | HIGH CHAMBER 0                                     |
| LOW BASKET 0 LOW CHAMBER 0                                                     | Course David I down                 | Core Decision                    | LOW BASKET 0                      | LOW CHAMBER 0                                      |
| NET 0                                                                          | Score Breakdown                     | Score Breakdown                  | NET 0                             |                                                    |
| Location None OBSERVATION ASCENT                                               | PARK Points 0<br>SAMPLE Points 0    | PARK Points 0<br>SAMPLE Points 0 | Location None OBSE                | RVATION ASCENT                                     |
| 3470                                                                           | SPECIMEN Points 0                   | SPECIMEN Points 0                | 72                                |                                                    |
| 524                                                                            | ASCENT Points 0                     | ASCENT Points 0                  | 1138                              |                                                    |
|                                                                                | SAMPLE Points 0                     | SAMPLE Points 0                  |                                   |                                                    |
| TELEOP                                                                         | SPECIMEN Points 0                   | SPECIMEN Points 0                | TELEOP                            |                                                    |
| SAMPLES SPECIMENS                                                              | PARK Points 0                       | PARK Points 0                    | SAMPLES                           | SPECIMENS                                          |
| HIGH BASKET 0 HIGH CHAMBER 0                                                   | ASCENT Points 0                     | ASCENT Points 0                  | HIGH BASKET 0                     | HIGH CHAMBER 0                                     |
| LOW BASKET 0 LOW CHAMBER 0                                                     | FOUL 0                              | FOUL 0                           | LOW BASKET 0                      | LOW CHAMBER 0                                      |
| NET 0                                                                          |                                     |                                  | NET 0                             |                                                    |
| Location None OBSERVATION ASCENT ASCENT ASCENT<br>ZONE Level 1 Level 2 Level 3 |                                     |                                  | Location None OBSERVATIO          | ON ASCENT ASCENT ASCENT<br>Level 1 Level 2 Level 3 |
| 3470 🜌 🔳 🔳                                                                     |                                     |                                  | 72 🔟 🗆                            |                                                    |
| 524 🗹 🔳 🔳                                                                      |                                     |                                  | 1138 🖸 🔍                          |                                                    |

Figure 83 - Active match not started.

- Settings
  - Test Mode Switches the system into Test Mode, where test and training matches can be created and run.
  - Timeout options described below.
  - Live Scoring toggle Deselect if using paper scoresheets.
  - Control Page Option to flip alliance layout.
  - Sync Settings Allows you to change sync timing and test the HQ sync connection.
  - Reset Alliance Selection, if necessary.
- Alliance Selection Shows teams ranking and selects alliances.
- Video Switch Used to access display options. Show sponsors, playoff bracket, alliances, audience key, Wi-Fi reminder, rankings, and blank screen.

### How to Display Sponsor Information

You can display the list of sponsors on an Audience Display using the tabs that are available on the Match Control screen.

1. Select the Video Switch tab, then the "Show Sponsors" button.

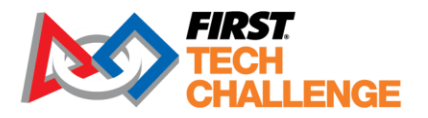

| Exit # English -<br>Loaded<br>Active I                        | Match: Qualification<br>Match: | Match Contro<br>n 1 2:30 (Not Started) | doc - FIRST<br>DI<br>Red: 358, 1622 Blue: 59 | Tech Challenge Live a8dd5c5.dirty rur<br>6, 542 | ning at 10.77.50.166 |
|---------------------------------------------------------------|--------------------------------|----------------------------------------|----------------------------------------------|-------------------------------------------------|----------------------|
|                                                               | Match                          | Preview Match Ma                       | itch                                         |                                                 | Last Match           |
| Schedule Incomplete Matches Score Edit                        | Active Match Settings          | Alliance Selection Video               | Switch Help                                  |                                                 |                      |
| General Information<br>Show Slideshow Show Sponsors Show Wifi | Reminder Show Audier           | nce Key Show Safety & Secu             |                                              |                                                 | Î                    |
| Eliminations<br>Show Bracket Show Alliance Selection          |                                |                                        |                                              |                                                 |                      |
| Other Displays Show Ranks & Results Show Blank Screen         | Show Video Only (Overlay)      | Show Online Results Info               | Show Inspection Status                       |                                                 |                      |
| Message                                                       |                                |                                        |                                              |                                                 |                      |
|                                                               |                                |                                        |                                              |                                                 |                      |
|                                                               |                                |                                        |                                              |                                                 |                      |
| Raw HTML                                                      |                                |                                        |                                              |                                                 |                      |
| Show Message                                                  |                                |                                        |                                              |                                                 |                      |
| Connected Displays                                            |                                |                                        |                                              |                                                 |                      |
|                                                               | Type F                         | ield Timer Style A                     | udio Scoring Bar                             | Alliance Orientation                            | Config               |
| Bulk Reconfigure                                              | Audience                       | All Audience                           | On Bottom                                    | Standard (Ked on Right)                         | Config               |

Figure 84 - Select the "Show Sponsors" button to display the sponsor information on Audience Displays.

- 2. Select "Show Sponsors" button to display the sponsor information on the Audience Displays.
- 3. The Audience Displays should automatically begin displaying the scrolling sponsors for your event.
- 4. Select the "Show Online Results Info" option to show a QR code and link that takes you to <u>FTC</u> <u>Event Web : Home (firstinspires.org)</u>

#### How to Display the Audience Key

Select the Video Switch Tab and scroll-down to Other Displays:

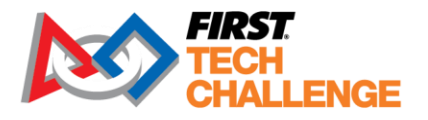

| Exit 🖶 English 👻                     | Loaded Match: Qualifi<br>Active Match:<br>Load Ne | Match Co<br>ication 1 2:30 (Not Starte<br>xt Show Show | ontrol<br>d) Red: 358 | doc - <i>FIR</i> :<br>8, 1622 Blue: : | 57 Tech Challenge Live a8dd5c5.dirty rur<br>596, 542 | nning at 10.77.50.166<br>Commit & Post |
|--------------------------------------|---------------------------------------------------|--------------------------------------------------------|-----------------------|---------------------------------------|------------------------------------------------------|----------------------------------------|
|                                      | Match                                             | Preview Match                                          | Match                 |                                       |                                                      | Last Match                             |
| Schedule Incomplete Matches Scor     | re Edit Active Match Set                          | tings Alliance Selection                               | Video Switch          | Help                                  |                                                      |                                        |
| - General Information                |                                                   |                                                        |                       |                                       |                                                      | Î                                      |
| Show Slideshow Show Sponsors         | Show Wifi Reminder Show A                         | Audience Key Show Safety &                             | & Security            |                                       |                                                      |                                        |
| Eliminations                         | _                                                 |                                                        |                       |                                       |                                                      |                                        |
| Show Bracket Show Alliance Selection |                                                   |                                                        |                       |                                       |                                                      |                                        |
| - Other Displays                     |                                                   |                                                        |                       |                                       |                                                      |                                        |
| Show Ranks & Results Show Blank Sc   | reen Show Video Only (Ove                         | rlay) Show Online Results I                            | nfo Show Inspe        | ection Status                         |                                                      |                                        |
| Message                              |                                                   |                                                        |                       |                                       |                                                      |                                        |
|                                      |                                                   |                                                        |                       |                                       |                                                      |                                        |
|                                      |                                                   |                                                        |                       |                                       |                                                      |                                        |
|                                      |                                                   |                                                        |                       |                                       |                                                      |                                        |
|                                      |                                                   |                                                        |                       |                                       |                                                      |                                        |
|                                      |                                                   |                                                        |                       |                                       |                                                      |                                        |
|                                      |                                                   |                                                        |                       |                                       |                                                      |                                        |
| Raw HTML                             |                                                   |                                                        |                       |                                       |                                                      |                                        |
| Show Message                         |                                                   |                                                        |                       |                                       |                                                      |                                        |
| - Connected Displays                 |                                                   |                                                        |                       |                                       |                                                      |                                        |
|                                      | ame Type                                          | Field Timer Style                                      | Audio                 | Scoring Bar                           | Alliance Orientation                                 | Config                                 |
| 0:0:0:0:0:0:0:0:1 Docume             | entation 1 Audience                               | All Audience                                           | On                    | Bottom                                | Standard (Red on Right)                              | Config                                 |
| Bulk Reconfigure                     |                                                   |                                                        |                       |                                       |                                                      |                                        |

Figure 86 - Display option under Video Switch

Once you select the "Show Audience Key" the audience display will have an infographic explanation of the game elements and scoring icon changes for teams' scoring tasks.

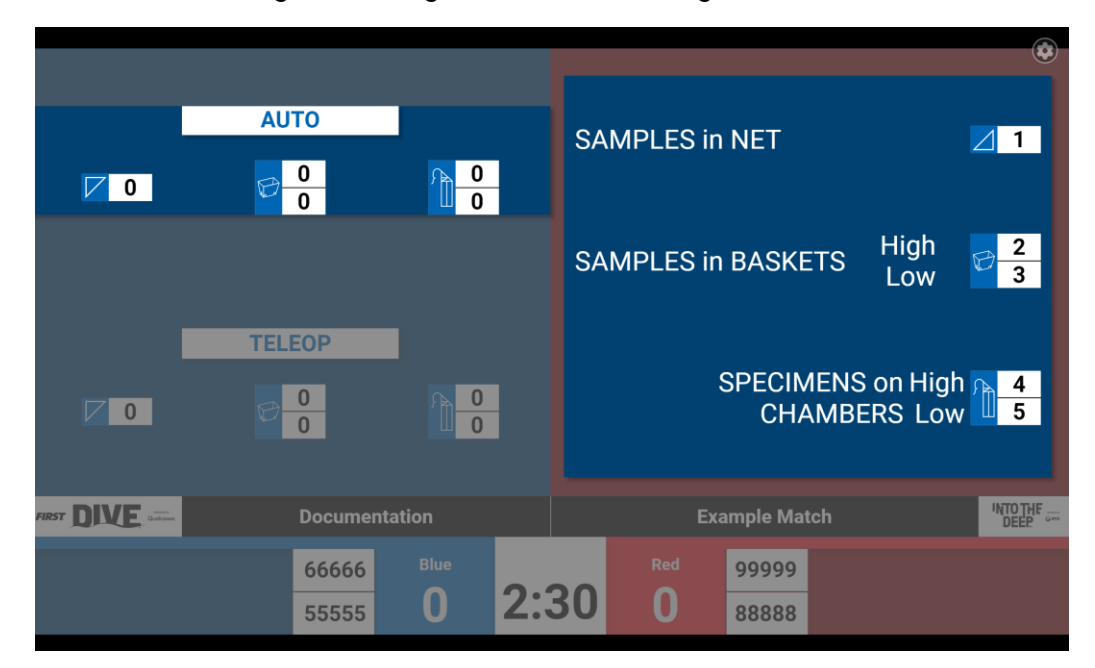

Figure 87 - Audience Key example

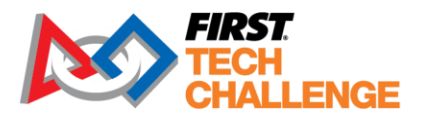

# **Scoring/Timing Displays**

A laptop or computer that is connected to the same network as the system server can be used to display scoring and timing information. The type of display can be changed from the gear in the upper-right hand corner of the display or from the event dashboard. For a list of all displays look <u>here.</u>

• Field Display – The Field Display provides basic match and timing information for the teams and volunteers on an active competition field. If live scoring is enabled, it also provides live score information.

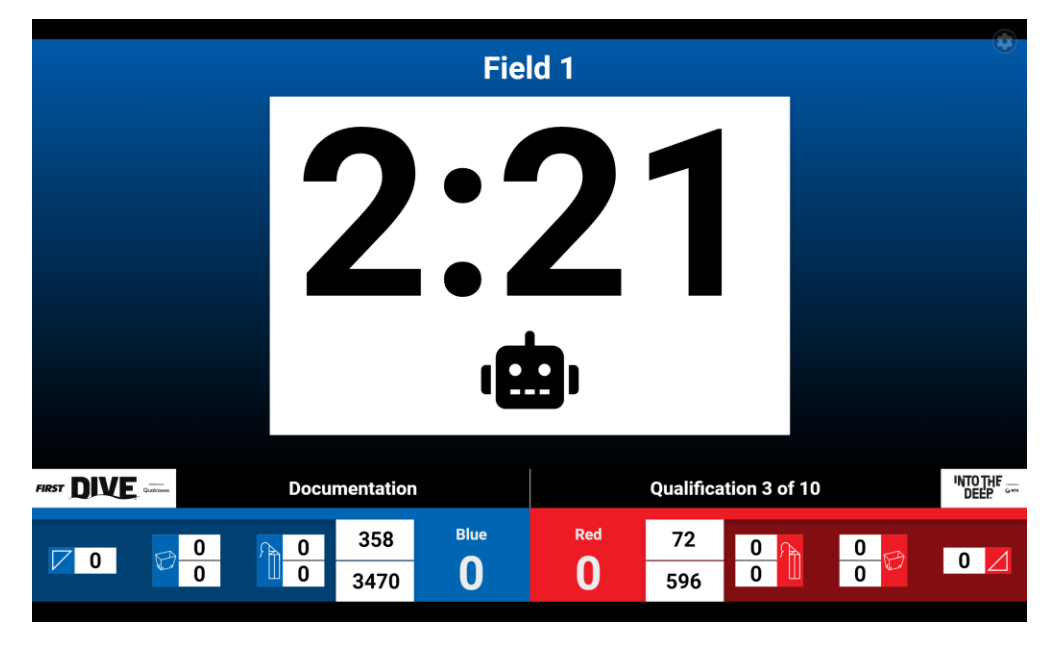

Figure 88 - Field Display

 Audience Display – The Audience Display provides match and timing information, formatted for spectators. When live scoring is enabled, it also provides score information including a graphical representation of the field's state during a match. When a match's results have been committed and posted, the results information should be shown on the audience displays.

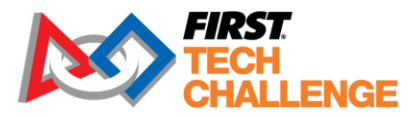

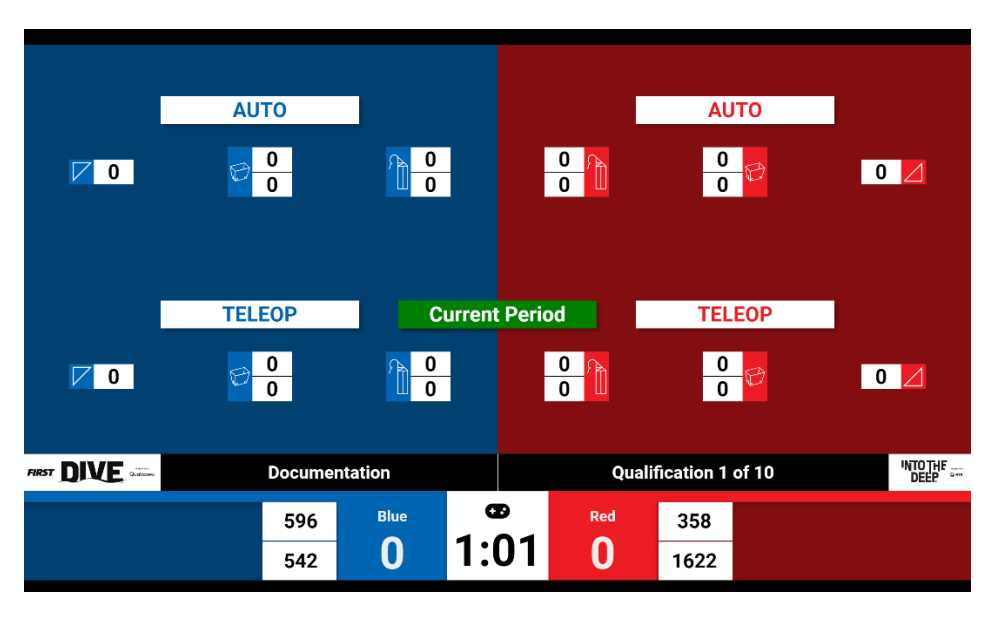

Figure 89 - Audience Display.

• Overlay Display – The blank portion of the screen is where a video feed (typically live camera footage of the match) can be overlaid onto the screen using chroma key technology.

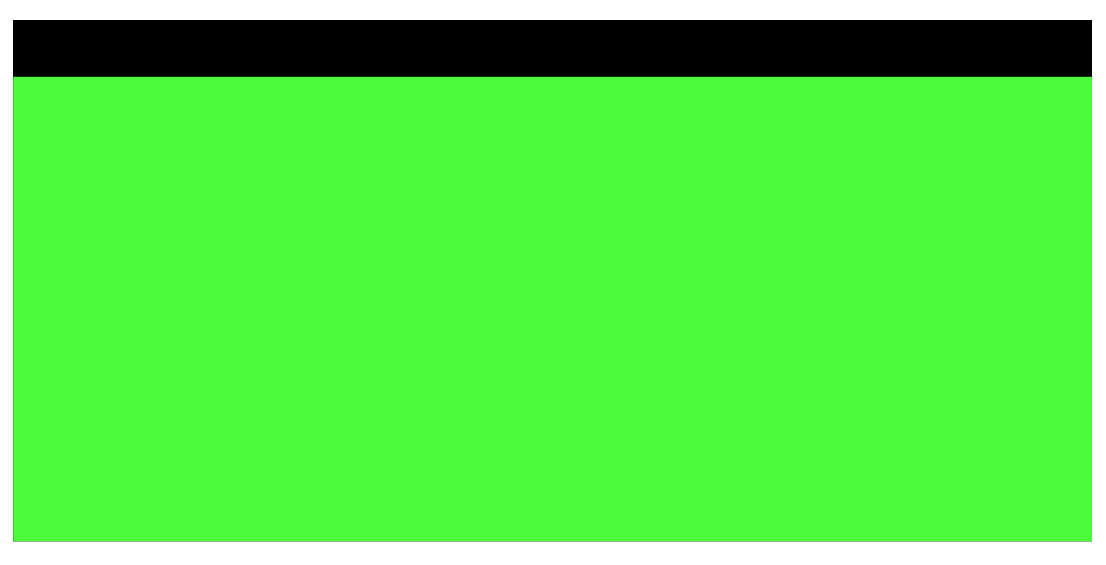

Figure 90 - Overlay Display mode.

You can have multiple devices acting as Field or Audience Displays on your network. It is strongly recommended that these devices are connected to the server through a wired (Ethernet) network to avoid interfering with the wireless control systems of the robots. Or, if a wired connection is not convenient, a wireless connection can be used, but it should be configured so that it operates on a Wi-Fi channel that will not conflict with the wireless control systems of the robot.

Updated 02/07/2025

Scorekeeper Volunteer Manual

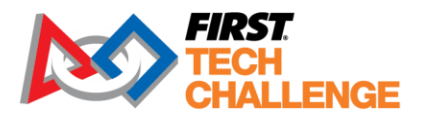

### Setting up a Display

Before you can set up a Field or Audience Display, you will need to:

- Verify that you have the IP address of the system server.
- Launch the Google Chrome browser on your display computer. One display computer per display.
- Typing in the IP address to navigate to the system server.

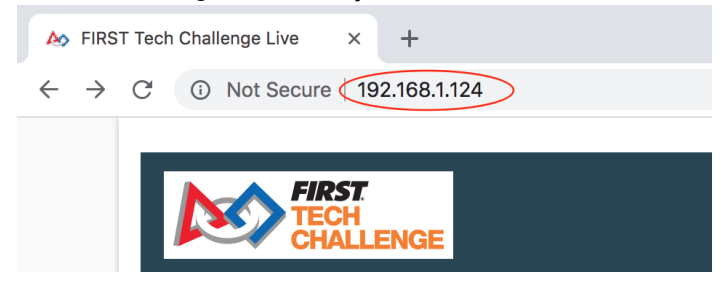

Figure 91 - Type in the IP address to navigate to your system server.

- In the event home page for your selected event, select the "Scoring/Timing Displays" link.
- On first load, the "Display Settings" is the default page. The "Display Type" allows you to choose an Audience, Field, overlay display, as well as binding the display to a field.

| localhost/ | event/doc/display/                                                                                                    |                                                                               | Q | $\forall_{\mathcal{Y}}$ |     | Ģ    | Φ  | £≘ | ۵ |
|------------|----------------------------------------------------------------------------------------------------|-------------------------------------------------------------------------------|---|-------------------------|-----|------|----|----|---|
|            | Display Options [Documer                                                                                               | tation]                                                                       |   |                         |     |      |    | ×  |   |
|            | Audio Testing                                                                                                    |                                                                               |   |                         |     |      |    |    |   |
|            | Display Settings                                                                                                    |                                                                               |   |                         |     |      |    |    |   |
|            | Display Name                                                                                                    |                                                                               |   |                         |     |      |    |    |   |
|            | Display Type                                                                                                    | Audience                                                                      |   |                         |     |      | \$ |    |   |
|            | Bind to Field                                                                                                    | (All)                                                                         |   |                         |     |      | \$ |    |   |
| PRESENTE   | Timer/Overlay Configuration<br>© Use audience-style timer (with<br>O Use field-style timer (with a bi<br>O Use Overlay | n a little timer in the scoring bar)<br>ig timer in the middle of the screen) |   |                         |     |      |    |    |   |
| PRESENTE   | Advanced Settings                                                                                                    |                                                                               |   |                         |     |      |    |    |   |
|            | Fullscreen         Recenter                                                                                            |                                                                               |   |                         | Car | ncel | Sa | ve |   |

Figure 92 - Display Settings Dialog.

### **Overlay Display**

• Choose "Use Overlay" when a chroma is desired to allow overlaying live video with scoring data.

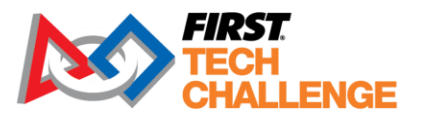

- The software DOES NOT accept input from video sources or do any mixing itself. This setting is used to format the audience display to allow third-party software (such as OBS Studio, vMix, or other audio/video mixing tools) to mix audio/video signals for production broadcast or displays.
- When "Use Overlay" is selected, a new "Overlay Settings" menu becomes available to select overlay settings.

| Display Options Recenter   |         |        | × |
|----------------------------|---------|--------|---|
| Audio Testing              |         |        |   |
| Display Settings           |         |        |   |
| Overlay Settings           |         |        |   |
| Pick Color                 |         |        |   |
| Alliance Selection Display | Classic | \$     |   |
| Awards Display             | Overlay | \$     |   |
| Advanced Settings          |         |        |   |
| Fullscreen                 |         | Cancel | е |

Figure 93 - Overlay Settings Dialog.

- Pick Color This is used to select the chroma color. It is important to select a chroma color that is compatible with mixing tools and does not conflict with colors used in the scoring displays. Two chroma colors are recommended:
  - Lime Green (RBG color value #00ff00)
  - Fuchsia (RBG color value #ff00ff) staff favorite
  - Other colors may be manually entered if required but be careful!
- Alliance Selection Display Choose the type of display used for Alliance Selection. There are two options:
  - Classic Alliance Displays will NOT contain chroma elements for mixing. Use this setting if your video mixing involves "chopping" the lower thirds of the display instead of applying an actual chroma.
  - Hybrid Alliance Displays WILL contain chroma elements for mixing. Use this
    setting if your video mixing uses the chroma for mixing video and you WANT to
    use live video mixing during the Alliance Selection process. Note that the location
    and size of the chroma for Alliance Selection is different than during matches.

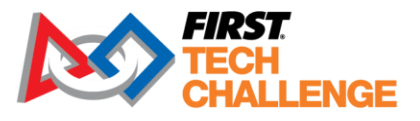

Use the "Set Audience Display" button on the "Alliance Selection" tab of the Match Control Page to test setup for this mode.

- Awards Display Choose the type of display used for Awards mode. There are two options:
  - Classic Alliance Displays will NOT contain chroma elements for mixing. Use this
    setting if your video mixing involves "chopping" the lower thirds of the display
    instead of applying an actual chroma.
  - Hybrid Alliance Displays WILL contain chroma elements for mixing. Use this
    setting if your video mixing uses the chroma for mixing video and you WANT to
    use live video mixing during the Awards ceremony.
- The "Audio Testing" buttons at the top can be used to play the game audio cues to test the PA system.
- Select which Display Mode for the computer you are configuring.
- If you bind the display to a field, then it will only show events for the specified field.

#### Advanced Settings"

- If you are not using real-time score tracking, disable the "Show Live Scores" option.
- The "Alliance Orientation" is also here. This can also be found under "Settings" on the Match Control Page.

| Advanced Settings                                                                            |                         |        |      |
|----------------------------------------------------------------------------------------------|-------------------------|--------|------|
| Scoring Bar Location                                                                         | Bottom                  |        | \$   |
| Alliance Orientation                                                                         | Standard (Red on Right) |        | \$   |
| Rankings Font Size                                                                           | Larger                  |        | \$   |
| <ul> <li>Show Live Scores</li> <li>Mute</li> <li>Mute Randomization &amp; Results</li> </ul> |                         |        |      |
| Fullscreen                                                                                   |                         | Cancel | Save |

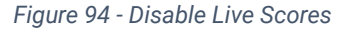

- Displays must be shown in full screen.
- Google Chrome is recommended.
   Note: Test that Scoring/Timing Displays update automatically as the Scorekeeper changes the state of the active event.

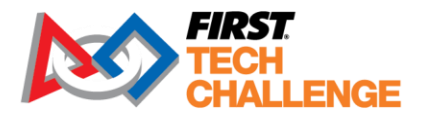

# **Scoring Using Paper Scoresheets**

The system supports scorekeeping using paper scoresheets and a basic system configuration (shown in "Network Configs"). This configuration has a single laptop that functions as the FTC Live server, the Match Control laptop, *and* as the Audience Display. Referees use paper sheets to score the matches. These are found in the Resources folder or <u>Scoresheets</u> after a match is complete, the Scorekeeper manually enters the values through the Match Control page.

## Live Score Tracking Using a Tablet

#### Connecting a Tablet to the Server

A tablet running Google Chrome can be used to manually track scores during a match. Before you can begin live score tracking, you will need to know the IP address of the computer that is running the system server. Usually, this will appear on the FTC Live banner along with the version number. You also will need a user id and password that has Referee (i.e., scoring ref) permission for the event generated as a default account or access to the QR code for one of the default Referee accounts.

Note: that if you implement live score tracking using a pair of wireless tablets, make sure the operating Wi-Fi channel for the score tracking tablets will not conflict with the wireless control system of the robots.

To connect to the server, use the following steps:

- Verify that the tablet is connected to the same network as the FTC Live server.
- Launch the Google Chrome browser on the tablet and type in the IP address into the Chrome address/navigation bar to navigate to the FTC Live server.

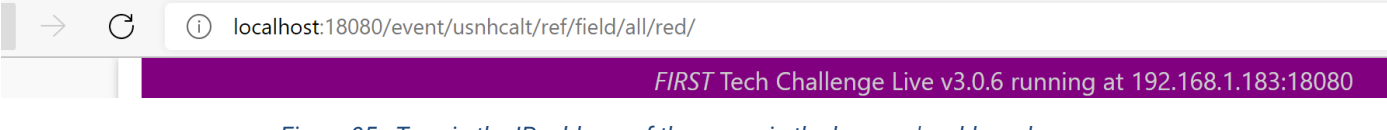

Figure 95 - Type in the IP address of the server in the browser's address bar.

If you successfully connect to the FTC Live server, you will see the system home page. Select the upper right-hand, three bar menu icon to display the menu options for the home page. The "Resources" "Feedback" and "Login" links should appear towards the top of the screen.

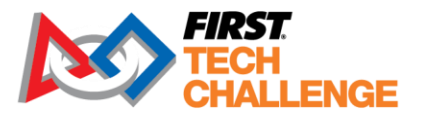

| CHALLENGE                     | English * Resources Help/Feedback Hello, doc_refere |
|-------------------------------|-----------------------------------------------------|
| doc: Documentation            |                                                     |
| Event Info                    |                                                     |
| Judging & Inspection Schedule |                                                     |
| Judging & Inspection Status   |                                                     |
| Qualification                 |                                                     |
| o Schedule                    |                                                     |
| Rankings                      |                                                     |
| Playoff     Cohodula          |                                                     |
| o Schedule                    |                                                     |
| Adotab Decella                |                                                     |
| Match Results                 |                                                     |
| Pit Display                   |                                                     |
| Event Reports                 |                                                     |
| Referee Score Tracking        |                                                     |
| Red Alliance Score Tracking   |                                                     |
| Blue Alliance Score Tracking  |                                                     |
| Displays                      |                                                     |
| Scoring/Timing Displays       |                                                     |
|                               |                                                     |

Figure 96 - Select upper right-hand menu icon to display the "Feedback" and "Login" menu options.

• Select the "Login" link and follow the onscreen instructions to login to the appropriate user account.

| The default user has username local and no password. |
|------------------------------------------------------|
| Click here to select a default user.                 |
| Username:                                            |
| doc_referee1                                         |
| Password:                                            |
|                                                      |
| Show Password                                        |
| Login                                                |
| Scan a default account QR code:                      |
| B Scan QR QR Help                                    |

• If you have successfully logged in, you should see the home page with a listing of Event Info and Referee Score Tracking.

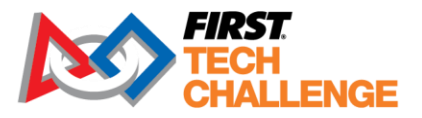

#### **Event Info**

- Judging & Inspection Schedule
- Judging & Inspection Status
- Qualification
  - Schedule
  - Rankings
- Playoff
  - Schedule
  - Bracket
- Match Results
- Pit Display
- Event Reports

#### **Referee Score Tracking**

- Red Alliance Score Tracking
- Blue Alliance Score Tracking

#### Displays

- Scoring/Timing Displays
- Pit Display

Figure 97 - The specific event details will be shown for the specific user's access.

- On the Event Home page, select the appropriate Referee Score Tracking link (Red Alliance or Blue Alliance).
- If prompted, select a field if you want to bind the tablet to a specific field or select "All Matches" if you would like to use this tablet to score all matches for this event.

| FIRST<br>TECH<br>CHALLENGE |
|----------------------------|
| Field Selection            |
| Field 1                    |
| Field 2                    |
| All Matches                |

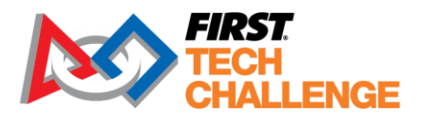

Figure 98 - Select a field if you want to bind tablet to a specific field or select "All Matches" to score all matches with this tablet.

• If there are no active matches yet, the tablet will display the following message. You will have to wait for the Scorekeeper to prepare a match to play before the screen will change.

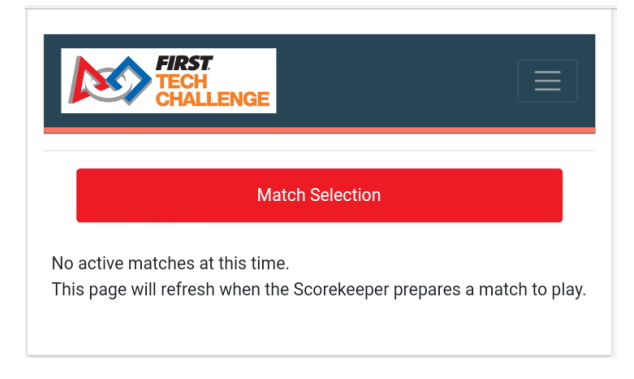

Figure 99 - If there are no active matches, then this message will appear.

## Step-by-Step Example: Scoring an Event with Wireless Tablets

In this section, we will go step-by-step through the process of scoring an event using wireless tablets for real-time score tracking. Scorekeeper is logged into the system with event admin privileges and has a browser window displaying the Match Control page for the selected event. The Referees who are score tracking for the event have connected their respective tablets to the server and are logged in with score tracking access. We also assume that there is a Field Display computer, and an Audience Display computer, and these devices are properly configured and connected to the server.

 Scorekeeper selects the match that they want to score and pushes the "Play" button that appears next to its listing on the Match Control Page (or the Scorekeeper pushes "Load Next Match" if the next match in the schedule is to be played). The match should be listed as the "Loaded Match" near the top of the Match Control screen.

|               |                    | IVI             | atch Col      | ιτιτοι         |        |                |
|---------------|--------------------|-----------------|---------------|----------------|--------|----------------|
| Loaded Match: |                    |                 |               |                |        |                |
| Active Match: | Qualificatio       | on 1            | 0:19 (TELEOP) | Red: 358       | , 1622 | Blue: 596, 542 |
|               | Load Next<br>Match | Show<br>Preview | Show<br>Match | Abort<br>Match |        |                |

Figure 100 - Press "Load Next Match" or "Play" button to load a match. It will be listed as the "Loaded Match" near the top.

2. The Scorekeeper tablets should display the match (or matches) that are available for scoring. Both Referees (Red Alliance and Blue Alliance score Referees) should select the match that they will be scoring.

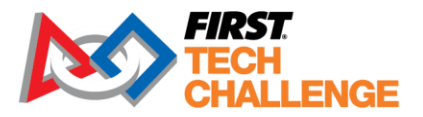

|          | Match Selectio | on         |   |  |          | Match Select | tion   |      |
|----------|----------------|------------|---|--|----------|--------------|--------|------|
| Match Q3 | Blue Teams:    | 6582, 1140 | 6 |  | Match Q3 | Red Teams:   | 11342, | 1093 |

Figure 101- The red and blue alliance Referees should select the match they will scoring.

3. The Scorekeeper presses the "Show Preview" button on the Match Control Page. This should force the Audience Displays to display information about the upcoming match.

**Note:** On the Match Control Page, the "Show Preview" button should change from green to yellow after the button has been pressed.

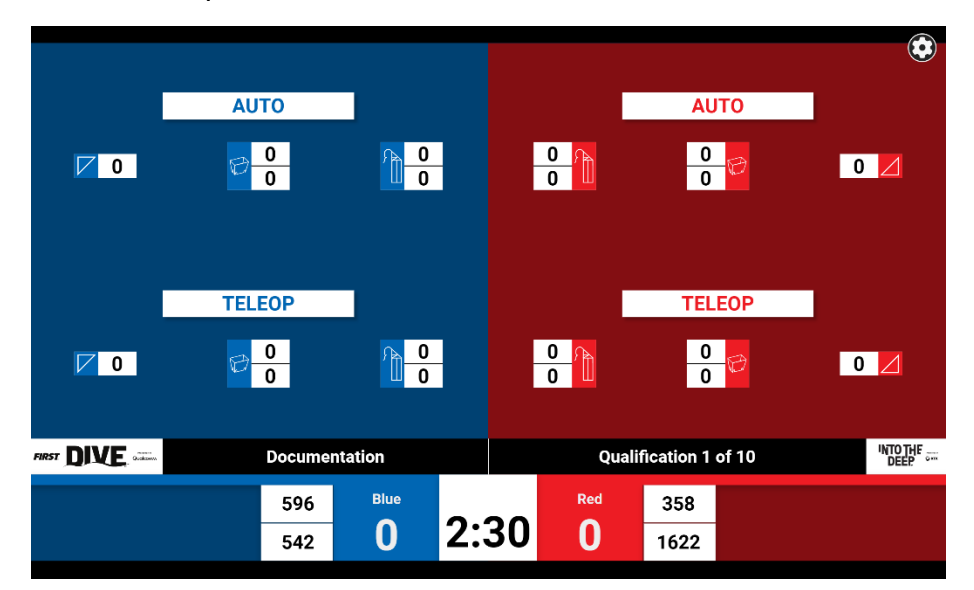

Figure 102 - The Audience Display should display match info after the "Show Preview" button has been pressed.

- 4. The score tracking Referees should see a screen that displays the Pre-Match Setup state for their alliance. Each Referee (red and blue) should use their tablet to update the Pre-Match Setup state to match the state on the field.
  - a. The system needs to know if each team is present.
  - b. The Referees should press the respective "Alliance Ready" buttons at the bottom of their screen after they have entered the current state of their Pre-Match field.

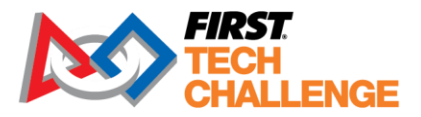

| Q1 Pre-Match Setup |                    |          |         |  |  |  |
|--------------------|--------------------|----------|---------|--|--|--|
| Team 358 Present:  | No Team            | No Robot | Present |  |  |  |
| Team 1622 Present: | No Team            | No Robot | Present |  |  |  |
|                    | Red Alliance Ready |          |         |  |  |  |

Figure 103 – Each Referee should update the Pre-Match state information and then press the "Alliance Ready" button.

5. Once the Pre-Match information has been entered, the Referee tablets will display a message that indicates that the system is waiting for the match to start.

| Wait For Match Start                                                                      |  |  |  |  |  |  |  |  |
|-------------------------------------------------------------------------------------------|--|--|--|--|--|--|--|--|
| Waiting for match to start. This page will automatically load when the match has started. |  |  |  |  |  |  |  |  |
| Waiting for Match Q1                                                                      |  |  |  |  |  |  |  |  |
| Red Teams:                                                                                |  |  |  |  |  |  |  |  |
| 358 1622                                                                                  |  |  |  |  |  |  |  |  |
| Edit Pre-Match Setup                                                                      |  |  |  |  |  |  |  |  |

6. The Scorekeeper should press the "Show Match" button to show the match information on the Audience Displays and the Field Displays.

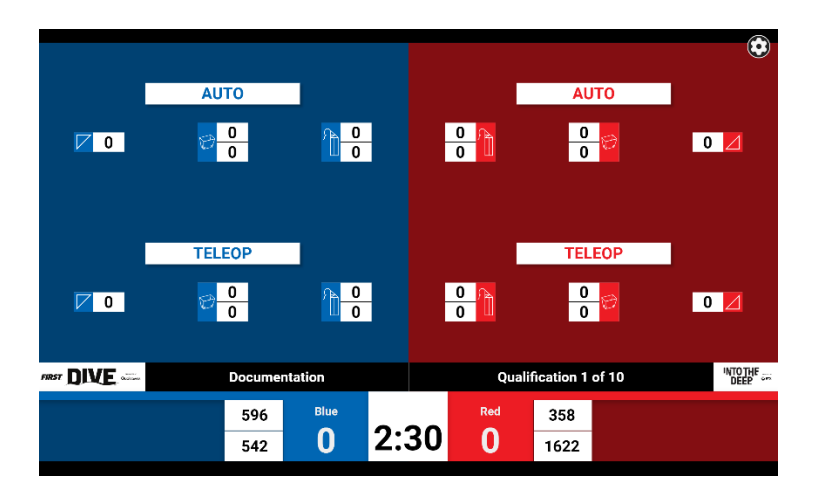

Figure 106 - The Audience and Field Displays should display the match information (Audience Display shown).

7. When everyone is ready to begin, the Scorekeeper pushes the "Start Match" button to start the match.

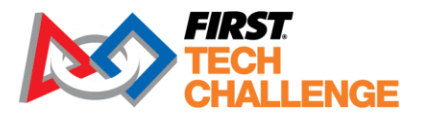

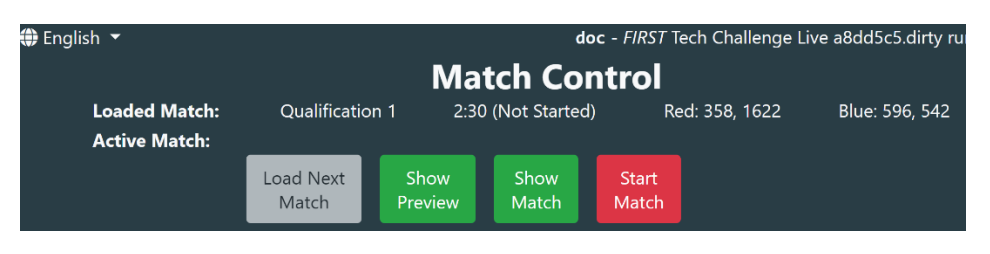

Figure 107 - Scorekeeper presses "Start Match" button to start the match.

- 8. During the autonomous phase, the Referees should enter the score data using their respective tablets.
  - a. While the scores are being entered, the score values on the Audience and Field displays will update with the current score tracking values.
  - b. The Scorekeeper can press the "Active Match" tab on the Match Control Page to monitor the score tracking data.
  - c. The match information (including the time remaining on the countdown timer and the state of the match) are listed for the "Active Match" at the top of the Match Control Page.

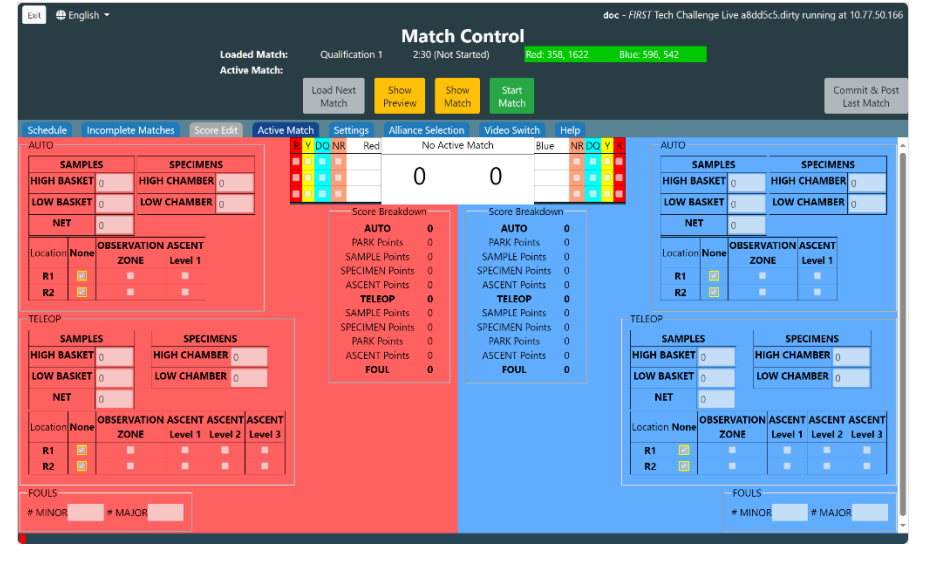

Figure 108 - The Scorekeeper can press the "Active Match" tab to display the active match information.

9. Once the autonomous phase is complete, the Referees should verify their autonomous scores and push the "Submit AUTO" button to submit the autonomous scores to the system.

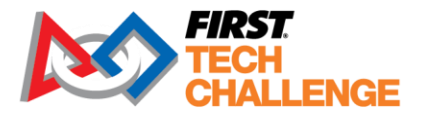

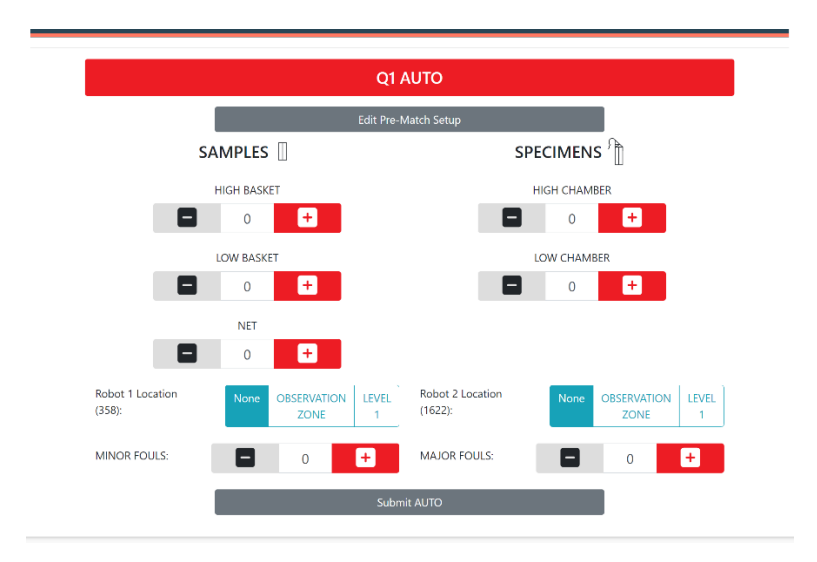

Figure 109 – Referees should push the "Submit AUTO" button to submit their autonomous scores.

- 10. During the teleoperated phase, Referees should enter the scoring data using their tablets.
- 11. Once the teleoperated phase is complete, Referees should quickly enter the state of any scoring done at the end of the match and then push the "Submit TELE" button to enter the review phase. Note that the scores will continue to update on the displays until the Referee enters review. Once in review, changes do not reflect on the displays.

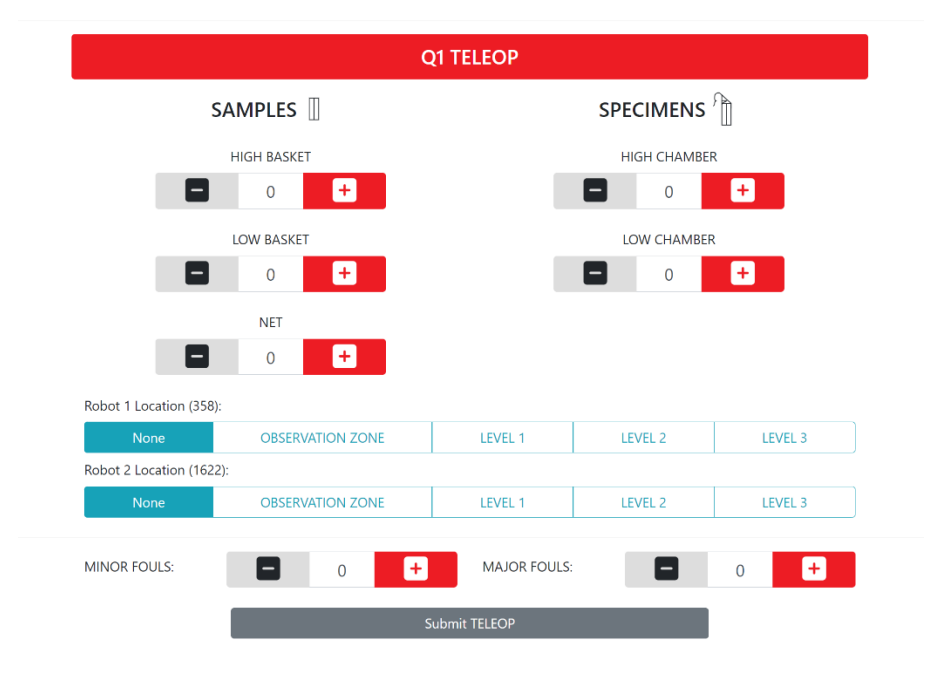

Figure 110 - Referees should push "Submit TELE" to submit their teleoperated scores.

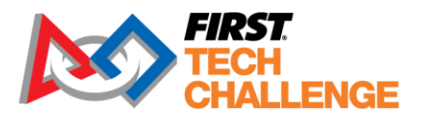

- 12. After the Referees submit the teleoperated data, they have an opportunity to review and edit all the scoring data for the match that was just played.
  - a. The Referees can adjust their scores if needed.
  - b. The Referees should each press the "Submit Final Scores" when they are ready to submit their final scores for a match.

Note: If a scoring tablet has an error the scoring Referee will not be able to submit the final score for the match until the error is corrected.

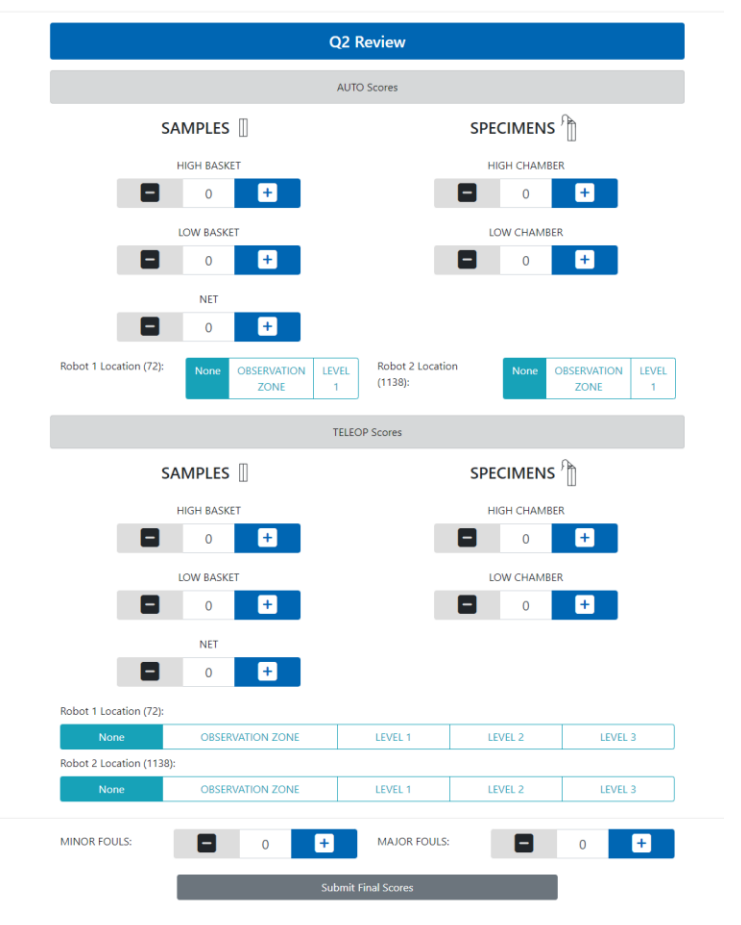

Figure 111 - Referees can review the scores and then push the "Submit Final Scores" button.

13. After the Referees have submitted their final scores, under Schedule, the Scorekeeper has the option to edit the scores even further. To commit the scores, push the "Commit & Post Last Match" or the "Commit" button listed next to the match. Note: These can be edited until the end of the event.

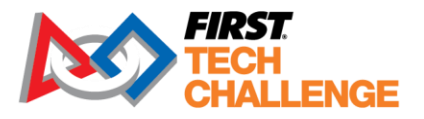

| Schedule         | Inco  | omplete Mat | ches <sup>2</sup> S | core E | dit   | Active Match | n S    | ettings | Allianc    | e Selection | Video S      | witch | Hel |
|------------------|-------|-------------|---------------------|--------|-------|--------------|--------|---------|------------|-------------|--------------|-------|-----|
| Match            | Field | State       | Red Score           | Red 1  | Red 2 | Red 3 Blue 1 | Blue 2 | Blue 3  | Blue Score |             |              |       |     |
| Qualification 1  |       | COMMITTED   | 23                  | 358    | 1622  | 596          | 542    |         |            | Replay      | Post         | Edit  |     |
| Qualification 2  |       | SUBMITTED   |                     | 3470   | 524   | 72           | 1138   |         |            | Replay      | Commit       | Edit  |     |
| Qualification 3  |       | REVIEW      |                     | 72     | 596   | 358          | 3470   |         |            | View        |              |       |     |
| Qualification 4  |       | UNPLAYED    |                     | 542    | 1138  | 1622         | 524    |         |            | Play        | Enter Scores |       |     |
| Qualification 5  |       | UNPLAYED    |                     | 524    | 542   | 3470         | 596    |         |            | Play        | Enter Scores |       |     |
| Qualification 6  |       | UNPLAYED    |                     | 72     | 358   | 1138         | 1622   |         |            | Play        | Enter Scores |       |     |
| Qualification 7  |       | UNPLAYED    |                     | 524    | 72    | 542          | 358    |         |            | Play        | Enter Scores |       |     |
| Qualification 8  |       | UNPLAYED    |                     | 596    | 1622  | 1138         | 3470   |         |            | Play        | Enter Scores |       |     |
| Qualification 9  |       | UNPLAYED    |                     | 1622   | 3470  | 524          | 358    |         |            | Play        | Enter Scores |       |     |
| Qualification 10 |       | UNPLAYED    |                     | 596    | 1138  | 542          | 72     |         |            | Play        | Enter Scores |       |     |
|                  |       |             |                     |        |       |              |        |         |            |             |              |       |     |
|                  |       |             |                     |        |       |              |        |         |            |             |              |       |     |

Figure 112 - Scorekeeper can press the "Commit" button to commit the finalized scores.

- 14. Once the scores have been committed, the Scorekeeper can push the "Post" button to post the results to the Audience Displays.
  - a. The Scorekeeper also has the option to "Replay" the match if the Referees determine that a replay is warranted.
  - b. The Scorekeeper also has the option to "Edit" the scores for the match.

Note: If the match is complete and the Referees have not yet submitted their final scores, the Scorekeeper has the option to force an edit of the match score data.

- c. If this is done before the Referees submit their final scores, the Referees will not be able to submit final scores for the match (the Scorekeeper is overriding their scores).
- d. This option allows a Scorekeeper to enter score data from a paper scoresheet, if, for example, live scoring is not available during a match.
- e. In general, however, scores should be submitted by the Referees using their score tracking tablets.

| Active Match        | Settings         | Alliance S    | election     | Video Swito    | ch                 |                |
|---------------------|------------------|---------------|--------------|----------------|--------------------|----------------|
| Waiting for         | referees         | (Red, Blue    | ) to subm    | it scores.     | For                | ce Edit        |
| ? RYN R 78 78 78 71 | 8ed<br>304<br>35 | Qualific<br>0 | ation 2<br>0 | BI<br>80<br>15 | lue<br>089<br>5344 | NYR?           |
|                     | core Breakd      | own           | -Score Br    | eakdown —      |                    | A <sub>1</sub> |

Figure 113 – Scorekeepers can edit/override the score data by selecting the Force Edit button.

Note: The Scorekeeper can abort the match by pushing the "Abort Match" button during the match.

- f. The system will prompt the Scorekeeper to verify that they really want to abort the match.
- g. If a match is aborted, Referees will need to manually refresh their tablet browsers to display the current state information for the match.
- h. After a match has been aborted, it can be replayed.

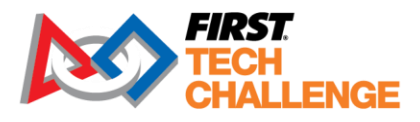

15. Once this process has been completed, the Scorekeeper can press the "Load Next Match" button to start the process again for the next match in the schedule.

# Playoffs and Alliance Selection

### **Alliance Selection**

There are a few features available to improve the overall event experience during the playoff matches. The Scorekeeper must provide a view of the alliance selection process to the audience. There is also a script for MCs to use after alliance selection, view the Appendices for other enhancements available through FTC Live.

- 1. Once the qualifying matches have been completed and committed, there is an option to display the playoff brackets on the Match Control page:
- 2. The Scorekeeper must press the "Alliance Selection" tab on the Match Control page to begin the Alliance Selection process.

| Schedule     | Incomplete Matches   | Score Edit Active Match | h Settings Alliance S | election Video Switch H | Help |
|--------------|----------------------|-------------------------|-----------------------|-------------------------|------|
| Sponsors—    |                      |                         |                       |                         |      |
| Show Spor    | nsors                |                         |                       |                         |      |
| Eliminations |                      |                         |                       |                         |      |
| Show Brac    | ket Show Alliance Se | lection                 |                       |                         |      |

Figure 114 - Press the Alliance Selection tab to begin the selection process.

- 3. Press "Start Alliance Selection" will display a ranked list of teams on the Match Control screen AND change the alliance number to the correct number of alliances.
- 4. The Scorekeeper should push the "Set Audience Display" to toggle the Audience Displays to Alliance Selection mode. This can also be found in the "Video Switch" tab of the Match Control page.

|   |         |               |       | 1 | <del>1622</del> |
|---|---------|---------------|-------|---|-----------------|
|   | Captain | 1st Pick      |       | 2 | 596             |
| 1 | 1622    |               |       | 3 | 72              |
| 2 |         |               |       | 4 | 1138            |
|   |         |               |       | 5 | 524             |
|   |         |               |       | 6 | 542             |
|   |         |               |       | 7 | 358             |
|   |         |               |       | 8 | 3470            |
|   |         |               |       |   |                 |
|   |         |               |       |   |                 |
|   |         |               |       |   |                 |
|   |         | F<br>Document | ation |   |                 |

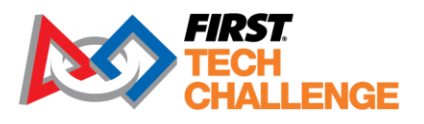

5. **If a team is not competing in playoffs, you must mark them as "Unavailable."** This option appears once you click "Start Alliance Selection." Do this before picking starts.

| lection                                   | Video Sv | vitch Help |                         |        |         |             |  |  |  |  |
|-------------------------------------------|----------|------------|-------------------------|--------|---------|-------------|--|--|--|--|
| t Alliance Selection Set Audience Display |          |            |                         |        |         |             |  |  |  |  |
|                                           | Rank     | Number     | Name                    | Select | Decline | Unavailable |  |  |  |  |
|                                           | 1        | 5064       | Aperture Science        | Next C | aptain  | Unavailable |  |  |  |  |
|                                           | 2        | 731        | Wannabee Strange        | Accept | Decline | Unavailable |  |  |  |  |
|                                           | 3        | 2827       | Artifical Stupidity     | Accept | Decline | Unavailable |  |  |  |  |
|                                           | 4        | 2901       | Purple Gears            | Accept | Decline | Unavailable |  |  |  |  |
|                                           | -5       | 668        | Art's Legacy            | Accept | Decline | Unavailable |  |  |  |  |
|                                           | -6       | 3587       | Unparalleled Processing | Accept | Decline | Unavailable |  |  |  |  |
|                                           | -7       | 3916       | Apex Robotics           | Accept | Decline | Unavailable |  |  |  |  |
|                                           | -8       | 4622       | L.O.C.S.                | Accept | Decline | Unavailable |  |  |  |  |

Note: Do not remove them from the event's team list.

- 6. The size of playoff bracket is decided by number of teams competing in playoffs, i.e., those who have "Accepted" and not marked "Unavailable."
- 7. You will also be asked to input the start time of the playoff's Match 1.

| Playo    | off Match Start Time            |                      | ×     |     |
|----------|---------------------------------|----------------------|-------|-----|
| Enter ti | ne time the first playoff match | is expected to start |       |     |
| 10/0     | 7/2024,10:15 PM                 |                      | Ö     |     |
|          |                                 |                      |       |     |
|          |                                 | Close                | ıbmit |     |
|          |                                 | Rank Number I        | Name  | Sel |
|          |                                 |                      |       |     |

8. Press the "Accept" button next to a team to designate the team as an Alliance captain. If an eligible team is unable to be an alliance captain (for example, if the team must leave the event early) press the "Decline" button in their listing to remove them from the selection process. Once an alliance captain is selected, their team number should appear as the Captain, and the list of available teams will be updated.

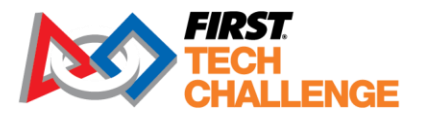

| Rank | Number | Name              | Select         | Decline | Unavailable |
|------|--------|-------------------|----------------|---------|-------------|
| 1    | 1622   | Team Spyder       | Captain        |         |             |
| 2    | 596    | SpectreBots       | Selected       |         |             |
| 3    | 72     | GarageBots        | Next Captain   |         |             |
| 4    | 1138   | Eagle Engineering | Accept         | Decline |             |
| 5    | 524    | Boss Bots         | Accept         | Decline |             |
| 6    | 542    | WHS Robotics      | Accept         | Decline |             |
| 7    | 358    | Gaulbots          | Accept Decline |         |             |
| 8    | 3470   | The Patriots      | Accept         | Decline |             |

- As the Captain makes their Alliance's first invitation, the Scorekeeper can press the "Accept" or "Decline" button for the invited team to indicate whether the team accepted or declined the captain's invitation. The Alliance Selection Displays will update as the buttons are pressed.
- 10. Once the first alliance captain has made their initial selection, the process begins again for the team that is eligible to captain the second alliance.

|            |            |            | e Selection Set A | udience [ | Display           |        |         |           |
|------------|------------|------------|-------------------|-----------|-------------------|--------|---------|-----------|
| Alliance   | Captain    | 1st Pick   | Rank I            | Number    | Name              | Select | Decline | Unavailab |
| 1          | 1622       | 596        | 1                 | 1622      | Team Spyder       | Capt   | ain     |           |
| 2          | 72         | 1138       | 2                 | 596       | SpectreBots       | Selec  | ted     |           |
| Unde       | Commente   | Matabaa    | 3                 | 72        | GarageBots        | Capt   | ain     |           |
| Undo       | Generate   | Matches    | 4                 | 1138      | Eagle Engineering | Selec  | ted     |           |
| layoff mat | ches begin | at 2:45 PN | 5                 | 524       | Boss Bots         |        |         |           |
|            |            |            | 6                 | 542       | WHS Robotics      |        |         |           |
|            |            |            | 7                 | 358       | Gaulbots          |        |         |           |
|            |            |            | 8                 | 3470      | The Patriots      |        |         |           |

Note: The software will adhere to the Alliance Selection rules prescribed in the official Competition Manual when determining and displaying selection eligibility for the remaining teams.

The selection process is repeated until all alliances are finalized. If the Scorekeeper needs to undo the most recent alliance selection, then they can push the "Undo" button on the Match Control screen.

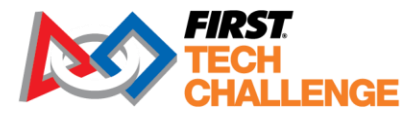

| Alliance | Captain  | 1st Pick |
|----------|----------|----------|
| 1        | 1622     | 596      |
| 2        | 72       | 1138     |
| Undo     | Generate | Matches  |

11. When the alliances are finalized, the Scorekeeper should press the "Generate Matches" button to generate the playoff match list. The system will prompt the user to verify the "start Time" of playoffs

## **Playoff Match Play**

1. Once the playoff matches have been generated, the Scorekeeper can select the "Schedule" tab to view the playoff schedule. Once the playoff schedule is available, the Scorekeeper and Referees can run the matches in a manner similar to how the qualification matches are run.

| Exit 🕀 En       | glish 🝷 | 20     |          |           |       |        | Loaded<br>Active N | Match:<br>Aatch: |                    |             | Ma         | tch Co        | ontrol         | itd1 |
|-----------------|---------|--------|----------|-----------|-------|--------|--------------------|------------------|--------------------|-------------|------------|---------------|----------------|------|
|                 |         |        |          |           |       |        |                    |                  | Load Next<br>Match | She<br>Prev | ow<br>/iew | Show<br>Match | Start<br>Match |      |
| Schedule        | Incon   | nplete | Matches  | Score I   | Edit  | Active | Match              | Settings         | Alliance Sele      | ction       | Vide       | o Switch      | Help           |      |
| Match           | Round   | Field  | State    | Red Score | Red 1 | Red 2  | Red 3 Blue 1       | Blue 2 B         | lue 3 Blue Score   |             |            |               |                |      |
| Playoff Match 1 |         |        | UNPLAYED |           | 3916  | 4622   | 4653               | 5270             |                    | Play        | Enter S    | cores         |                |      |
| Playoff Match 2 |         |        | UNPLAYED |           | 668   | 3587   | 5309               | 5459             |                    | Play        | Enter S    | cores         |                |      |
|                 |         |        |          |           |       |        |                    |                  |                    |             |            |               |                |      |

Figure 123 - The system will automatically generate the final matches after the semifinal matches are complete.

Once the final matches are complete, the Scorekeeper can post the final match results to the Audience Displays and display the winning alliance.

# **Managing Awards**

This section describes the judging features available in FTC Live. For remote judging used for Dean's List interview and hybrid events, please make sure to also review the <u>FTC Scoring Event Admin Guides</u> on the website and consider certifying as an FTC Scoring event admin. Regional admin access is

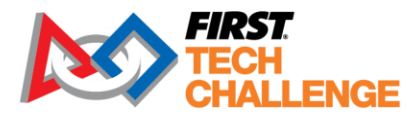

restricted to PDPs and those they delegate. Judge Advisors can also access the remote judging features in FTC Scoring (cloud) software.

### Judging

Awards are now listed by the #of teams at an event. This is explained in detail in the Awards section of the <u>Competition Manual</u>.

Tracking: Teams can be marked for status for their judging sessions (field and robot inspections) through the event home>" Judging and Inspection Status."

| << To Event | Home |      | Documentation Event       Projector Friendly         1 column       2 columns         2 columns       3 columns         100% Not Started       3 columns |
|-------------|------|------|----------------------------------------------------------------------------------------------------|
| R           | F    | Team | Name                                                                                                    |
|             |      | 7    | Tactical Sheep                                                                                                    |
|             |      | 194  | ASPIRE 2 Ingenuity                                                                                                    |
|             |      | 226  | Oakton Cougar Robotics 226                                                                                                    |
|             |      | 293  | Dolphin Robotics                                                                                                    |
|             |      | 354  | ASPIRE 2 Innovate                                                                                                    |
|             |      | 369  | Oakton Cougar Robotics 369                                                                                                    |
|             |      | 389  | The Swarm                                                                                                    |
|             |      | 392  | ASPIRE 2 Imagination                                                                                                    |
|             |      | •    | Name Robot Inspection Field Inspection                                                                                                    |

|        | Name   |           | Robot Inspection |          | Field II | Field Inspection |       |      |           |
|--------|--------|-----------|------------------|----------|----------|------------------|-------|------|-----------|
|        | Symbol |           | R                |          |          | F                |       |      |           |
| Status | Not St | tarted In |                  | Progress | Failed   | Passed           | Ready | Late | Very Late |
| Color  |        |           |                  |          |          |                  |       |      |           |

Figure 141 – Team status (robot and field inspection shown)

If you are running an event that is not a league meet, then your Event Dashboard should include a step that allows you to manage awards for your event. Press the "Manage Awards" button to begin the awards management process. This can also be found in "Judging" on the event home page.

Manage Awards

Figure 142 - Press the "Manage Awards" process to start the awards management process.

Updated 02/07/2025

Scorekeeper Volunteer Manual

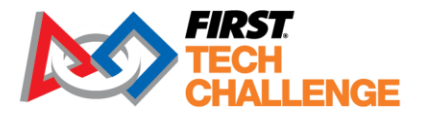

When you first launch the Awards Manager, the system will default to the "Give Awards" screen (see figure below).

| FIRST.<br>TECH<br>CHALLENGE                                   | ⊕ English ▼ What's New? Resources Help/Feedback Hello, local                      |
|---------------------------------------------------------------|-----------------------------------------------------------------------------------|
|                                                               | Awards Manager<br>[doc] Documentation                                             |
| Save & Exit Manage A                                          | wards Import/Export Give Awards View / Print Script Present Awards                |
| Give Awards                                                   | Already given Must be given Optional                                              |
| Award<br>Volunteer Award<br>Winner: NOT GIVEN<br>Design Award | Award Description Inspire Award Awards scripts for Into the Deep are coming soon! |
| Winner: NOT GIVEN<br>Motivate Award                           | Status Already given                                                              |
| Winner: NOT GIVEN<br>Control Award<br>Winner: NOT GIVEN       | Winner (none)                                                                     |
| Innovate Award sponsored by RTX<br>Winner: NOT GIVEN          | Judges Comments                                                                   |
| Connect Award<br>Winner: NOT GIVEN                            |                                                                                   |
| Think Award<br>Winner: NOT GIVEN                              |                                                                                   |
| Dean's List Semi-Finalists<br>NOT GIVEN                       |                                                                                   |
| Inspire Award<br>Winner: NOT GIVEN                            |                                                                                   |

Figure 143 – "Give Awards" screen of Awards Manager.

The "Give Awards" screen lists all of the awards that are defined for the current event in the order that they are to be given. Awards that are highlighted in red must be given per <u>Judging Manual</u> rule on equitable distribution of awards. Awards that are highlighted in green have already been "given" (i.e., winners have been assigned).

### **Giving an Award**

When you are ready to give an award to a team, select it on the "Give Awards" screen. After you have selected the desired award, a drop-down of eligible team appears. Select a team from the list. You can also enter text to describe why the winner was selected in the "Judge's Comments" section. This text will appear in the awards ceremony script.

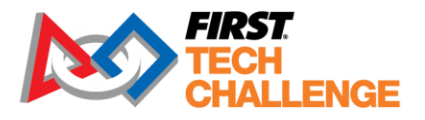

|                                                      | Awards Manager<br>[doc] Documentation                               |
|------------------------------------------------------|---------------------------------------------------------------------|
| Save & Exit Manage /                                 | Awards Import/Export Give Awards View / Print Script Present Awards |
| Give Awards                                          | Already given Must be given Optional                                |
| Award                                                | Award Description                                                   |
| Volunteer Award<br>Winner: NOT GIVEN                 | Inspire Award                                                       |
| Design Award<br>Winner: NOT GIVEN                    | Awards scipus ior mo are beep are coming soon:                      |
| Motivate Award<br>Winner: NOT GIVEN                  | Winner                                                              |
| Control Award<br>Winner: NOT GIVEN                   | (none) V                                                            |
| Innovate Award sponsored by RTX<br>Winner: NOT GIVEN | 72 - GarageBots<br>358 - Gaulbots                                   |
| Connect Award<br>Winner: NOT GIVEN                   | 524 - Boss Bots A<br>542 - WHS Robotics                             |
| Think Award<br>Winner: NOT GIVEN                     | 596 - SpectreBots<br>1138 - Eagle Engineering                       |
| Dean's List Semi-Finalists<br>NOT GIVEN              | 1622 - Team Spyder<br>3470 - The Patriots                           |
| Inspire Award<br>Winner: NOT GIVEN                   |                                                                     |

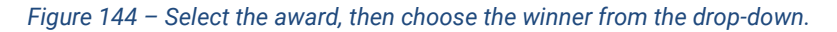

Press "Save" to save your changes.

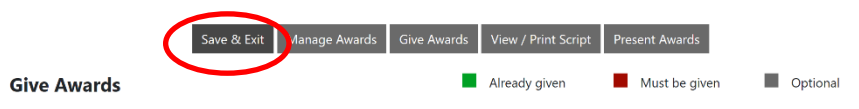

Figure 145 - After assigning winners and providing justification text, press "Save" to save the award information.

## Managing the List of Awards

You can select the "Manage Awards" button to modify an optional award. You can also modify the order of the awards by selecting an award listing, and then using the mouse to drag it to its new location in the presentation order.

Note: The mandatory awards are supposed to be presented in the original order as listed by the system. Also note that the system will not let you edit or delete a mandatory award, you can only edit optional awards.

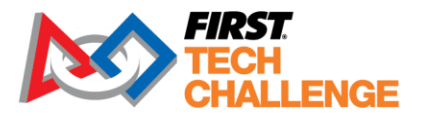

|                               | Awards Manager<br>[usnhcalt] NH Test Trad                                 |             |
|-------------------------------|---------------------------------------------------------------------------|-------------|
| Save &                        | t Exit Manage Awards Import/Export Give Awards View / Print Script Preser | it Awards   |
| Ianage Awards                 | Team Award                                                                | + Add Awa   |
| Enter award description       |                                                                           |             |
|                               |                                                                           |             |
| ecented in order listed. Drag | to rearder                                                                |             |
| ward                          | o ronden                                                                  |             |
|                               | Eam Award                                                                 | Edit Delete |
|                               |                                                                           |             |
|                               |                                                                           |             |

Figure 146 - You can edit optional awards. You can also reorder the awards by selecting and dragging the award name.

Once you have finished managing your awards, you can return to the "Give Awards" screen to continue giving the awards (i.e., assigning winners for the awards).

### **Viewing / Printing the Awards Script**

Once you have given out all the awards (i.e., once you have assigned winners to each award) the list on the "Give Awards" screen should be green. Press the "View/Print Script" button to view the award script. Press the "Print" button to print the script.

| Awards Manager                                                                                                    |
|----------------------------------------------------------------------------------------------------|
| [doc] Documentation                                                                                                    |
| Save & Exit Manage Awards Import/Export Give Awards View / Print Script Present Awards                                                                                                    |
| View Script                                                                                                    |
| Welcome to the Documentation Awards and Closing Ceremony for <i>FIRST</i> Tech Challenge and INTO THE DEEP presented by RTX!<br>As you've experienced, <i>FIRST</i> is a community of global citizens, we're more than an organization – we're a family, a movement, a culture for participants,<br>volunteers and supporters. Programs like <i>FIRST</i> Tech Challenge are essential for creating scientists and innovators. This generation of STEM leaders and the<br>next are truly the key to saving the world and we must do all we can to believe in them by preparing and celebrating them. |
| It's time to celebrate the outstanding day we've had, and our incredible participants. Before we hand out our awards, let's thank the awesome people who made this event happen.                                                                                                    |
| Today could not have been possible without our volunteers! Please give a big round of applause for all the volunteers who have given their time, effort, dedication, and so much more to champion the game and make this program a success.                                                                                                    |
| And another big round of applause for our generous sponsors: Our 2024-2025 FIRST DIVE season sponsor Qualcomm, and our FIRST Tech Challenge 2024-<br>2025 INTO THE DEEP Sponsor, RTX. Thank you!                                                                                                    |
|                                                                                                    |

Figure 148 - Press the "View/Print Script" button to view the awards script.

Updated 02/07/2025

Scorekeeper Volunteer Manual

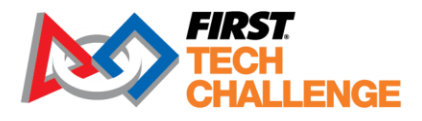

# **Presenting the Awards**

Press the "Present Awards" button to begin the presentation process.

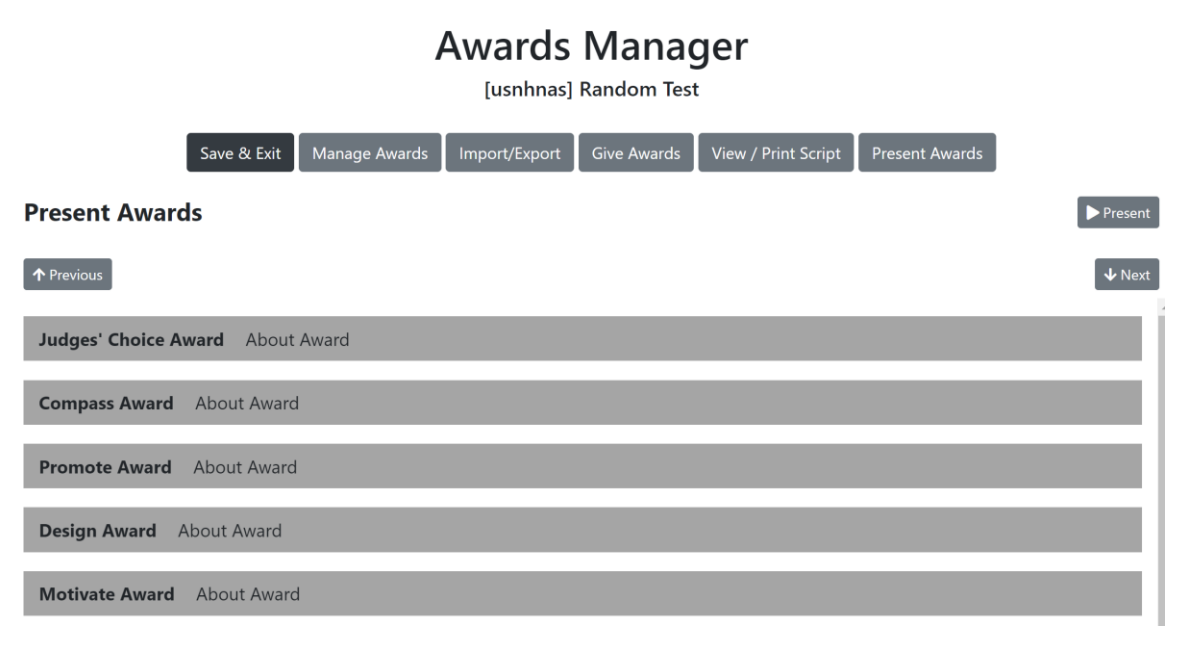

Figure 149 – Press "Present Awards" button to begin presenting the awards.

To reveal an award, simply select the Award name and the Audience Display should display the Award name (but not the users). For larger events, selecting the 3<sup>rd</sup> place winner will reveal the third-place winner on the Audience Display and selecting the 2<sup>nd</sup> Place winner will reveal the second-place winner on the Audience Display. Selecting the 1<sup>st</sup> Place winner will reveal the first-place winner on the Audience Display. Selecting the 1<sup>st</sup> Place winner sfor the event, simply select the 1<sup>st</sup> Place winner.

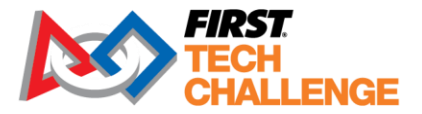

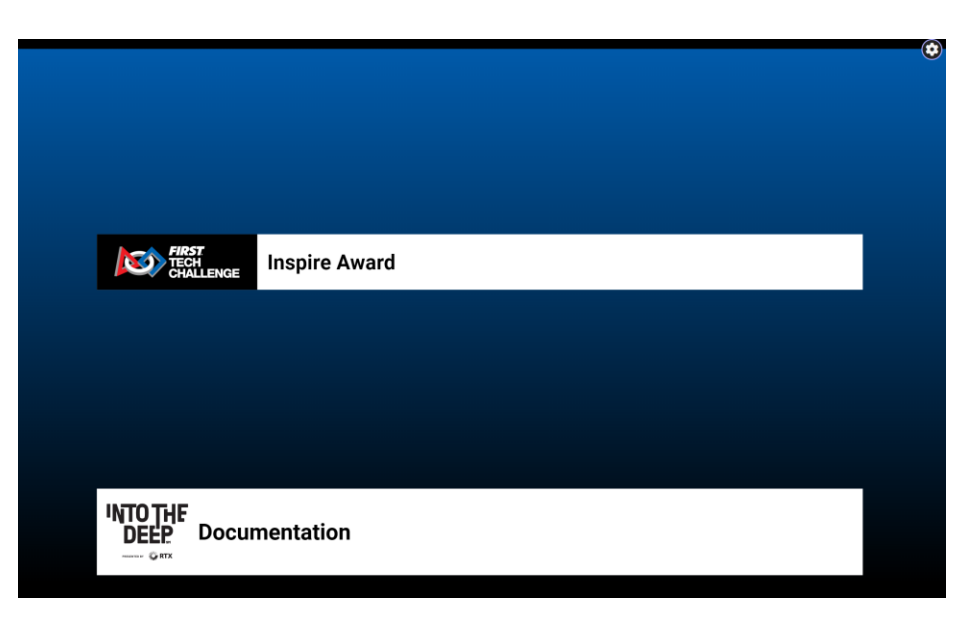

Figure 150 - As each winner is revealed, their team number and name are displayed on the Audience Display.

# **Reviewing Match Results**

If you navigate to the event home page, you can select the "Match Results" link under the "Event Info" category to view the Match Results for the currently selected event.

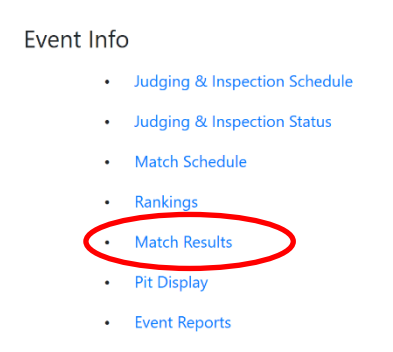

Figure 151 - Select "Match Results" link to view match results for the currently selected event.

The Match Results page displays the available match results for the currently selected event. You can press the "Print" button to print these results.

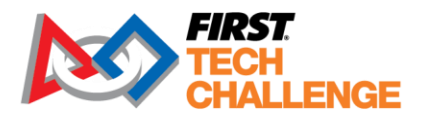

#### << Back to Event Home

| □Condensed | □Keep Background o | on Print D | ocument | tation Mat | tch Results | 8                   |
|------------|--------------------|------------|---------|------------|-------------|---------------------|
| Match      | Result             | Red        | Blue    | Score bre  | eakdown     | History             |
| Q1         | 22 Q D             | 358        | 596     | Score      | sheet       | View Metels History |
|            | 23-8 K             | 1622       | 542     | Red        | Blue        | view Watch history  |
| 02         | Unplayed           | 3470       | 72      | Score      | sheet       | View Metels History |
| Q2         |                    | 524        | 1138    | Red        | Blue        | view Match History  |
| 03         | Upplayed           | 72         | 358     | Score      | sheet       |                     |
| Q3         | Unplayed           | 596        | 3470    | Red        | Blue        |                     |
| Q4         | Upplayed           | 542        | 1622    | Score      | sheet       | View Metek History  |
|            | Unplayed           | 1138       | 524     | Red        | Blue        | view Match History  |

Figure 152 - You can view and print the match results.

You can also review the virtual scoresheets for a match by selecting the corresponding "Scoresheet," "Red" or "Blue" link for the match under the "Score breakdown" column. "Scoresheet" shows the combined scoresheet (Red and Blue), while the "Red" and "Blue" links show the individual scoresheets.

You can also select the "View Match History" link to view how many times the scores for a match were modified and re-committed.

| << Back to Match | Results          | doo<br>History 1<br><sup>Most Recei</sup> | c<br>for Q1<br>nt First |           |            |            |
|------------------|------------------|-------------------------------------------|-------------------------|-----------|------------|------------|
| Record #         | Туре             | Time                                      | Winner                  | Red Score | Blue Score | Scoresheet |
| 2                | Commit           | 2024-10-07 02:12:06 PM                    | Red                     | 23        | 8          | Scoresheet |
| 1                | Scorekeeper Edit | 2024-10-07 02:12:06 PM                    | Red                     | 23        | 8          | Scoresheet |

Figure 154 - You can view how many times a match's scores were revised and re-committed.

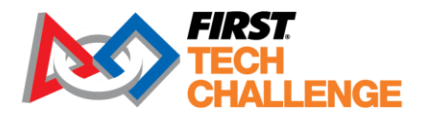

# Uploading Event Data to FIRST

Once your event has concluded, all event data has been finalized and you have an Internet connection where you can send your results. Results for league meets are particularly important because teams' rankings are based on their previous event results.

- Scorekeepers and event admins will be receiving a reminder email for unpublished events five days after the event.
- If the event is not published within the week, a notice will go to the PDP for any unpublished events in the region.

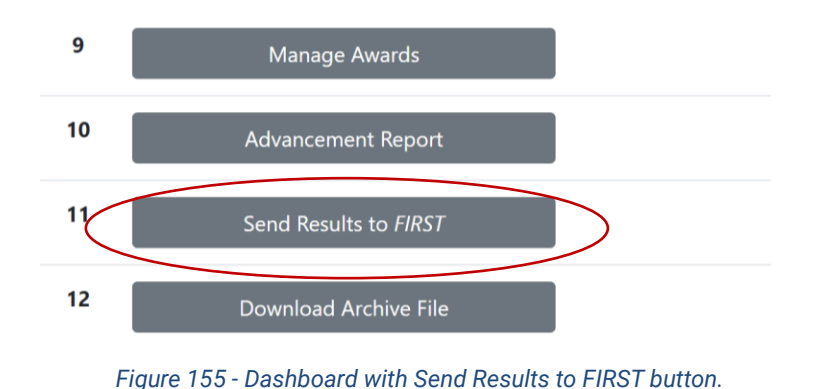

On the Event Dashboard, select the "Send Results to FIRST" button:

Opens the Send Results to *FIRST* page, select "Submit Results."

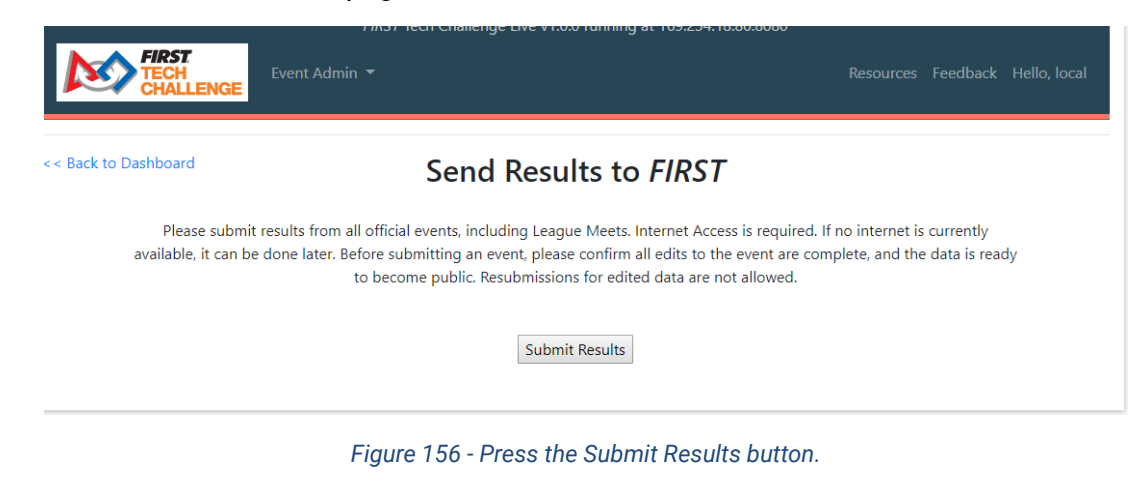

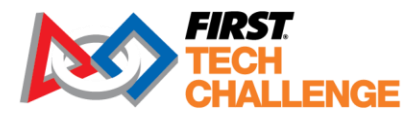

Successful submit will give a Submission ID. If you need to report any issues or bugs to Github, please include this number.

**Note:** Once you submit, an event cannot be resubmitted so make sure the event is complete, and all data is saved and correct.

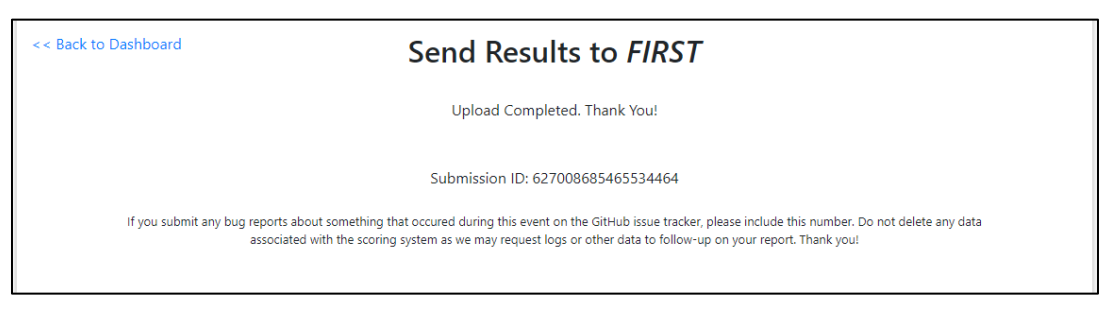

Figure 157 - Successful submission will give a Submission ID

If you skipped the Setup Event step, it would prompt you for a key now. It is required for this step.

| << Back to Dashboard                      | Send Results to FIRST                                                                                                    |
|-------------------------------------------|----------------------------------------------------------------------------------------------------|
| Please submit r<br>available, it can be a | esults from all official events, including League Meets. Internet Access is required. If no internet is currently<br>done later. Before submitting an event, please confirm all edits to the event are complete, and the data is ready<br>to become public. Resubmissions for edited data are not allowed. |
|                                           | Region Key Submit Results                                                                                                    |

Figure 158 -Copy/Paste the region key.

If you cannot access this, send the database file for the event to <u>ftctech@firstinspires.org</u>. HQ staff will upload the event .db file for you.

# **Troubleshooting the System**

## Accessing the System Logs

It can be helpful to access the system logs and review messages from the *FIRST Tech Challenge* Live scorekeeping server. If you need support, please access and email log and .db files to <u>ftctech@firstinspires.org</u>. The output from the scorekeeping server is redirected to a text file in the top-level directory within the software directory. This can also be found on the app homepage on the laptop's Desktop.

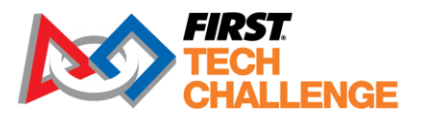

| 🔺 FIRST Tech Challenge Live Scoring System – X                                                         |
|----------------------------------------------------------------------------------------------------|
| FIRST Tech Challenge Live Scoring System                                                               |
| PESSITUD Y KTX                                                                                         |
| Scoring system started! Version: a8dd5c5.dirty                                                         |
| http://10.77.50.166                                                                                    |
| Databases stored in:                                                                                   |
| <u>C:\Users\emcclurg\OneDrive - FIRST\Documents/FIRST Tech Challenge Live/INTO THE DEEP (2025)//db</u> |
| Logs stored in:                                                                                        |
| C:\Users\emcclurg\AppData\Local\firstinspires\ftclive-2025-default\logs\2024_10_07_11_46_36_AM.log     |
| Open in Browser                                                                                        |
| ERST<br>TECH<br>CHALLENGE © 2018-2025 FIRST ®                                                          |

| bin     05-Sep-22 12:30 AM     File folder       db     28-Sep-22 1:16 PM     File folder |      |
|-------------------------------------------------------------------------------------------|------|
| db 28-Sep-22 1:16 PM File folder                                                          |      |
|                                                                                           |      |
| Lib 05-Sep-22 12:22 AM File folder                                                        |      |
| logs 28-Sep-22 9:09 AM File folder                                                        |      |
| tmp 28-Sep-22 2:28 PM File folder                                                         |      |
| uploads 05-Sep-22 12:30 AM File folder                                                    |      |
| FIRST-Tech-Challenge-Live-UNIX 05-Sep-22 12:22 AM File                                    | 1 KB |
| FIRST-Tech-Challenge-Live-Windows.bat 05-Sep-22 12:22 AM Windows Batch File               | 1 KB |

Figure 159 – Find the link on the app or open the Directory folder.

If you have run the software at least one time, then you should see at least one log file in the "logs" subdirectory. Double-click a log file to view its contents.

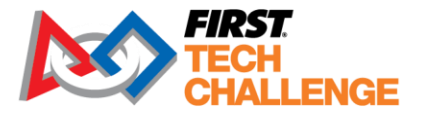

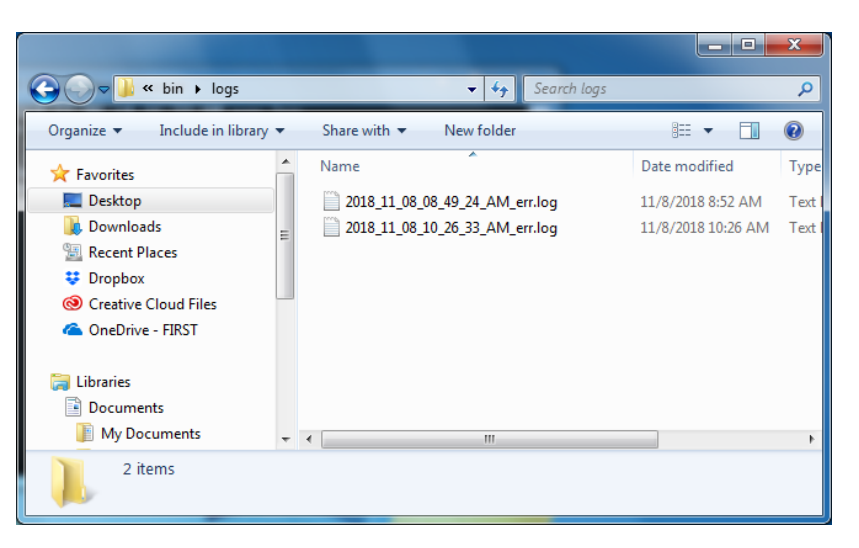

Figure 160 - You should see a listing of log files within the "logs" directory.

| 2023_09_25_09_18_57_AM.log - Notepad                                                                               | _         |        | ×     |
|----------------------------------------------------------------------------------------------------|-----------|--------|-------|
| File Edit Format View Help                                                                                         |           |        |       |
| 09:19:05.788 [main] [] DEBUG o.f.ftc.launcher.FTCUpdateHandler - Checking for application updates                  |           |        | ^     |
| 09:19:05.821 [main] [] INFO o.f.ftc.launcher.FTCUpdateHandler - File 'C:\Users\emcclurg\AppData\Local\firstinspire | s\ftclive | -2024- | -def  |
| 09:19:05.847 [main] [] INFO o.f.ftc.launcher.FTCUpdateHandler - File 'C:\Users\emcclurg\AppData\Local\firstinspire | s∖ftclive | -2024- | -def  |
| 09:19:06.993 [main] [] INFO o.f.ftc.launcher.FTCUpdateHandler - File 'C:\Users\emcclurg\AppData\Local\firstinspire | s\ftclive | -2024- | -def  |
| 09:19:07.444 [main] [] INFO o.f.ftc.launcher.FTCUpdateHandler - File 'C:\Users\emcclurg\AppData\Local\firstinspire | s∖ftclive | -2024- | -def  |
| 09:19:08.081 [main] [] INFO o.f.ftc.launcher.FTCUpdateHandler - File 'C:\Users\emcclurg\AppData\Local\firstinspire | s∖ftclive | -2024- | -def  |
| 09:19:08.117 [main] [] INFO o.f.ftc.launcher.FTCUpdateHandler - File 'C:\Users\emcclurg\AppData\Local\firstinspire | s∖ftclive | -2024- | -def  |
| 09:19:08.271 [main] [] INFO o.f.ftc.launcher.FTCUpdateHandler - File 'C:\Users\emcclurg\AppData\Local\firstinspire | s\ftclive | -2024- | -def  |
| 09:19:08.272 [main] [] INFO o.f.ftc.launcher.FTCUpdateHandler - File 'C:\Users\emcclurg\AppData\Local\firstinspire | s\ftclive | -2024- | -def  |
| 09:19:08.273 [main] [] INFO o.f.ftc.launcher.FTCUpdateHandler - File 'C:\Users\emcclurg\AppData\Local\firstinspire | s\ftclive | -2024- | -def  |
| 09:19:08.273 [main] [] INFO o.f.ftc.launcher.FTCUpdateHandler - File 'C:\Users\emcclurg\AppData\Local\firstinspire | s\ftclive | -2024- | -def  |
| 09:19:08.274 [main] [] INFO o.f.ftc.launcher.FTCUpdateHandler - File 'C:\Users\emcclurg\AppData\Local\firstinspire | s\ftclive | -2024- | -def  |
| 09:19:08.307 [main] [] INFO o.f.ftc.launcher.FTCUpdateHandler - File 'C:\Users\emcclurg\AppData\Local\firstinspire | s\ftclive | -2024- | -def  |
| 09:19:08.307 [main] [] INFO o.f.ftc.launcher.FTCUpdateHandler - File 'C:\Users\emcclurg\AppData\Local\firstinspire | s∖ftclive | -2024- | -def  |
| 09:19:08.307 [main] [] INFO o.f.ftc.launcher.FTCUpdateHandler - File 'C:\Users\emcclurg\AppData\Local\firstinspire | s\ftclive | -2024- | -def  |
| 09:19:08.308 [main] [] INFO o.f.ftc.launcher.FTCUpdateHandler - File 'C:\Users\emcclurg\AppData\Local\firstinspire | s\ftclive | -2024- | -def  |
| 09:19:08.322 [main] [] INFO o.f.ftc.launcher.FTCUpdateHandler - File 'C:\Users\emcclurg\AppData\Local\firstinspire | s\ftclive | -2024- | -def  |
| 09:19:08.322 [main] [] INFO o.f.ftc.launcher.FTCUpdateHandler - File 'C:\Users\emcclurg\AppData\Local\firstinspire | s\ftclive | -2024- | -def  |
| 09:19:08.335 [main] [] INFO o.f.ftc.launcher.FTCUpdateHandler - File 'C:\Users\emcclurg\AppData\Local\firstinspire | s\ftclive | -2024- | -def  |
| 09:19:08.335 [main] [] INFO o.f.ftc.launcher.FTCUpdateHandler - File 'C:\Users\emcclurg\AppData\Local\firstinspire | s\ftclive | -2024- | -def  |
| 09:19:08.336 [main] [] INFO o.f.ftc.launcher.FTCUpdateHandler - File 'C:\Users\emcclurg\AppData\Local\firstinspire | s\ftclive | -2024- | -def  |
| 09:19:08.336 [main] [] INFO o.f.ftc.launcher.FTCUpdateHandler - File 'C:\Users\emcclurg\AppData\Local\firstinspire | s∖ftclive | -2024- | -def  |
| 09:19:08.337 [main] [] INFO o.f.ftc.launcher.FTCUpdateHandler - File 'C:\Users\emcclurg\AppData\Local\firstinspire | s∖ftclive | -2024- | -def  |
| 09:19:08.337 [main] [] INFO o.f.ftc.launcher.FTCUpdateHandler - File 'C:\Users\emcclurg\AppData\Local\firstinspire | s\ftclive | -2024- | -def  |
| 09:19:08.338 [main] [] INFO o.f.ftc.launcher.FTCUpdateHandler - File 'C:\Users\emcclurg\AppData\Local\firstinspire | s\ftclive | -2024- | -def  |
| 09:19:08.338 [main] [] INFO o.f.ftc.launcher.FTCUpdateHandler - File 'C:\Users\emcclurg\AppData\Local\firstinspire | s\ftclive | -2024- | -def  |
| 09:19:08.365 [main] [] INFO o.f.ftc.launcher.FTCUpdateHandler - File 'C:\Users\emcclurg\AppData\Local\firstinspire | s\ftclive | -2024- | def   |
| 09:19:08.365 [main] [] INFO o.f.ftc.launcher.FTCUpdateHandler - File 'C:\Users\emcclurg\AppData\Local\firstinspire | s\ftclive | -2024- | -def  |
| 09:19:08.393 [main] [] INFO o.f.ftc.launcher.FTCUpdateHandler - File 'C:\Users\emcclurg\AppData\Local\firstinspire | s\ftclive | -2024- | -def  |
| 09:19:08.394 [main] [] INFO o.f.ftc.launcher.FTCUpdateHandler - File 'C:\Users\emcclurg\AppData\Local\firstinspire | s∖ftclive | -2024- | def ~ |
| ¢                                                                                                    |           |        | >     |
| In 1 Col 1 100% Windows (CR)                                                                                       | E) UTE    | -8     |       |

Figure 161 - Log files contain useful information for troubleshooting.

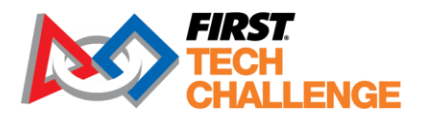

# **Important Tools**

## **Public Schedule**

The Program Delivery Partner or the tournament director should publish the public schedule of events before the event. This schedule will have a high-level overview of all the activities for the event. It is important that everyone at the event does their best to stay true to the public schedule so that teams and volunteers who have planned their day around these times have a good experience.

| Time    | Agenda                                                |
|---------|-------------------------------------------------------|
| 7:15am  | Doors Open for Volunteers                             |
| 8:00am  | Doors Open for Teams                                  |
| 8:30am  | Judging & Inspection Commences                        |
| 10:35am | Inspection Deadline                                   |
| 10:40am | Opening Ceremony & Driver's Meeting                   |
| 11:00am | Qualification Matches Commence                        |
| 12:00am | Lunch Time                                            |
| 12:30pm | Qualification Matches Resume                          |
| 3:15pm  | Alliance Selection                                    |
| 3:45pm  | Playoff Matches                                       |
| 5:30pm  | Closing Ceremony, Awards and Advancement Announcement |

Figure 3: Sample Public Schedule for a Typical FIRST Tech Challenge Event

On occasion things that happen out of the event's control may impact the schedule. In these cases, work closely with the tournament director to understand the updated agenda.

## **Event Layout/Map**

The Program Delivery Partner and Tournament Director should publish a map of the venue before the event. In some cases, details on the map might not be available until the day of the event.

The Event Layout / Map should detail the following:

| <ul> <li>Load-In Path</li> </ul> |                              |
|----------------------------------|------------------------------|
| Updated 02/07/2025               | Scorekeeper Volunteer Manual |

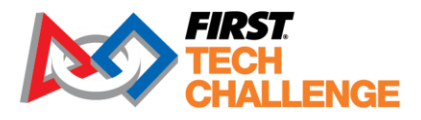

- Parking for Personal Vehicles and Busses
- Team Check-in
- Volunteer Check-in
- Competition Area
- Pit Area (May include the Pit Map)
- Judging Room Locations (if applicable)
- Safety Details as available (Emergency Exits, AED, Shelter in Place Locations)

# **Judging Schedule**

Provided by the Event Director or Judge Advisor. Awareness of this schedule and how inspections are scheduled will allow the FTA to help inform teams if questions are asked. In most cases, a judging session takes precedence over an inspection appointment.

The judging schedule can be created in the FTC Live software under "Judging/Inspection Schedule." Please consider the timing of the judging panel presentation and interviews and time for the Judges to discuss.

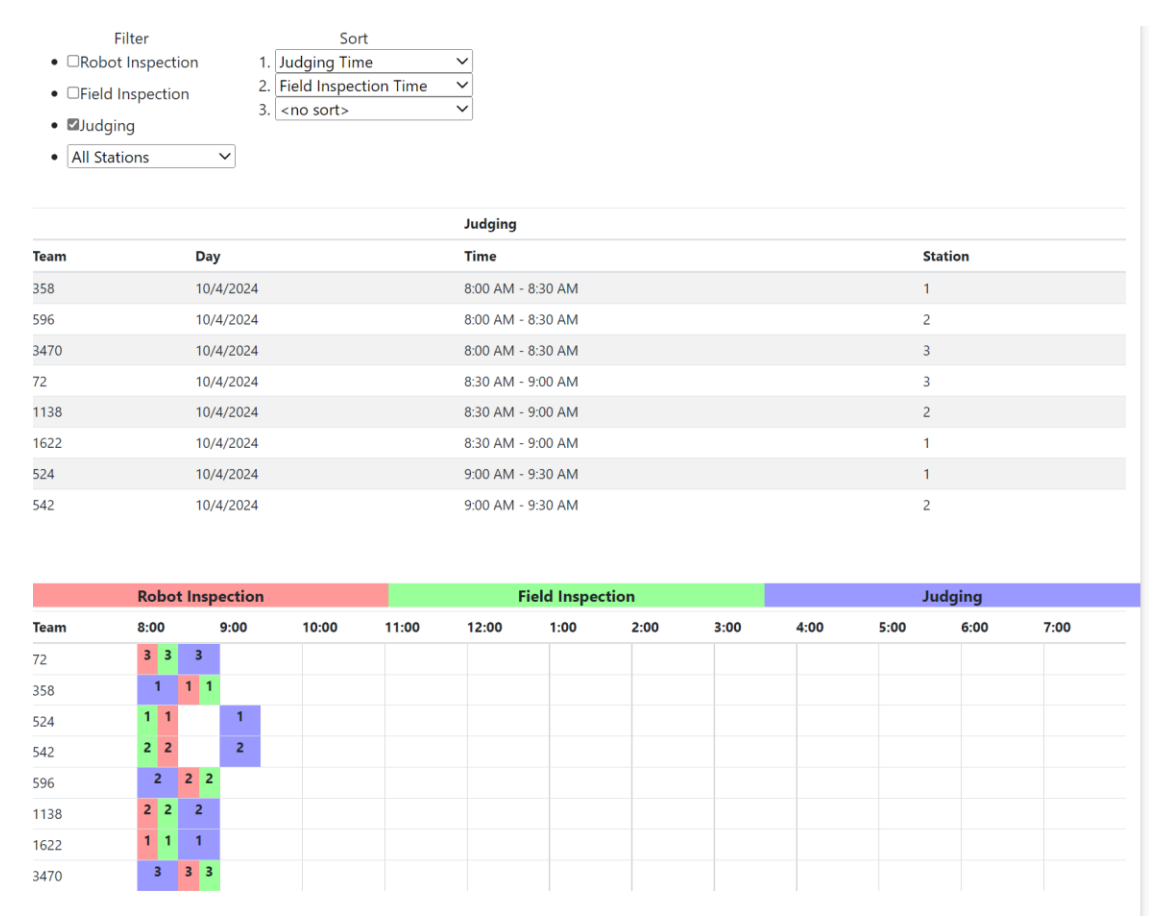

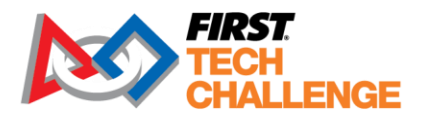

# **Match Schedule**

The match list will be generated the day of the event after the teams have been confirmed. This schedule will list which teams will play in which Alliance (Red or Blue) and it will also list a match start time see Figure 4. Some events will have more than one competition field and/or more than one division and each division will have its own schedule.

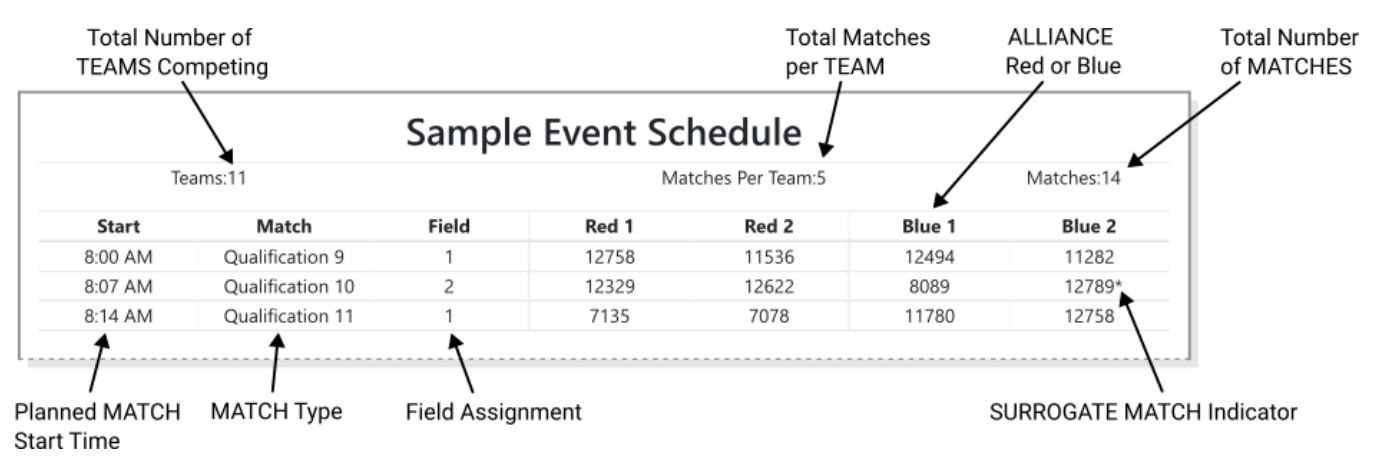

Figure 4: Example Match Schedule
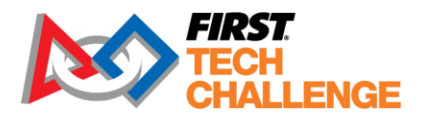

## **Pit Map**

Pit maps are typically provided by either the tournament director or by the Scorekeeper. Having a map of where each team is in the pit is key, as teams, parents or queuers might need to find. Below are two sample pit maps in Figure 5 and Figure 6:

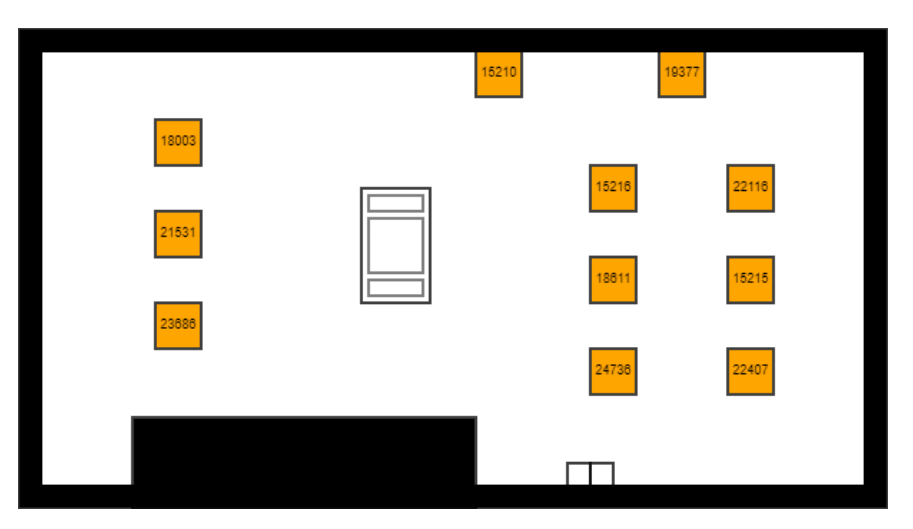

Figure 5:Example Pit Map for a small12-team Qualifier Event

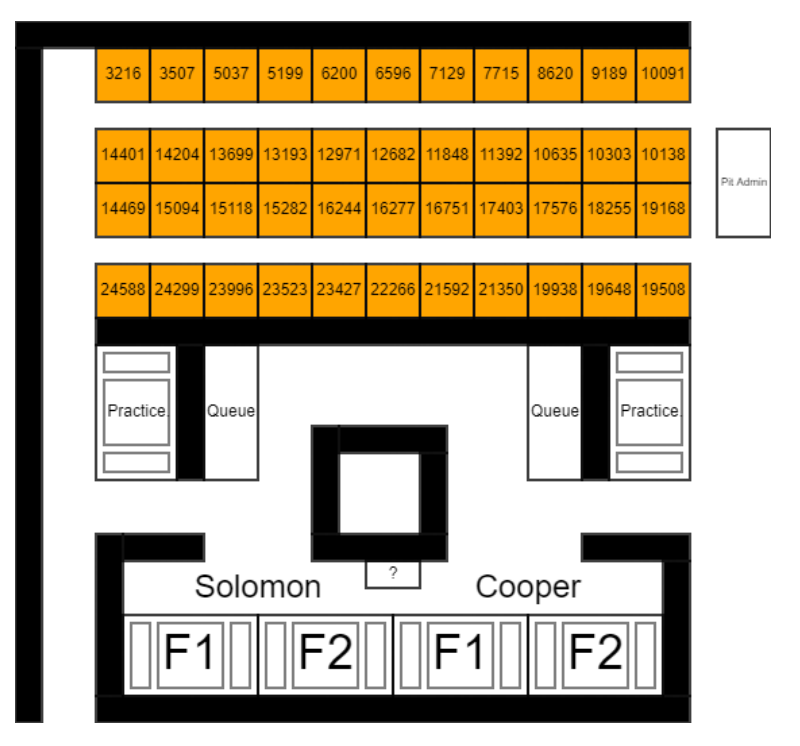

Figure 6: Example Pit Map for a typical Regional Championship

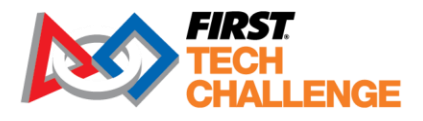

# **Useful Links and Information**

### **On-Call Support Numbers**

| On-Call Support                                                                                                    |
|----------------------------------------------------------------------------------------------------|
| These numbers are for <i>volunteer support only</i> . Teams should not use these numbers to call about rulings or technical assistance. |
| Administrative, Judge, Referee and Non-Technical Issues:<br>(603)206-2412                                                               |
| Scoring System (FTC Live) or other Technical Issues:                                                                                    |

## **Pre-Event Support**

| Mon – Fri | 8:30am – 5:00pm Eastern Time (UTC-4 or UTC-5) |
|-----------|-----------------------------------------------|
| Phone:    | (603)666-3906                                 |
| Email:    | firsttechchallenge@firstinspires.org          |

## **Online Tech Support Chat**

For events that are online there is a support chat in FTC Live's Help/Feedback page:

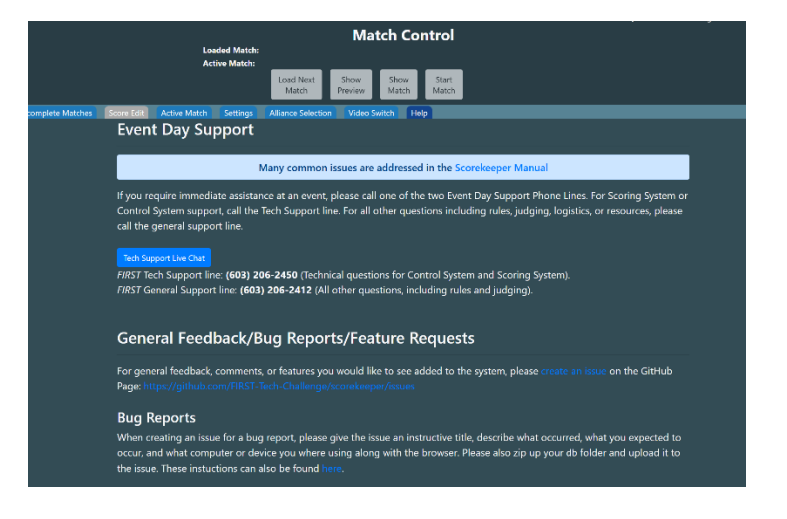

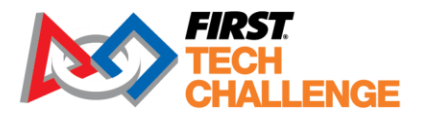

## **Program Resources**

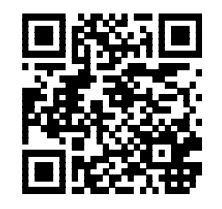

FIRST Tech Challenge Website

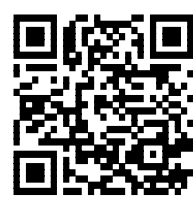

Event Search

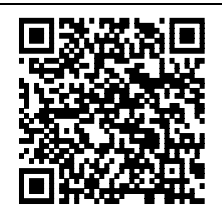

Game and Season Resources

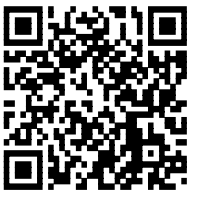

FIRST Tech Challenge Blog

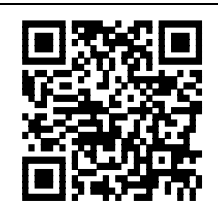

Volunteer Resources

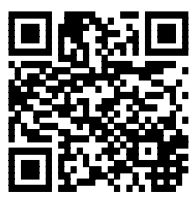

Team Email Blasts

## Feedback

We strive to create support materials that are the best they can be. If you have feedback about this manual, please email <u>firsttechchallenge@firstinspires.org</u>. Thank you!

# **Appendix A - Paper Scoring**

### Configuring the Event for Paper Scoring

On the Match Control Page, under the "Settings" tab, deselect the "Use Live Scoring" checkbox. This will simplify the match flow for paper scoring and will automatically set the displays to not show live scores.

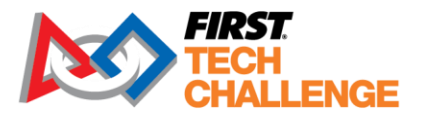

|                                                                                                    | Match Contro<br>Loaded Match:<br>Active Match:          | ol       |
|----------------------------------------------------------------------------------------------------|---------------------------------------------------------|----------|
|                                                                                                    | Load Next Show Preview Field Show Randomize Show Random | Sh<br>Ma |
| Schedule         Incomplete Matches         Score Edit         Active Match         Settings           Testing | Alliance Selection Video Switch                         |          |
| Timeout Controls<br>Field Timeout Alliance Timeout Show Timeout End Timeout                                    |                                                         |          |
| Live Scoring<br>■ Use Live Scoring ■ Require Referee Active Confirmation ■ All                                 | low External Randomization                              |          |
| Control Page Appearance<br>■ Flip Alliances (Red on Right).                                                    |                                                         |          |

#### **Configuring the Audience Display**

On the laptop, the Scorekeeper should have two browser windows opened. One window should display the Match Control screen. The other window should be configured as an Audience Display with the "Show Live Scores" option disabled (see image below). Both browser windows should be logged in as the "local" user.

| Display Options      | Recenter |          | > | ĸ |
|----------------------|----------|----------|---|---|
| Audio Testing        |          |          |   |   |
| Display Settings     |          |          |   |   |
| Advanced Settings    |          |          |   |   |
|                      |          | <b>.</b> |   |   |
| Scoring Bar Location |          | Bottom   |   |   |
| Alliance Orientation |          |          | • |   |
| Show Live Scores     |          | Larger   | • |   |
|                      |          |          |   |   |

If the "Show Live Scores" option is disabled, then the Audience Display will only display match and timing information. No real-time scores will be displayed.

Note: The Audience Display browser window should be maximized in the externally connected HDMI monitor so that the teams and audience can see the timing and match information clearly.

#### Step-by-Step Example: Scoring with Paper sheets.

 Scorekeeper selects the match that they want to score and pushes the "Play" button that appears next to its listing on the Match Control Page (or the Scorekeeper pushes "Load Next Match" if the next match in the schedule is to be played). The match should be listed as the "Loaded Match" near the top of the Match Control screen.

Updated 02/07/2025 Scorekeeper Volunteer Manual

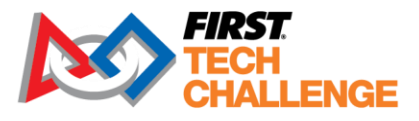

2. The Scorekeeper presses the "Show Preview" button on the Match Control Page. This should force the Audience Displays to display information about the upcoming match.

**Note:** On the Match Control page, the "Show Preview" button should change from green to yellow after the button has been pressed.

- 3. The Scorekeeper can push the "Show Match" button to show the match information, which for this scenario will include the alliance team numbers and the match clock.
- 4. The Scorekeeper pushes the "Start Match" to run the match.

**Note:** The "Start Match" button might be colored red if the live scoring setting has not been disabled. Please disregard, because it is "waiting" for pre-match information from a score tracking tablet for live scoring.

| 🏶 English 🥆                    |                    |                 | do              | <b>c</b> - <i>FIRST</i> Te | ech Challenge | e Live a8dd5c5.dirty ru |
|--------------------------------|--------------------|-----------------|-----------------|----------------------------|---------------|-------------------------|
|                                |                    | Ma              | itch Cor        | ntrol                      |               |                         |
| Loaded Match:<br>Active Match: | Qualificatio       | n 1 2:3         | 0 (Not Started) | Re                         | d: 358, 1622  | Blue: 596, 542          |
|                                | Load Next<br>Match | Show<br>Preview | Show<br>Match   | Start<br>Match             |               |                         |

5. After the match begins, the Audience Display should play the audio cue indicating that the match has begun and the countdown timer on the display should be active.

**Note:** that the Scorekeeper has the option to abort the match by pushing the "Abort Match" button while the match is active.

6. After the match is complete, the Scorekeeper collects the paper scoresheets from the Referees and then and then selects the "Enter Scores" button next to the match to pull up the electronic version of the scoresheets on the Match Control screen.

| Exit 🕀 En        | glish | •          |          |         |       |              | Load | ed Match:   |       |                  | Μ               | lat | ch C          | on   | trol           | I |  |  | de | oc - FIRS | 7 Tech · | Challen | ge Live | a8dd5c! | 5.dirty rur | ining at ' | 0.77.50.166            |
|------------------|-------|------------|----------|---------|-------|--------------|------|-------------|-------|------------------|-----------------|-----|---------------|------|----------------|---|--|--|----|-----------|----------|---------|---------|---------|-------------|------------|------------------------|
|                  |       |            |          |         |       |              |      |             | L     | ad Next<br>Match | Show<br>Preview |     | Show<br>Match |      | Start<br>Match | 1 |  |  |    |           |          |         |         |         |             | Com<br>La  | mit & Post<br>st Match |
| Schedule         |       | omplete Ma | tches    | Score   | Edit  | Active Mat   |      | Settings    | Allia | nce Selecti      | on Vide         |     |               | Help |                |   |  |  |    |           |          |         |         |         |             |            |                        |
| Match            | Field | State      | Red Scon | e Red 1 | Red 2 | Red 3 Blue 1 | Blue | Blue 3 Blue | Score |                  |                 |     |               |      |                |   |  |  |    |           |          |         |         |         |             |            |                        |
| Qualification 1  |       |            |          |         |       |              |      |             |       | Play I           | Inter Scores    |     |               |      |                |   |  |  |    |           |          |         |         |         |             |            |                        |
| Qualification 2  |       |            |          |         |       |              |      |             |       | Play I           | Inter Scores    |     |               |      |                |   |  |  |    |           |          |         |         |         |             |            |                        |
| Qualification 3  |       |            |          |         |       |              |      |             |       | Play I           | Inter Scores    |     |               |      |                |   |  |  |    |           |          |         |         |         |             |            |                        |
| Qualification 4  |       |            |          |         |       |              |      |             |       | Play 1           | inter Scores    |     |               |      |                |   |  |  |    |           |          |         |         |         |             |            |                        |
| Qualification 5  |       |            |          |         |       |              |      |             |       | Play I           | Inter Scores    |     |               |      |                |   |  |  |    |           |          |         |         |         |             |            |                        |
| Qualification 6  |       |            |          |         |       |              |      |             |       | Play I           | Inter Scores    |     |               |      |                |   |  |  |    |           |          |         |         |         |             |            |                        |
| Qualification 7  |       | UNPLAYED   |          |         |       |              |      |             |       | Play 1           | Enter Scores    |     |               |      |                |   |  |  |    |           |          |         |         |         |             |            |                        |
| Qualification 8  |       | UNPLAYED   |          |         |       |              |      |             |       | Play I           | Enter Scores    |     |               |      |                |   |  |  |    |           |          |         |         |         |             |            |                        |
| Qualification 9  |       |            |          |         |       |              |      |             |       | Play I           | Inter Scores    |     |               |      |                |   |  |  |    |           |          |         |         |         |             |            |                        |
| Qualification 10 |       |            |          |         |       |              |      |             |       | Play             | inter Scores    |     |               |      |                |   |  |  |    |           |          |         |         |         |             |            |                        |

 The Scorekeeper should manually enter in the score values through the Match Control Page. The Scorekeeper should then press "Save Edits." When ready to show the scores, click "Commit" and then "Post Results."

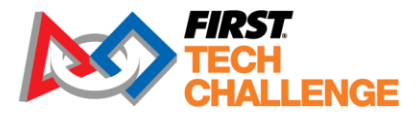

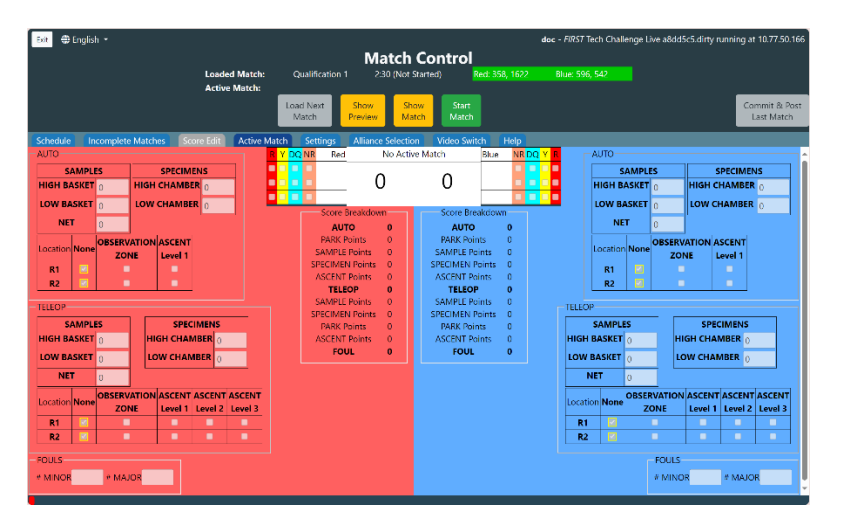

- 8. The Scorekeeper can repeat the process for subsequent matches.
- 9. There are prompts for inaccurate scoring within the system in case mistakes are made on the paper scoresheet.

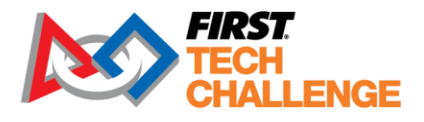

# Appendix B – Dual Division

Dual division events have a large team capacity that requires more than one division to run concurrently. The event has separate awards for each division and then playoff finals awards for the entire event. Dual division events are approved by *FIRST* Tech Challenge staff after the <u>Event Variance</u> Form has been completed. Dual division must be configured in the FTC Scoring system <u>FIRST Tech</u> Challenge Scoring (firstinspires.org) by the region admin as a dual division event with division names two weeks prior to the start date. The data transfer to the scorekeeper software FTC Live must take place within 3 days of the event.

After the event, once the division winners are identified, the divisions (event\_1 and event\_2) will need to be merged into the event\_0 or parent event within FTC Live to hold the finals and determine the winner of the event. This guide is intended to help you walk through the steps to successfully run and merge the divisions. This guide will not go into detail of the features of FTC Live or FTC Scoring. For more information on how to use FTC Live, please refer to the complete <u>Scorekeeper Manual</u>.

### **Important Notes:**

- A new dual division event requires explicit permission from *FIRST* headquarters. The PDP must apply for a new dual division event using the Event Variance application on <u>SharePoint</u>.
- Creating a dual division event must be done in FTC Scoring, cloud, and use the official dual division release of FTC Live for the season.
- The event must be configured by a PDP or a designated admin in the cloud-based FTC Scoring System at least two weeks before the event. The data transfer to the FTC Live dual division release must be 2-3 days before the event start date.

System requirements for setting up a dual division event include:

- Single scorekeeper server running the event\_0 and both divisions
- Multiple Match Control/Admin laptops (one per division).
- Devices connected on the same private network.

NOTE: The system supports running separate servers for each division, then importing results back into a server, if necessary.

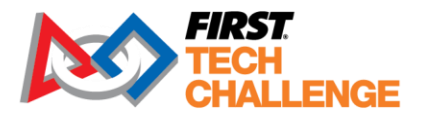

## **System Configuration**

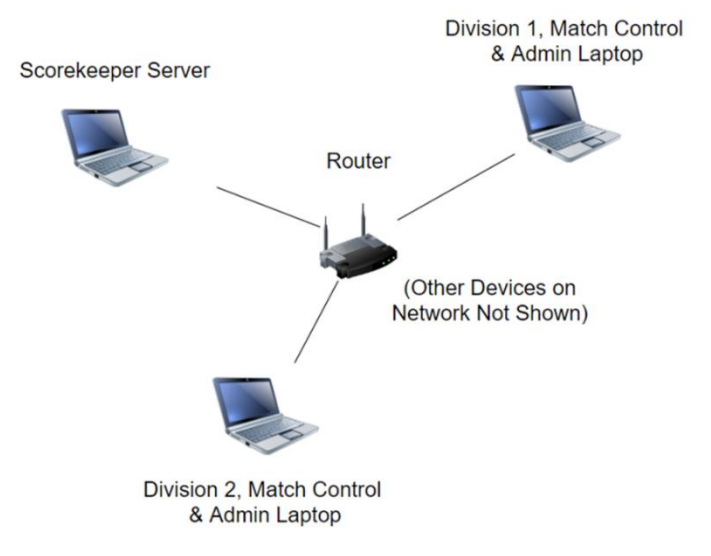

## **Dual Division Setup in Cloud-based FTC Scoring**

#### Create a Dual Division (DD) Event

PDP/Region Admin can request the event in FTC Scoring prior to approval of the dual division. application. HQ suggests entering the event as soon as the date of the event is known. PDP/Admin needs to log into the *FIRST* Tech Challenge Scoring system to configure the event two weeks prior, as shown.

|                                            | FIRST Tech Challenge Scoring (Cloud) v2.3.1-30-g089c427.dirty |           |               |             |
|--------------------------------------------|---------------------------------------------------------------|-----------|---------------|-------------|
| FIRST<br>TECH<br>CHALLENGE                 | F                                                             | Resources | Help/Feedback | Hello, test |
| << Back to Event Dashboard<br>[USTXCPELT1] | TX FTC Central Pentaplex League To<br>League Tournament       | ournar    | nent HYE      | BRID        |
|                                            | Run as Remote Event                                           | l by      |               |             |
|                                            | League<br>pplx - Pentaplex                                    | \$        |               |             |
|                                            | Number of Fields:                                             |           |               |             |
|                                            | 1<br>Convert to Dual Division                                 |           |               |             |

**Important Note**: The "Convert to Dual Division" button only appears for regions that have HQ-approved DD events.

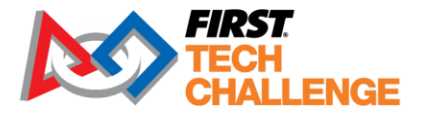

#### Configure the dual divisions.

| <-< Back to Event Dashboard<br>[USTXCPELT1] 1                         | TX FTC Central Pentaplex League Tou<br>League Tournament<br>Dual-Division Configuration                                                                                                    | urnament HYBRID                      |
|-----------------------------------------------------------------------|----------------------------------------------------------------------------------------------------|--------------------------------------|
| Running a Dual-Division Event requir<br>permission to run this event. | es explicit permission from FIRST Headquarters. By continuing, you affirm I                                                                                                    | that you have obtained the necessary |
|                                                                       | League          pptx - Pentaplex       •         Division 1 Name:       •         Franklin       •         Division 1 Abbreviation (4 characters max):       •         FRNK       •         Division 2 Name:       •         Edison       •         Division 2 Abbreviation (4 characters max):       •         EDIS       • |                                      |

Note: Division abbreviations should be four (4) characters or less.

On the parent event dashboard (event name\_), each of the divisions appear.

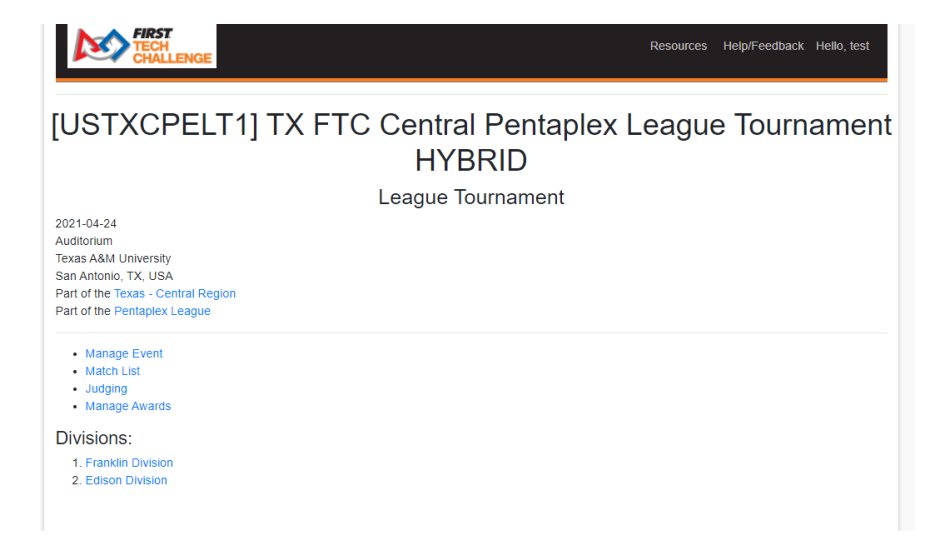

Add teams to the parent event (USTXCPELT1 in this example) in ftc-scoring. In the parent event, add teams to each division using the "Assign Divisions" button on the lower left-side of the page.

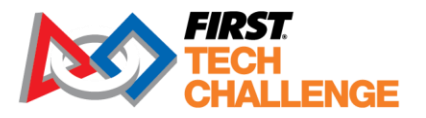

| ind by State/Prov  | vince From Region        | League M          | embers Add Individ   | ually       |                     | Download CSV | Dor     |
|--------------------|--------------------------|-------------------|----------------------|-------------|---------------------|--------------|---------|
| am Number to A     | dd:                      | Ad                | d Run Eligibility Ch | Choose      | File No file chosen | Upload       | Team Li |
| Number 🌐           | Short Name               | City 1            | State/Province       | 1 Country   | Rookie Year         | 1 Division   |         |
| 10632              | JECA RoboRaptors         | Universal<br>City | ТХ                   | USA         | 2015                | 0            | 8       |
| 11338              | JSTEM Lightning<br>Blade | Converse          | ТХ                   | USA         | 2016                | 0            | 0       |
| 12115              | Phoen-X                  | Universal<br>City | тх                   | USA         | 2016                | 0            | 8       |
| 12563              | Bots of Glory            | Universal<br>City | ТХ                   | USA         | 2016                | 0            | 0       |
| 12798              | Gateway Robotics         | San<br>Antonio    | ТХ                   | USA         | 2017                | 0            | 0       |
| 12820              | Wagner<br>TRILOBYTES     | San<br>Antonio    | ТХ                   | USA         | 2017                | 0            | 0       |
| 14861              | Guardian Robotics        | New<br>Braunfels  | ТХ                   | USA         | 2018                | 0            | 0       |
| nowing 1 to 7 of 7 | 7 entries                |                   |                      |             |                     |              |         |
|                    |                          |                   | Assignment Alg       | orithm Info |                     |              |         |

To edit the division, select the team Add/Edit. Edit the "Division" field. Team 10632

| Short Name                 | JECA RoboRaptors                                             |
|----------------------------|--------------------------------------------------------------|
| City                       | Universal City                                               |
| State                      | ТХ                                                           |
| Country                    | USA                                                          |
| Long Name<br>(Affiliation) | Texas Workforce Commission & Judson<br>Early College Academy |
| School                     |                                                              |
| Rookie Year                | 2015                                                         |
| Robot Name                 |                                                              |
| Advancement                | Eligible                                                     |
| ✓ Eligible for Inst        | spire? Competing?                                            |
|                            | Cancel Save                                                  |

**Important Note**: If you select a division to assign teams to that particular division, they will be added to both the parent event and the division. Add and remove teams from the parent event. There is a note highlighted in blue that explains this note.

Updated 02/07/2025

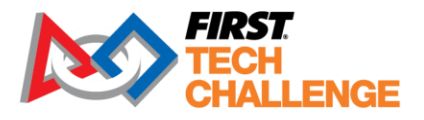

| < Back                                                | Ad<br>TX FTC C                                                                                 | ding to                                                | Division 'U                                                          | STXCPELT                                                         | <b>1FRNK</b><br>- Franklin Divis              | ion                                              |             |
|-------------------------------------------------------|------------------------------------------------------------------------------------------------|--------------------------------------------------------|----------------------------------------------------------------------|------------------------------------------------------------------|-----------------------------------------------|--------------------------------------------------|-------------|
| This is the tear<br>them from this<br>concurrent edit | m list for one division of a d<br>division, not from the entire<br>ts in the main event and in | ual-division ev<br>e event. It is re<br>a division may | rent. Adding a team w<br>commended all team<br>result in undefined b | ill assign them to this (<br>list edits be performed<br>ehavior. | division, and removi<br>I in the main event's | ng a team will only re<br>team list editor. Maki | nove<br>ng  |
| Find by State/P                                       | Province From Region                                                                           | League Me                                              | mbers At Event                                                       | Add Individually                                                 |                                               | Download CSV                                     | Done        |
| Team Number to                                        | o Add:                                                                                         | Add                                                    | I                                                                    | Choose                                                           | File No file chosen                           | Upload                                           | l Team List |
| Number                                                | 1↓ Short Name 1↓                                                                               | City 1                                                 | State/Province                                                       | î↓ Country î                                                     | Rookie Year                                   | 1↓ Division                                      | ↑↓          |
| 10632                                                 | JECA RoboRaptors                                                                               | Universal<br>City                                      | ТХ                                                                   | USA                                                              | 2015                                          | 1                                                | 0           |
| 11338                                                 | JSTEM Lightning<br>Blade                                                                       | Converse                                               | ТХ                                                                   | USA                                                              | 2016                                          | 1                                                | 8           |
| Showing 1 to 2                                        | of 2 entries                                                                                   |                                                        |                                                                      |                                                                  |                                               |                                                  |             |
|                                                       |                                                                                                |                                                        |                                                                      |                                                                  |                                               |                                                  |             |
|                                                       |                                                                                                |                                                        |                                                                      |                                                                  |                                               |                                                  |             |

To run the event, go back to the parent event dashboard (event\_0). Select the "Play Event Locally" button to transfer to FTC Live. This transfer of data is explained <u>here.</u>

## Manage the event in FTC Live

Once the data has been transferred to FTC Live on the scoring server laptop, all edits (teams, sponsors, etc.) to the event need to take place in FTC Live.

- Make sure all three events (parent, both divisions) are open on the scorekeeper server computer.
- Make sure each division also has a dedicated laptop.
- Make sure each division laptop only has one division event in the browser.

### **Generate Matches for Each Division**

Once the teams participating have been assigned to a division, generate the matches:

- 1. Select the Division dropdown to each division.
- 2. Opens the division's dashboard, in this example it displays either dualdivision\_1 Dashboard or dualdivision\_2 Dashboard.
- 3. Select "Create Match Schedule." This will have to be done in both divisions (events).

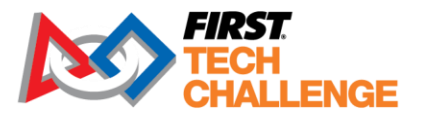

| Back to Event Home |      | dualdivision_2 Dashboa<br><sup>Championship</sup> | ard              |  |
|--------------------|------|---------------------------------------------------|------------------|--|
|                    | Step | Action                                            | Status           |  |
|                    | 1    | Edit Event                                        | Done             |  |
|                    | 2    | Create Default Accounts                           | Not Started      |  |
|                    | 3    | Add/Edit Teams                                    | 5 teams added    |  |
|                    | 4    | Add/Edit Sponsors                                 | 0 sponsors added |  |
|                    | 5    | Configure Inspection/Judging Tracking (Optional)  | (Optional)       |  |
|                    | 6    | Create Judging/Inspection Schedule (Optional)     | Not Started      |  |
|                    | 7    | Create Match Schedule                             | Not Started      |  |
|                    | 8    | Download Archive File                             |                  |  |

#### 4. Select Run Matchmaker to create a division's schedule.

| << Back to Dashboard<br>Matches per Team: 5 Cycle Time (min): 7 Default |                                        |                          |                               |        |            |  |
|-------------------------------------------------------------------------|----------------------------------------|--------------------------|-------------------------------|--------|------------|--|
| Total Matches Required: 7<br>Keep Schedule Private: 🛛                   |                                        | belaak                   |                               |        |            |  |
| Schedule:                                                               |                                        |                          |                               |        |            |  |
| Start Time 2019/09/19 1<br># Matches: 7                                 | 0:40                                   |                          |                               |        | Remove     |  |
| End Time 2019/09/19 11                                                  | :29                                    |                          |                               |        |            |  |
| Add Match Block A                                                       | Add Break                              |                          |                               |        |            |  |
| Total Matches Scheduled:<br>Save Preview Rur                            | 7 / 7<br>n Matchmaker                  | Schedule has been        | generated, see below          |        |            |  |
| Start Time Co                                                           | Start Time Condensed Franklin Schedule |                          |                               |        |            |  |
| Teams:                                                                  | 5                                      | I                        | Matches Per Team: 5           |        | Matches: 7 |  |
| Match                                                                   | Field                                  | Red 1                    | Red 2                         | Blue 1 | Blue 2     |  |
| Qualification 1                                                         | 1                                      | 10944                    | 10937                         | 11405  | 10938      |  |
|                                                                         |                                        | 5 minute break for conse | ecutive match per <t14></t14> |        |            |  |
| Qualification 2                                                         | 2                                      | 10944                    | 11342                         | 10937  | 11405      |  |

Each division will have its own Match Control Page. Each division must be scored in the correct division's Match Control Page to show the results of the dual division in the parent event's "Generate Interdivisional Final" section. This will save the matches between the divisions for the interdivisional final.

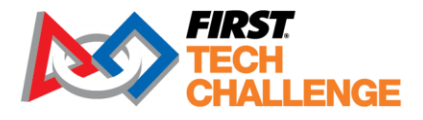

## **Generate the Interdivisional Final**

Enter scores for both divisions before generating the interdivisional finals. Once the scores are input, the interdivisional match will be listed on the parent event, Match Control Page (dualdivision\_0).

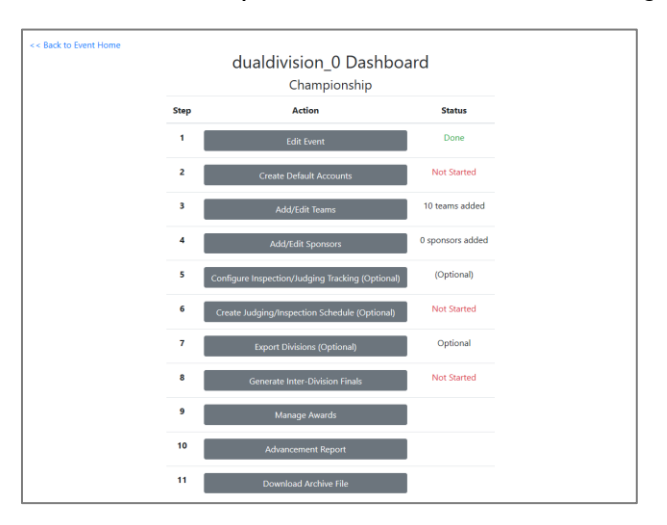

**Note:** If the scores have not been completed in the Match Control Page, the Generate Inter-Division Finals button will not work. Results will appear on ftc-events <u>FTC Event Web : Home (firstinspires.org)</u> as the parent event and the divisions to display the winners in each division.

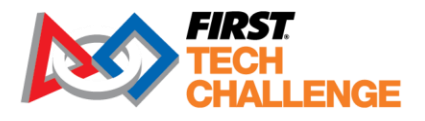

# Appendix C – Display Screens

The following display screens are all option for the visually messaging the audience throughout the event.

### **Default Display**

| Presenting Sponsor                |
|-----------------------------------|
|                                   |
| INTO THF<br>DEEP<br>Documentation |

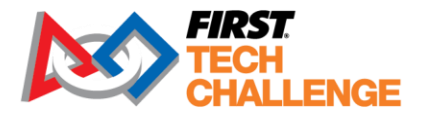

### Audience Display during "Show Match"

| Up Next                                             |               | Qua |    |                                 |    |
|-----------------------------------------------------|---------------|-----|----|---------------------------------|----|
| Pass 596<br>SpectreBots<br>Pass 542<br>WHS Robotics | 3             | NP  | VS | Gaulbots<br>1622<br>Team Spyder | NP |
| FIRST<br>TECH<br>CHALLENGE                          | Documentation |     |    |                                 |    |

Audience Display during "Show Matches."

| 0 | AUTO       |                | 0                 | AUTO<br>0<br>0     |   |
|---|------------|----------------|-------------------|--------------------|---|
|   | TELEOP     |                |                   | TELEOP             | 0 |
|   | Docume     | ntation        | Qua               | lification 1 of 10 |   |
|   | 596<br>542 | Blue <b>2:</b> | 30 <sup>Red</sup> | 358<br>1622        |   |

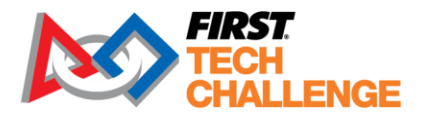

### Audience Display during "Play Match"

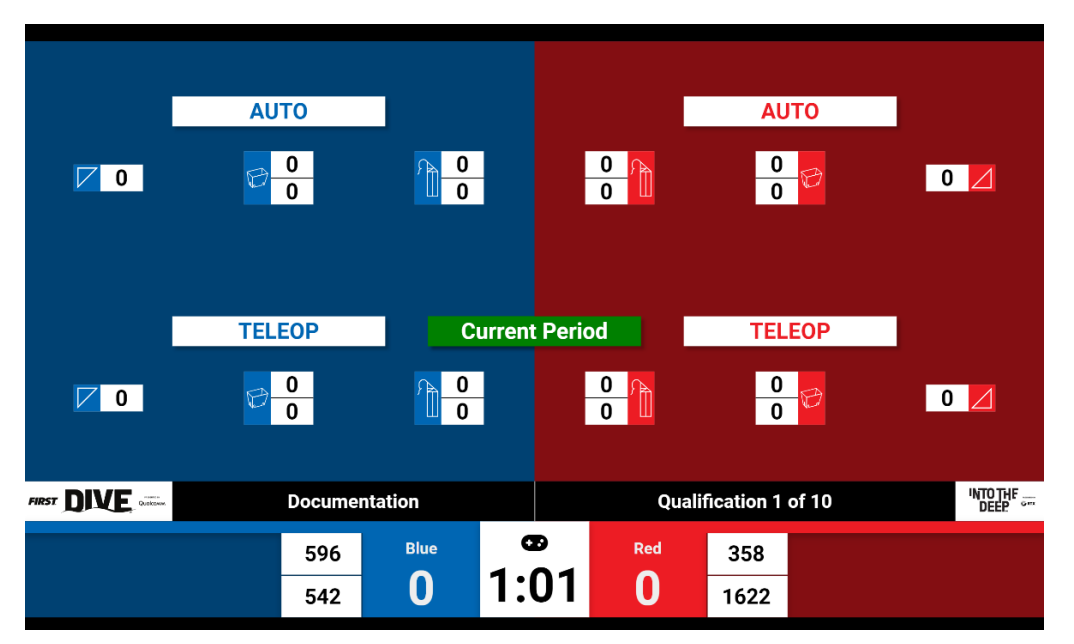

### **Pit Display**

| Rank                           | Team                                     | RS   |       | ASCENT | Plays |   |    |    | 050 | 504        | ( | 9 |
|--------------------------------|------------------------------------------|------|-------|--------|-------|---|----|----|-----|------------|---|---|
| 1                              | 1622                                     | 2.00 | 12.00 | 0.00   | 1     | ( | Q1 | 23 | 358 | 596<br>542 | 8 |   |
| 1                              | 1022                                     | 2.00 | 13.00 | 0.00   | 1     |   |    |    |     | 0.12       |   |   |
| 2                              | 358                                      | 2.00 | 13.00 | 0.00   | 1     |   |    |    |     |            |   |   |
| 3                              | 542                                      | 0.00 | 0.00  | 0.00   | 1     |   |    |    |     |            |   |   |
| 4                              | 596                                      | 0.00 | 0.00  | 0.00   | 1     |   |    |    |     |            |   |   |
| NP                             | 72                                       |      |       |        | 0     |   |    |    |     |            |   |   |
| NP                             | 524                                      |      |       |        | 0     |   |    |    |     |            |   |   |
| NP                             | 1138                                     |      |       |        | 0     |   |    |    |     |            |   |   |
| NP                             | 3470                                     |      |       |        | 0     |   |    |    |     |            |   |   |
|                                |                                          |      |       |        |       |   |    |    |     |            |   |   |
| 5 matches                      | 5 matches per team 1 / 10 matches played |      |       |        |       |   |    |    |     |            |   |   |
| INTO THE<br>DEEP Documentation |                                          |      |       |        |       |   |    |    |     |            |   |   |

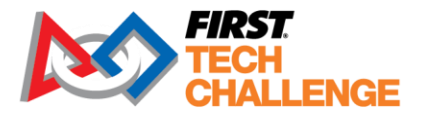

### Audience Display during Alliance Selection "Set Audience Display"

| Up Next                    |               | Fi | inals N | latch | 1           |  |
|----------------------------|---------------|----|---------|-------|-------------|--|
| Alliance 2                 |               |    |         |       | Alliance 1  |  |
| GarageBots                 |               |    | V       | s     | Team Spyder |  |
| Eagle Enginee              | ering         |    |         |       | SpectreBots |  |
|                            |               | 0  | WI      | NS    | 0           |  |
| FIRST<br>TECH<br>CHALLENGE | Documentation | 1  |         |       |             |  |

The "Video Switch" option on the Match Control page provides multiple display options including a "Wi-Fi Reminder," custom message and an "Audience Legend."

| Exit H English -                                      |                                         | Match Con                    | trol                   | c - FIRST Tech Challenge Live a8dd5c5.dirty runr | ning at 10.77.50.166        |
|-------------------------------------------------------|-----------------------------------------|------------------------------|------------------------|--------------------------------------------------|-----------------------------|
|                                                       | Loaded Match: Qualific<br>Active Match: | ation 1 2:30 (Not Started)   | Red: 358, 1622         | Blue: 596, 542                                   |                             |
|                                                       | Load Nex<br>Match                       | t Show Show Match            | Start<br>Match         |                                                  | Commit & Post<br>Last Match |
| Schedule Incomplete Matches Sc<br>General Information | ore Edit Active Match Setti             | ngs Alliance Selection Vi    | deo Switch Help        |                                                  |                             |
| Show Slideshow Show Sponsors                          | Show Wifi Reminder Show Au              | udience Key Show Safety & S  | ecurity                |                                                  |                             |
| Eliminations                                          |                                         |                              |                        |                                                  |                             |
| Show Bracket Show Alliance Selection                  | on                                      |                              |                        |                                                  |                             |
| Other Displays                                        |                                         | _                            |                        |                                                  |                             |
| Show Ranks & Results Show Blank S                     | Screen Show Video Only (Overl           | ay) Show Online Results Info | Show Inspection Status |                                                  |                             |
| Message                                               |                                         |                              |                        |                                                  |                             |
|                                                       |                                         |                              |                        |                                                  |                             |
|                                                       |                                         |                              |                        |                                                  |                             |
|                                                       |                                         |                              |                        |                                                  |                             |
|                                                       |                                         |                              |                        |                                                  |                             |
|                                                       |                                         |                              |                        |                                                  |                             |
| Raw HTML                                              |                                         |                              |                        |                                                  |                             |
| Show Message                                          |                                         |                              |                        |                                                  |                             |
| Connected Displays                                    |                                         |                              |                        |                                                  |                             |
| 1 <u>qi</u>                                           | Name Type                               | Field Timer Style            | Audio Scoring Ba       | r Alliance Orientation                           | Config                      |
| 0:0:0:0:0:0:0:1 Docun                                 | nentation 1 Audience                    | All Audience                 | On Bottom              | Standard (Red on Right)                          | Config                      |
|                                                       |                                         |                              |                        |                                                  |                             |

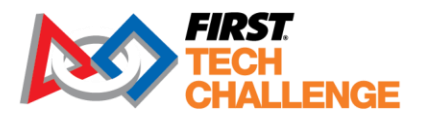

## Audience Legend

|                |                |                                | ۲                        |
|----------------|----------------|--------------------------------|--------------------------|
| AUTO           |                | SAMPLES in NET                 | 21                       |
|                |                | SAMPLES in BASKETS             | High<br>Low 3            |
| TELEOP         |                | SPECIMENS<br>CHAMB             | S on High 4<br>ERS Low 5 |
| Documer        | ntation        | Example Match                  |                          |
| 66666<br>55555 | Blue <b>2:</b> | Red 999999<br><b>30</b> 888888 |                          |

## Wi-Fi Reminder

| Please TL                  | JRN OFF Wi                       | -Fi on Phor                              | nes, Tablets, and Ho                                                                                                    |
|----------------------------|----------------------------------|------------------------------------------|----------------------------------------------------------------------------------------------------|
|                            | Leave t                          | he Wi-Fi t                               | o the Robots!                                                                                                    |
|                            |                                  |                                          |                                                                                                    |
| will T-Mobile LTE 11-48 AM | C @ @ # SS% = C and T-Mobile UTE | 11-48 AM C @ # 8 83% ==::<br>Wi-Fi       | 12.43 PM - Wed, Aug 24 😑 🕸 🗠                                                                                                    |
| Settings                   |                                  |                                          | ¢                                                                                                    |
|                            | Location accuracy                | r is improved with 1991-Fi is turned on. |                                                                                                    |
| Apple ID, iCloud, iTuner   | s & App Store                    | TURN OFF                                 | TURN OFF                                                                                                    |
| > Airplane Mode            | SELECT                           |                                          | iliti i i i i i i i i i i i i i i i i i                                                                                                     |
| 😨 Wi-Fi 💦                  |                                  |                                          | <b>v</b> × <b>v</b>                                                                                                    |
| Bluetsoth                  | On >                             |                                          | The second second secon |
| Cellular                   |                                  |                                          | err                                                                                                    |
| Carrier                    | T-Mobile >                       |                                          |                                                                                                    |
|                            |                                  |                                          |                                                                                                    |
| Notifications              |                                  |                                          |                                                                                                    |
| Control Center             |                                  |                                          | ⊲ 0 □                                                                                                    |

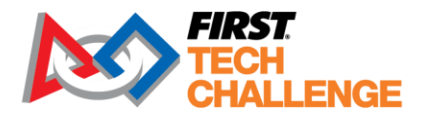

#### **Overlay**

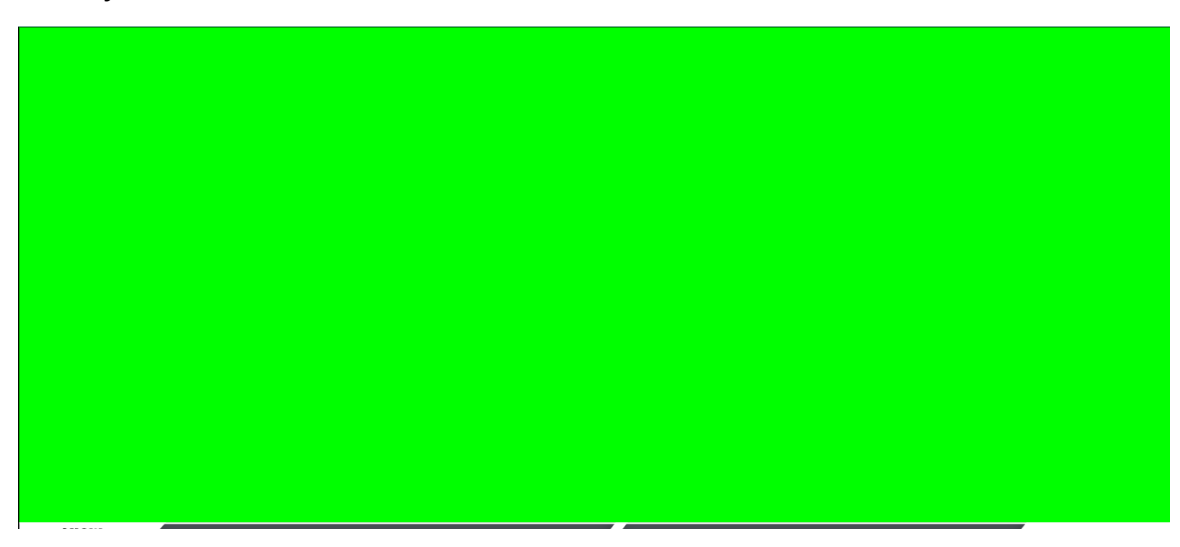

# **Appendix D** - Field Inspection Automation

Starting with version 8.0.0 of the FTC SDK, the Driver Station's Inspection Report will display a QR at the bottom of the page that can be scanned by Field Inspectors using FTC Live. This QR contains information that allows the scoring system to automatically check 18 of the checkboxes on the Field Inspection form. On the Field Inspection page, there is a "Scan QR" button. Tapping it will open the native camera app. Take a picture of the DS with the QR in focus and the scoring system will read the QR data and apply the checks it can validate.

Note: this does not "scan" the QR - it will not automatically detect the QR and take the picture; please ensure that the QR is in focus so that it can be read once the picture is taken.

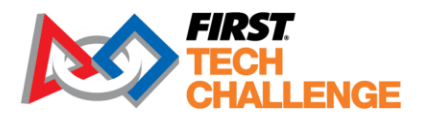

| Тез | m  |                                                                                                    | t Missing   |
|-----|----|----------------------------------------------------------------------------------------------------|-------------|
| 100 |    |                                                                                                    | it wildonig |
|     | /  | FIELD – OPERATOR CONSOLE Rules                                                                                                    | Rule #      |
|     |    | The OPERATOR CONSOLE consists of only of one Android device (Circle): Motorola Moto C4 Play, Motorola Moto C5, Motorola G5 Plus, Motorola Moto E4, Motorola Moto E5, Motorola Moto E5 Play, or REV Driver Hub. If team is not from North America and has an alternate smartphone, circle here.<br>Not Selected v | R901        |
|     |    | The touch display screen of the DRIVER STATION device is accessible and visible to FIELD STAFF.                                                                                                    | R902        |
|     |    | No more than one (1) optional COTS USB external battery connected to the REV Driver Hub USB-C port, no more than one (1) USB hub connected to the smartphone Android Device.                                                                                                    | R903        |
|     |    | The OPERATOR CONSOLE consists of no more than two of the allowed gamepads.                                                                                                    | R904        |
|     |    | Does not contain more than 1 external USB hub.                                                                                                    | R905.A      |
|     |    | Does not contain non-decorative electronics not otherwise required.                                                                                                    | R905.B      |
|     |    | Does not exceed 3ft wide, 1ft deep and 2 ft tall (91.4cm by 30.5cm by 61.0 cm) excluding any items that are held or worn by the DRIVE TEAM during a MATCH.                                                                                                    | R905.C      |
| DS  | RC | OPERATOR CONSOLE and ROBOT CONTROLLER Software Rules                                                                                                    | Rule #      |
|     |    | Communication between the ROBOT CONTROLLER and DRIVER STATION is only through the official RC and DS applications over the ROBOT<br>CONTROLLER WI-FI.                                                                                                    | R706        |
|     |    | Android smartphone(s), REV Driver Hub, and REV Control Hub are named with the official team number followed by an optional -A (or other letter) and -<br>DS or -RC as appropriate.                                                                                                    | R707        |
|     |    | Android smartphones (if used) have airplane mode & Wi-Fi enabled, and Bluetooth disabled.                                                                                                    | R718.B, C   |
|     |    | All remembered Wi-Fi Direct Groups and Wi-Fi connections on Android devices (smartphones and REV Driver Hub) have been removed, only ROBOT<br>CONTROLLER Wi-Fi remains.                                                                                                    | R718.D      |
| NA  |    | ROBOT CONTROLLER Wi-Fi is set to the correct channel (if required by the competition).                                                                                                    | R710        |
| NA  |    | REV Control Hub (if used) has Wi-Fi turned on, Bluetooth is turned off, and the password is different than the factory default value of "password" as seen in ROBOT Self-Inspect                                                                                                    | R718.A,C    |
|     | /  | FIELD – Power-On Operation                                                                                                    | Rule #      |
|     |    | ROBOT CONTROLLER device properly connects with the DRIVER STATION device.                                                                                                    | N/A         |
|     |    | ROBOT starts and stops when commanded by the DRIVER STATION device. Specifically, stop button must be able to immediately interrupt both AUTO and TELEOP OpModes.                                                                                                    | G401,G406   |
|     | 1  | FIELD - General Notifications and Acknowledgements                                                                                                    | Rule #      |
|     |    | Team understands that they must promptly proceed to the ARENA for their scheduled MATCH time as indicated on the MATCH schedule. It is the team's responsibility to monitor for schedule changes.                                                                                                    | G301        |
|     |    | Team knows that they are responsible for attaching the correct ALLIANCE specific ROBOT SIGN on two sides of their ROBOT before they approach the<br>ARENA.                                                                                                    | G303        |
|     |    | The team understands how to disable their ROBOT, if instructed to do so by a REFEREE.                                                                                                    | G414        |
|     |    | Team understands no programming is allowed in the ARENA, including MATCH queue areas.                                                                                                    | R706        |
|     |    | Team understands that troubleshooting or programming assistance from FIELD STAFF will be limited if team is not using at least the recommended minimum versions of SDK and device software                                                                                                    | R713        |

After scan, it will provide a summary of how many items were checked, and what items were not able to be checked:

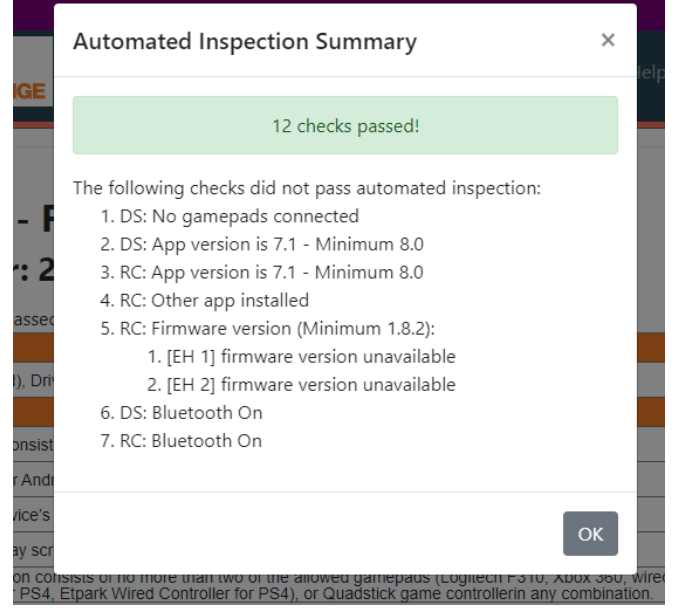

Prior to scanning, ensure the robot is on & connected, and the gamepads are plugged in to the Driver Station. If scans fail, try backing the camera away from the QR, or increase the DS brightness, or set the DS to portrait mode.

There is an alternate page for QR scanning outside the scope of an inspection form. It is made to be

Updated 02/07/2025

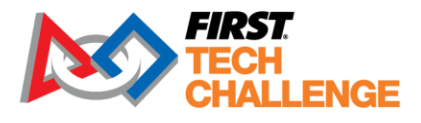

more phone-friendly and allows scanning of any team. The alternate workflow is accessed from the Field (Tabletop) Inspection Team Select. Events can consider using this workflow when:

- 1. An event is scanning the QRs at a different location from Tabletop Inspection (either as a stop on the way to Field Inspection or a mobile inspector in the pits)
- 2. The event's (or inspector's) devices do not have cameras. In this scenario, a phone is used to scan the QR, then the form is opened on the tablet to do the rest of inspection, either by the same or a different inspector/location.
- When scanned from the alternate workflow, the checkboxes are still checked, but the team's inspection status is not affected (not set to IN\_PROGRESS). It can also be used as a report of teams that have scanned:

| Team  | Scan Result | Scan        |
|-------|-------------|-------------|
| 731   | No Scan     | B Scan QR   |
| 1533  | No Scan     | Bar Scan QR |
| 2901  | 13 🗸        | Bar Scan QR |
| 16837 | No Scan     | Scan QR     |
| 18185 | No Scan     | 🔡 Scan QR   |

Updated 02/07/2025

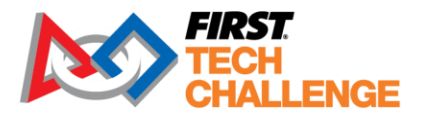

# **Appendix E - FTA Notes**

#### ussm: Scorekeeper Manual

**Event Info** 

- Judging & Inspection Schedule
- Judging & Inspection Status
- Match Schedule
- Rankings
- Match Results
- Pit Display
- Event Reports

Inspection

- Robot Inspection
- Field Inspection

Referee Score Tracking

- Red Alliance Score Tracking
- Blue Alliance Score Tracking

#### FTA / CSA Tools

FTA Notepad

Select a team to open the Team notes screen or choose a team from the drop-down.

| FIRST<br>TECH<br>CHALLENGE | Event Admin 👻                 | ⊕English ▼ Resources Help/Feedback | : Hello, local        |
|----------------------------|-------------------------------|------------------------------------|-----------------------|
| << Back to Event Home      | FTA Notepa                    | d                                  | Teams 🕶 🛛 🗮           |
|                            | Team #4130<br>Expected Error! | Matel                              | 4130<br>6582<br>10934 |
| ACTIVE:<br>RESOLVED:       |                               |                                    | 10936<br>=:           |
|                            |                               | Q2<br>Q3                           |                       |
|                            |                               | Q4<br>Q5                           |                       |
|                            | Add Match Issue               |                                    |                       |
|                            | Add General Issue             |                                    |                       |

Add notes for each team, as needed, for the event.

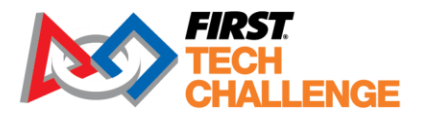

|                      | FIRST Tech Challenge Live v4.0.2 running at 192.168.0.16 | )           |                    |
|----------------------|----------------------------------------------------------|-------------|--------------------|
| FIRST<br>TECH        | Team Issue                                               | ×           | łback Hello, local |
| CHALL                | Match: Q1                                                |             |                    |
| < Back to Event Hom  | Team: 4130                                               |             |                    |
|                      | Type: Other Issue                                        |             |                    |
| Match View           | summary:                                                 |             | Teams 🕶 📰          |
|                      | Details:                                                 |             |                    |
|                      |                                                          |             |                    |
| ACTIVE:<br>RESOLVED: |                                                          |             | atches<br>MPLETE:  |
|                      |                                                          | le le       | JTURE:             |
|                      | Kesolved?                                                |             | Q2                 |
|                      |                                                          | Cancel Save | Q3                 |
|                      |                                                          |             | Q5                 |
|                      |                                                          |             |                    |
|                      |                                                          |             |                    |
|                      | Add Match Issue                                          |             |                    |
|                      | Add General Issue                                        |             |                    |

Options for "Issue Type"

## Team Issue

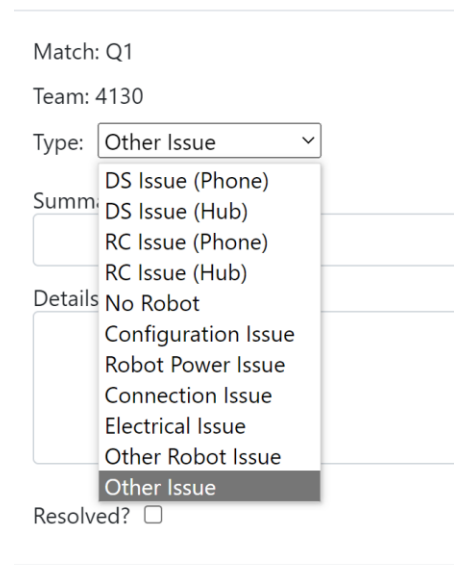

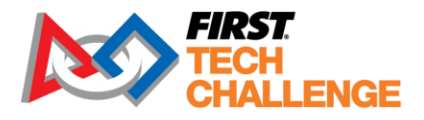

# **Appendix F - Head Referee Page**

This can be enabled on the "Settings" page. Once open, there is documentation for usage.

| Exit 🌐 English 👻                 |                    |                 |                    |                      | uschsb                    | aq3 - FIRST Tech Challen | ge Live v5.0.1 running a |
|----------------------------------|--------------------|-----------------|--------------------|----------------------|---------------------------|--------------------------|--------------------------|
|                                  |                    |                 | Ma                 | atch Contro          | ol                        |                          |                          |
|                                  | Loaded Match:      |                 |                    |                      |                           |                          |                          |
|                                  | Active Match:      | Qualifica       | ation 2            | 0:00 (Complete)      | Red: 369, 7               | Blue: 226, 389           | _                        |
|                                  | Load Next<br>Match | Show<br>Preview | Randomize<br>Field | Show<br>Random       | Show Start<br>Match Match |                          | Coi                      |
| Schedule Incomplete Matche       | Score Edit         | Active Match    | Settings           | Alliance Selection   | Video Switch              | Help                     |                          |
| Timeout Controls                 |                    |                 |                    |                      |                           |                          |                          |
| Field Timeout Show Timeou        | t End Timeout      | Timeouts will   | l be silently en   | ded if the next matc | h is randomized.          |                          |                          |
| Live Scoring                     |                    |                 |                    |                      |                           |                          |                          |
| Use Live Scoring                 |                    |                 |                    |                      |                           |                          |                          |
| Require Referee Active Confirm   | ation              |                 |                    |                      |                           |                          |                          |
| Allow External Randomization     |                    |                 |                    |                      |                           |                          |                          |
|                                  |                    |                 |                    |                      |                           |                          |                          |
| Control Page Appearance          |                    |                 |                    |                      |                           |                          |                          |
| Score tab contrast: Standard     |                    |                 |                    |                      |                           |                          |                          |
| Suna Cattiana                    |                    |                 |                    |                      |                           |                          |                          |
| Sync Setungs                     |                    |                 |                    |                      |                           |                          |                          |
| Last successful sync: 6:19:42 PM |                    |                 |                    |                      |                           |                          |                          |
| Test Connection to HQ            |                    |                 |                    |                      |                           |                          |                          |
|                                  |                    |                 |                    |                      |                           |                          |                          |
| Sync Now                         |                    |                 |                    |                      |                           |                          |                          |

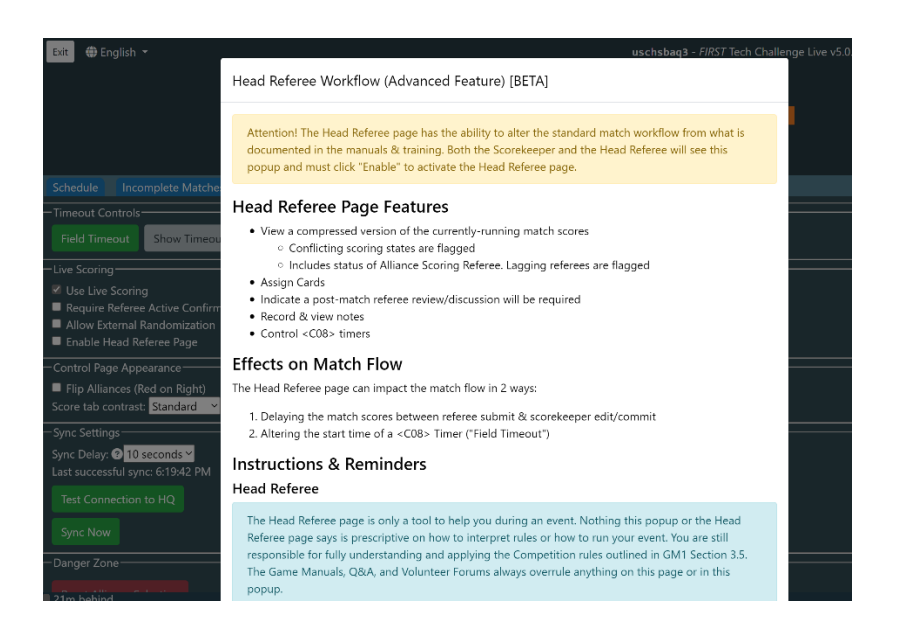

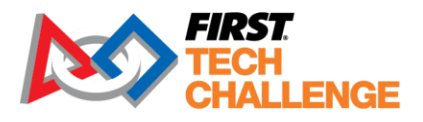

# **Appendix G - Leagues**

## Managing League Events (Regions with Leagues)

Important Note: League setup MUST be done in the cloud based FIRST Tech Challenge Scoring (FTC) by a PDP/admin including adding teams, parent/child leagues.

- Leagues can no longer be created in the downloadable FTC Live software.
- There are three league structure options for FIRST Tech Challenge.
- League data has been centralized in the FTC Scoring system, so terminology has been standardized.

### **Overview of Leagues**

**League -** A group/association of teams in a specific geographic location. This group of teams competes in meets, and then a league tournament. Each league tournament is associated with exactly one league. All teams that compete at a league tournament must be members of one league.

**Child League -** An optional subset of a league (the "parent" league) that competes together before joining the rest of the parent league's teams at the league tournament. All teams in a child league are also members of the parent league. This structure exists for regions that run large league tournaments and wish to divide teams up to help organize meets.

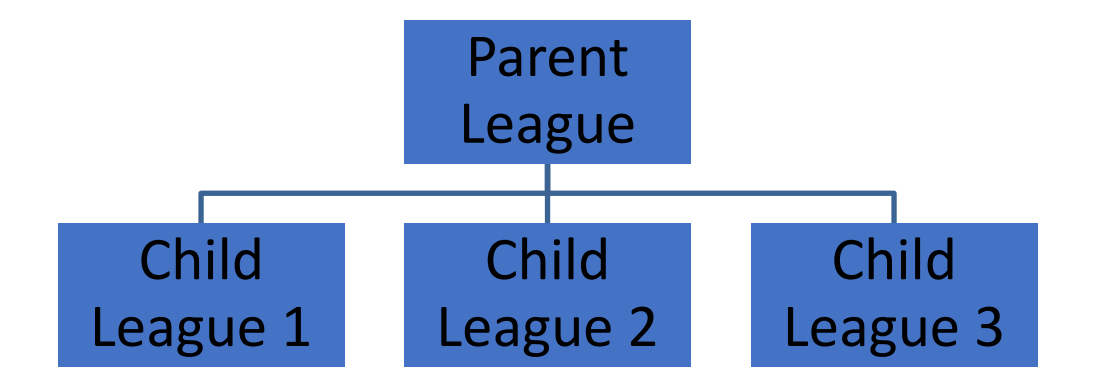

**League Meet -** Meet is a one-field competition that uses the same field and game elements as other *FIRST* Tech Challenge tournaments. However, for a league meet, the event is abbreviated, and only

Updated 02/07/2025

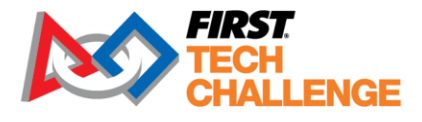

includes qualification matches (but no judging sessions, awards, or playoff matches). Results carry forward to future meets and the league tournament.

**League Tournament -** The final event in league play. Each league tournament is associated with exactly one league. Team rankings incorporate performance in matches from league meets. League tournaments include judging and awards. Teams advance from a league tournament to a super qualifier or regional championship.

## **League Configurations**

In previous seasons, leagues have been managed in different regions using different terminologies. Data has been centralized into FTC Scoring system, so the terminology has been standardized. Below are examples of how to transition from prior systems into the FTC Scoring system league set up. In all cases, the outcome is functionally equivalent to the prior season experience.

#### **Standalone League Model**

Regions that run single-league events and league tournaments with no inter-league play. Follow the steps in the section: <u>Creating Leagues for Your Region</u>.

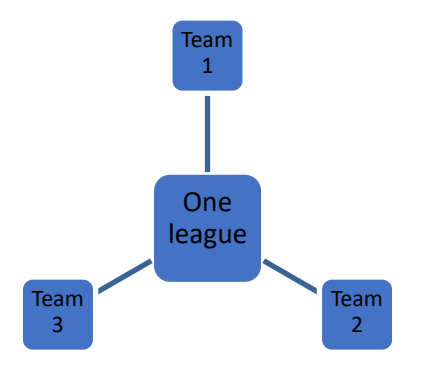

#### Inter-League Model

Regions that ran leagues where multiple leagues may have been present at a single event, for example, inter-league tournaments (ILTs) or other inter-league play.

This model follows the standalone league model until the league tournament, where multiple leagues play in the same league tournament. In this model, the leagues are usually isolated until the ILT, but some variants may exist where teams play in meets with teams from other leagues. To enter this format into the system, first create a league (parent) that includes all teams that will play at a single ILT. Then, you can create a child-league to split the teams into the same groupings as you would have previously.

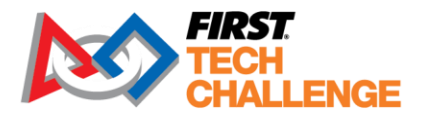

## **Example Scenario:**

In a previous season, league A and league B each had 20 teams. The two leagues played separate meets but played together at a 40 team ILT.

Scoring System: Create one league with all 40 teams. Then, create a Child League A and a Child League B. Add the appropriate teams to each child league. All child league meets can be associated with their respective child league, but the ILT must be associated with the parent league.

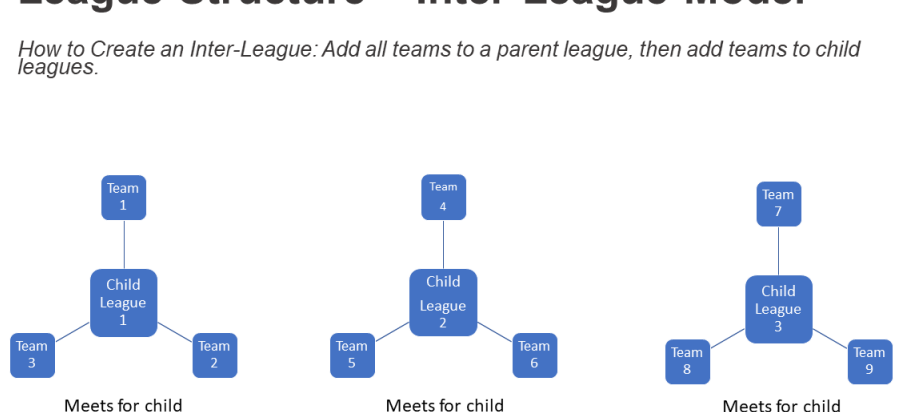

League 2

League 3

# League Structure – Inter-League Model

# League Structure – Inter-League Model

Inter-League Tournament Structure

League 1

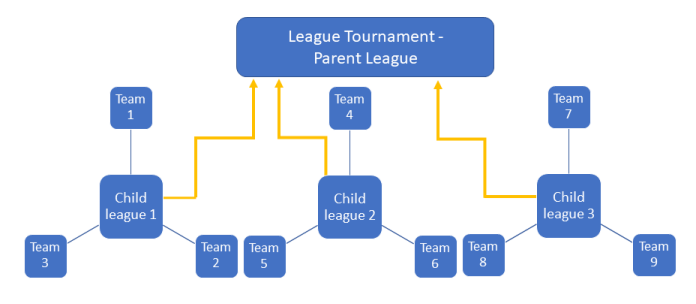

#### Metro League Model

In this model, league inter-play is common. Teams may play in any meet, and data is aggregated from the various meets at the League Tournament. Teams or events may be grouped into multiple leagues but can play in any meets.

Updated 02/07/2025

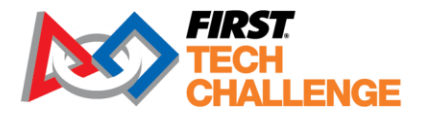

To enter this format, create one league and add all teams participating. Create a meet for group of teams playing at a specific meet (Meet 1). For example, Meet 1 and Meet 2 (shown below) may take place on the same day and should be considered separate events for the purpose of team rankings within the parent league. You may create Child-Leagues if desired. Ensure that no team plays in a meet associated with a different Parent league. It is OK if they play with a different Child League, but not a different Parent League.

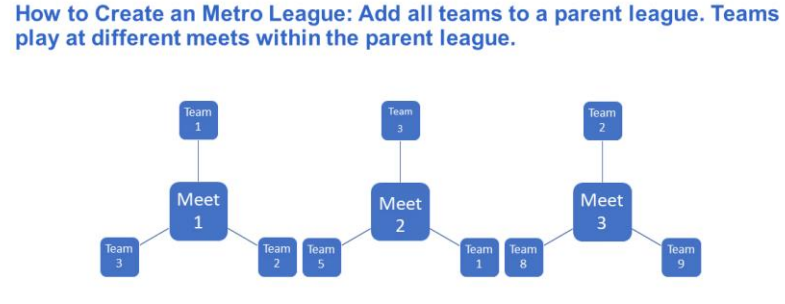

## League Structure – Metro League Model

League Structure – Metro League Model

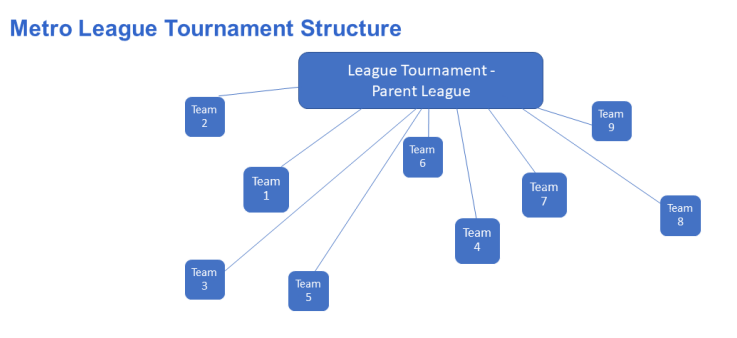

## **Creating Leagues for Your Region**

League creation and setup MUST be done in the cloud-based FTC Scoring system by a person with Region Administration Rights. It CANNOT be done in FTC Live. Similarly, the association of an event to a league MUST be done in the FTC Scoring system.

Updated 02/07/2025 Scorekeeper Volunteer Manual

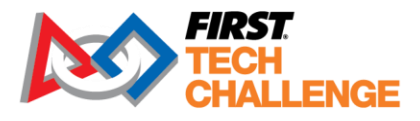

- 1. Log in to the FTC Scoring system with your FIRST dashboard login.
- 2. Select your region. This takes you to the main Region page with a list of options: Events, Teams, Leagues, Sponsors and Users. To set up a league go to Leagues, then Create League.

|                   | <b>FIRST</b><br>TECH<br>CHALLENGE |            | Resources                  | Help/Feedback | Hello, Elizabeth K McC | Clurg |
|-------------------|-----------------------------------|------------|----------------------------|---------------|------------------------|-------|
|                   |                                   | [USNH]     | New Hampshire              | Э             |                        |       |
| Events            | Show 10 \$ entries                |            | Search                     | 1:            | Create L               | eague |
| Teams             | Name                              | 1 Location | 11 Child Leag              | ues           |                        |       |
| Leagues           |                                   |            | No data available in table |               |                        |       |
| Sponsors<br>Users | Showing 0 to 0 of 0 entries       |            |                            |               | Previous               | Next  |

- 3. Specify a unique League Code, following the same rules as event codes (all lowercase letters and numbers and underscores, no whitespace, preferably one word).
- 4. Specify the League Name and the Location.
- 5. Select "Create League."

| FIRST<br>TECH<br>CHALLENGE |               | Resources | Help/Feedback | Hello, Elizabeth K McClurg |
|----------------------------|---------------|-----------|---------------|----------------------------|
| << Back                    | League Code:  |           |               |                            |
|                            | League Name:  |           |               |                            |
|                            | Location:     |           |               |                            |
|                            | Create League |           |               |                            |

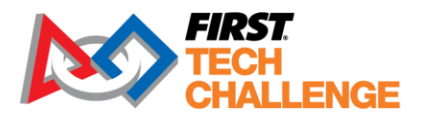

6. For your newly created parent League, you will add all the teams for the league (and child leagues). Select "Teams" from the parent league dashboard.

|                  |                   |           | [Code      | l Name Le       | eaque          |                |       |
|------------------|-------------------|-----------|------------|-----------------|----------------|----------------|-------|
| ocation          |                   |           | [00040     |                 | Jugue          |                |       |
| art of the New H | ampshire Region   |           |            |                 |                |                |       |
| Edit League      | Show 50 ¢         | entries   |            |                 | Search:        | Edit Te        | am Li |
| Events           | Number            | †⊥        | Short Name | î⊥ City         | State/Province | ↑↓ Rookie Year |       |
| Teams            |                   |           |            | No data availab | e in table     |                |       |
| Rankings         |                   |           |            |                 |                | Dreutique      | Nie   |
| Leagues          | Showing 0 to 0 of | 0 entries |            |                 |                | Previous       | INE   |
| Leagues          |                   | 2 2       |            |                 |                |                |       |

7. Add the teams to the parent league by selecting them from the region list:

| CHALLENGE Adding to League (Code) Name League |              |             |                  |           |                  |            |             |
|-----------------------------------------------|--------------|-------------|------------------|-----------|------------------|------------|-------------|
| Find by St                                    | ate/Province | From Region | Add Individually |           |                  |            | Done        |
|                                               | î↓ Numbe     | er †↓       | Short Name 1     | City 14   | State/Province 1 | Country îl | Rookie Year |
|                                               | 7078         |             | Ov3r1y K0mp13x   | Dunbarton | NH               | USA        | 2013        |
|                                               | 7135         |             | Hornets          | Andover   | NH               | USA        | 2013        |
|                                               | 7804         |             | Tie Fighters     | Dover     | NH               | USA        | 2013        |
|                                               | 8888         |             | Infinity Factor  | Hollis    | NH               | USA        | 2014        |

Important Note: Verify that teams have been added to the league prior to the event.

Note: Yes, you can add teams *to events* in FTC Live. If the event has been configured the team data will synchronize with FTC Scoring and appear on ftc-events.

Alternatively, you can click on add individually and use a text file with a list of the team numbers to add all the teams in the league.

| Find by State/Province | From Region | Add Individually |                                   | Done              |
|------------------------|-------------|------------------|-----------------------------------|-------------------|
| Team Number to Add:    |             | Add              | Choose File No file chosen        | Upload Team List  |
| Number ↑↓ Short Nan    | ie          | î↓ City          | ↑↓ State/Province ↑↓ Country ↑↓ F | Rookie Year î↓ î↓ |

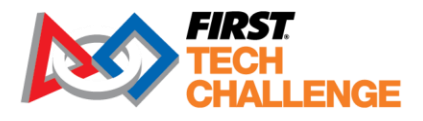

## **Manage Teams for League Events**

1. In FTC Scoring, League Admins or the Event Admins should add teams to a league event. Go to the league's home page, then select "Events." Go to the "Manage Event" option.

| Edit                         | Show 50 ¢ entries           |                   | Search:    |             |
|------------------------------|-----------------------------|-------------------|------------|-------------|
| eague<br>ivents              | Name                        | î↓ City           | î↓ Date    |             |
| eams                         | •                           | No data available | e in table |             |
| Rankings<br>.eagues<br>Jsers | Showing 0 to 0 of 0 entries |                   |            | Previous Ne |

2. Select the "Add/Remove Teams" button.

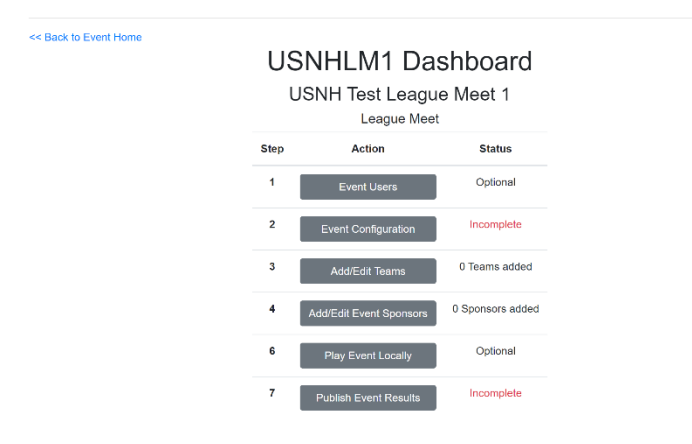

a. You can add/edit teams with four different options: Find by State/Province, From Region, League Members, Add Individually.

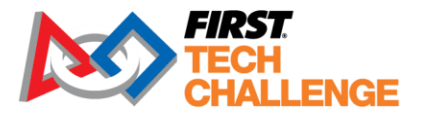

| Bad  | ck   |                   |              | Adding t       | O EVE   | ent 'USNH<br>.eague Meet 1 | LM1' |         |             |      |
|------|------|-------------------|--------------|----------------|---------|----------------------------|------|---------|-------------|------|
| Find | by i | State/Province    | From Region  | League Members | Add Ind | ividually                  |      |         |             | Done |
|      | ↑↓   | Number            | 1 Short Name | ↑↓ City        | ţ↓      | State/Province             | ↑↓   | Country | Rookie Year | ↑↓   |
|      |      | 11780             | B.L.U.E Box  | Windha         | n       | NH                         |      | USA     | 2016        |      |
|      |      | 14590             | Prometheus   | Hopkinte       | on      | NH                         |      | USA     | 2018        |      |
|      |      | 15772             | Brady Goats  | Concord        | I       | NH                         |      | USA     | 2018        |      |
|      |      | 16169             | Banana Box   | Windha         | n       | NH                         |      | USA     | 2018        |      |
| Shov | wing | 1 to 4 of 4 entri | es           |                |         |                            |      |         |             |      |

- 3. Selected teams will appear in purple, when finished, click "Done".
  - b. Select "Back" in the top-left corner to return to the selected league event dashboard.
  - c. Repeat steps for each additional league and events for your region.

#### **Create a Child League**

1. To create child leagues, you will first need to create the parent league. Then select the "Leagues" tab and the "Create Child League" appears.

|                             |                             | [test] Test League         |                     |
|-----------------------------|-----------------------------|----------------------------|---------------------|
| TestNH<br>Part of the New F | Hampshire Region            |                            |                     |
| Edit League                 |                             | Search:                    | Create Child League |
| Events                      | Name                        | 1↓ Location                | †↓                  |
| Teams<br>Rankings           |                             | No data available in table |                     |
| Leagues                     | Showing 0 to 0 of 0 entries |                            |                     |
| Users                       |                             |                            |                     |

2. Enter the "League Code," "League Name" and the "Location" and save the edits.

| child        |  |  |
|--------------|--|--|
| League Name: |  |  |
| Child        |  |  |
| Location:    |  |  |
| ChildNH      |  |  |

<< Back

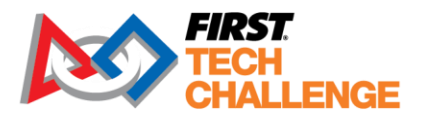

#### Add Teams to the Child League

3. Go to "Teams," select "Edit Team List" to choose teams for the child league.

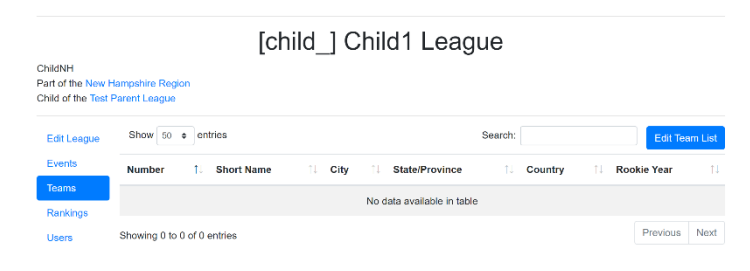

4. Just like parent league set up, choose from 4 options to add/edit teams then select "Done".

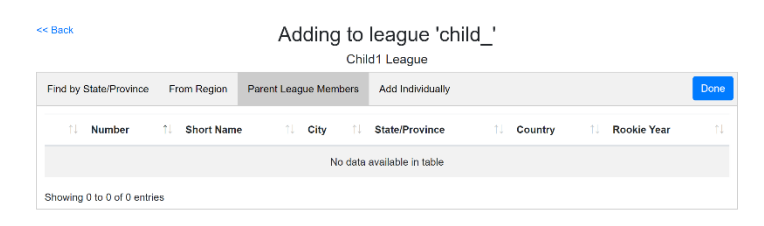

5. Once you are done creating child leagues, go back to the parent league, then select "Leagues" to view the child league(s).

|                           |                             | [test] Test | t League |           |            |
|---------------------------|-----------------------------|-------------|----------|-----------|------------|
| TestNH<br>Part of the New | Hampshire Region            |             |          |           |            |
| Edit League               |                             |             | Search:  | Create Ch | ild League |
| Events                    | Name                        | †↓          | Location |           |            |
| Teams                     | Child                       |             | ChildNH  |           |            |
| Leagues                   | Child1                      |             | ChildNH  |           |            |
| Users                     | Showing 1 to 2 of 2 entries |             |          |           |            |

#### **Rankings for Parent/Child Leagues**

League Rankings will appear on the "Rankings" tab.

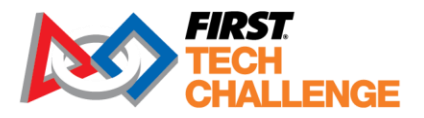

| [test] Test League          |                    |                              |                 |  |    |  |      |  |      |  |         |  |        |       |         |      |
|-----------------------------|--------------------|------------------------------|-----------------|--|----|--|------|--|------|--|---------|--|--------|-------|---------|------|
| TestNH<br>Part of the New H | Hampshire Regi     | on                           |                 |  |    |  |      |  |      |  |         |  |        |       |         |      |
| Edit League                 | Show 100 ¢ entries |                              |                 |  |    |  |      |  |      |  | Search: |  |        |       |         |      |
| Events                      | Rank ↑↓            | Number $\uparrow \downarrow$ | Name            |  | RP |  | TBP1 |  | TBP2 |  | HS      |  | Played |       | Counted |      |
| Teams<br>Rankings           | 1                  | 51250                        | Test Team 51250 |  |    |  |      |  |      |  |         |  |        |       |         |      |
| Leagues                     | Showing 1 to       | 1 of 1 entries               |                 |  |    |  |      |  |      |  |         |  |        | Previ | ous 1   | Next |
| Users                       |                    |                              |                 |  |    |  |      |  |      |  |         |  |        |       |         |      |

Note: As an administrator, you will see the league rankings from unpublished events, so they may differ from other sources until an event's results are published. A child league's home page will also show league Rankings; however, those rankings are for fun. They have no competitive meaning at the League Tournament and may not reflect the full rankings shown in the parent league's ranking.

**Important Note:** Scorekeepers at meets should not edit the league team list unless instructed to do so. If they believe the list is wrong, they should leave it and notify the League Manager after the event. An incorrect league team list will not affect match data, as long as the event's team list is correct.

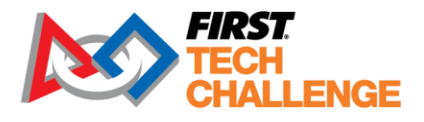

# **Appendix H - Event Reports**

On the Event Home page is a link to Reports. Here you will find several useful reports to assist specific volunteers at the event. Explore each option, talk to the Field Supervisor, and Event Director to determine what will be needed before the event.

The Announcer Report and Competing Teams Report can be very useful to the MC and Event Director. The Field Supervisor and Event Director will get the most use out of the Cycle Time Report to determine future event cycle times.

| FIRST.<br>TECH<br>CHALLENGE | 🌐 English 🔻 What's New? Resources Help/Feedback Hello, local |
|-----------------------------|--------------------------------------------------------------|
| << Back to Event Home       | Documentation Reports                                        |
| Announcer Report            |                                                              |
| Competing Teams Report      |                                                              |
| Cycle Time Report           |                                                              |
| FTA Notes Form              |                                                              |
| Match Observer Judge Sheets |                                                              |
| Pit Map Report              |                                                              |
| Referee Card Report         |                                                              |
|                             |                                                              |
|                             |                                                              |